Návod k obsluze

## AMAZONE

## Software ISOBUS pro secí stroje

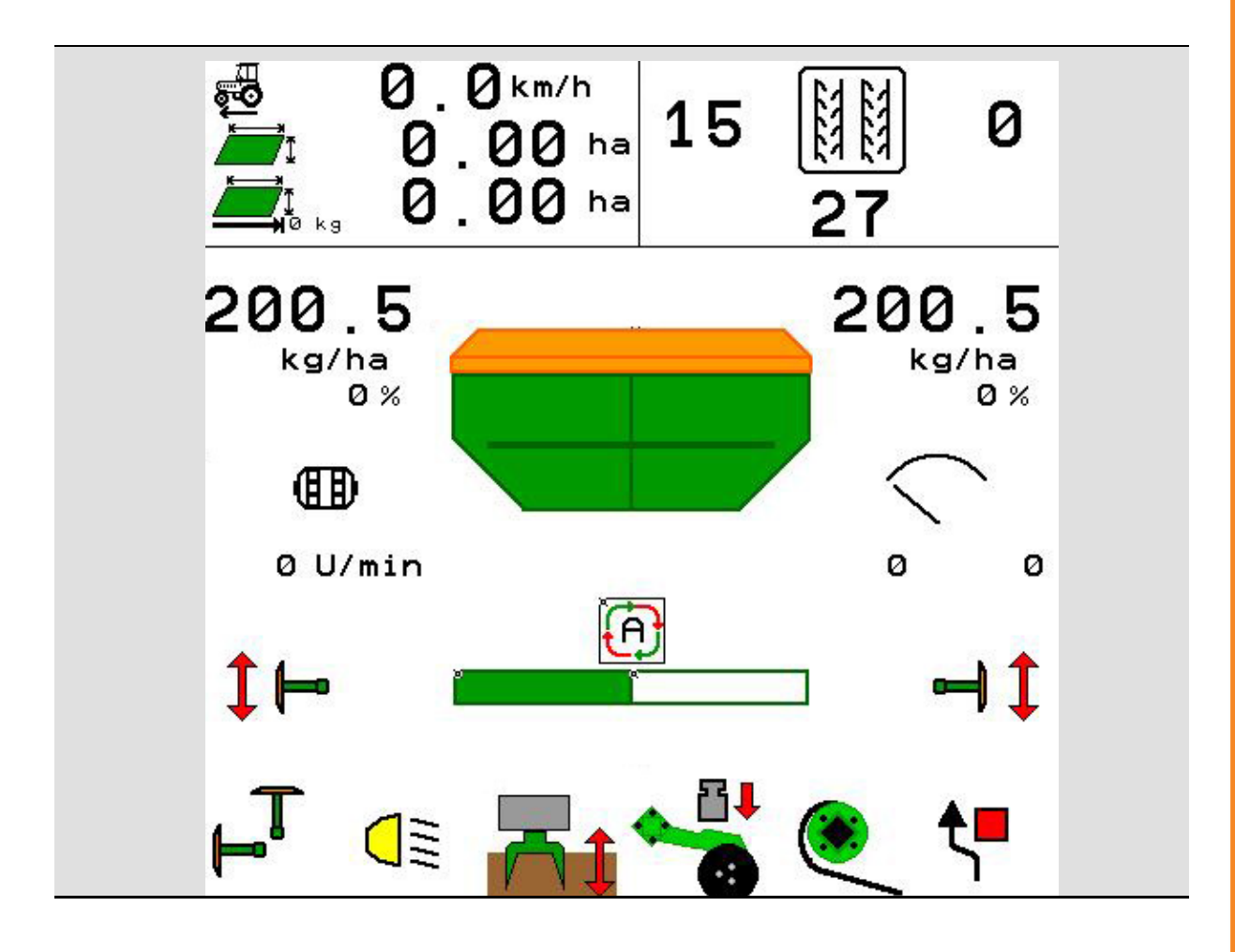

Před prvním uvedením do provozu si přečtěte tento návod k obsluze a postupujte podle něj! Uschovejte k budoucímu použití!

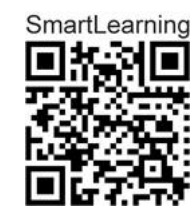

MG5475 BAG0143.18 12.24 Printed in Germany

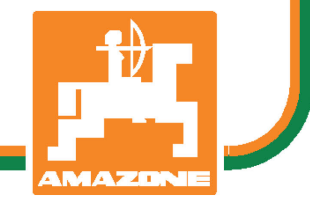

CS

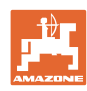

# NESMÍME

shledávat četbu a jednání dle návodu na obsluhu nepohodlným a nadbytečným; neboť nepostačí pouze vyslechnout si od ostatních, že je určitý stroj dobrý, nato se zvednout a jít jej koupit a přitom věřit, že nyní již bude vše fungovat automaticky. Příslušný uživatel stroje by pak přivodil škodu nejen sám sobě, nýbrž by se také dopustil té chyby, že by příčinu eventuálního neúspěchu přičítal na vrub stroji namísto na vrub své nedůslednosti. Abychom si byli jisti úspěchem svého činění, musíme zabřednout do posledních podrobností, popř. se informovat na účel konkrétního zařízení na stroji a získat zručnost při manipulaci s ním. Teprve poté nabudeme pocitu spokojenosti jak se strojem tak se sebou samým. A právě naplnění tohoto záměru je cílem předkládaného návodu na obsluhu.

Leipzig-Plagwitz 1872. Rug. Sark!

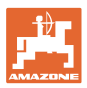

#### Adresa výrobce

| AMAZONEN-WERKE        |                     |  |
|-----------------------|---------------------|--|
| H. DREYER SE & Co. KG |                     |  |
| Postfach 51           |                     |  |
| D-49202               | Hasbergen           |  |
| Tel.:                 | + 49 (0) 5405 501-0 |  |
|                       |                     |  |

E-mail: amazone@amazone.de

#### Objednávání náhradních dílů

Seznamy náhradních dílů najdete volně přístupné na portálů náhradních dílů na adrese <u>www.amazone.de</u>.

Objednávky směrujte svým specializovaným prodejcům AMAZONE.

#### Formální pokyny pro návod k obsluze

| Číslo dokumentu:                                             | MG5475                  |  |
|--------------------------------------------------------------|-------------------------|--|
| Datum vytvoření:                                             | 12.24                   |  |
| © Copyright AMAZONEN-WERKE H. D                              | REYER SE & Co. KG, 2024 |  |
| Všechna práva vyhrazena.                                     |                         |  |
| Další výtisk, byť jen ve zkrácené formě, je povolen pouze po |                         |  |

schválení firmou AMAZONEN-WERKE H. DREYER SE & Co. KG.

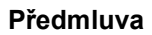

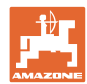

Vážený zákazníku,

Rozhodl jste se pro jeden z kvalitních produktů z rozsáhlé výrobkové řady firmy AMAZONEN-WERKE, H. DREYER SE & Co. KG. Děkujeme vám za důvěru.

Při přejímce stroje zkontrolujte, jestli nedošlo k poškození během přepravy nebo nechybí některé části! Na základě dodacího listu zkontrolujte úplnost dodaného stroje, včetně objednané speciální výbavy. Náhrada škody je poskytována pouze při okamžité reklamaci!

Před prvním uvedením do provozu si přečtěte tento návod k obsluze a obzvlášť bezpečnostní pokyny a dodržujte je! Po pečlivém pročtení můžete začít využívat přednosti svého nově získaného stroje.

Než uvedete stroj do provozu, zajistěte, aby si všichni uživatelé stroje přečetli tento návod k použití.

Při eventuálních dotazech nebo problémech si vyhledejte příslušné místo v návodu k použití nebo nám jednoduše zatelefonujte.

Pravidelná údržba a včasná výměna opotřebovaných, popř. poškozených dílů zvyšuje životnost vašeho stroje.

#### Posouzení ze strany uživatele

Vážený čtenáři,

naše návody k obsluze jsou pravidelně aktualizovány. Vaše návrhy na zlepšení nám pomohou vytvořit návod k obsluze, který pro vás bude užitečnější a příjemnější.

AMAZONEN-WERKE

H. DREYER SE & Co. KG

Postfach 51

D-49202 Hasbergen

Tel.: + 49 (0) 5405 501-0

E-mail: amazone@amazone.de

| _t⊉_    |
|---------|
| 1       |
| AMAZONE |

| 1     | Upozornění uživateli                                              | .7 |
|-------|-------------------------------------------------------------------|----|
| 1.1   | Účel dokumentu                                                    | 7  |
| 1.2   | Udání místa v návodu k obsluze                                    | 7  |
| 1.3   | Použitá vyobrazení                                                | 7  |
| 2     | Všeobecné bezpečnostní pokyny                                     | .8 |
| 2.1   | Zobrazení bezpečnostních symbolů                                  | 8  |
| 3     | Popis softwaru řídicího systému stroje                            | .9 |
| 3.1   | Verze softwaru                                                    | 9  |
| 3.2   | Orientace ve struktuře menu                                       | 9  |
| 3.3   | Hierarchie softwaru ISOBUS                                        | 10 |
| 4     | Hlavní menu                                                       | 11 |
| 4.1   | Zobrazení v hlavním menu                                          | 11 |
| 4.2   | Podmenu hlavního menu                                             | 11 |
| 5     | Profil uživatele                                                  | 13 |
| 5.1   | Konfigurace multifunkčního displeje                               | 15 |
| 5.2   | Konfigurace obsazeni tlacitek                                     | 16 |
| 5.3   | Konfigurace ISOBUS                                                | 17 |
| 5.3.1 | Volba terminálu                                                   | 17 |
| 5.4   | Konfigurace hranice pro alarm                                     | 18 |
| 5.5   | Konfigurace rozjezdove rampy                                      | 19 |
| 6     | Zadání nastavení stroje                                           | 20 |
| 6.1   | Konfigurace kolejových řádků                                      | 21 |
| 6.1.2 | Tabulka pro redukci množství osiva při zakládání kolejových řádků | 25 |
| 6.2   | Konfigurace pracovní polohy                                       | 28 |
| 6.3   | Konfigurace zdroje rychlosti                                      | 29 |
| 6.4   | Konfigurace přítlaku botek                                        | 30 |
| 6.5   | Konfigurace geometrie                                             | 31 |
| 6.6   | Konfigurace polohy antény                                         | 36 |
| 6.7   | AutoPoint                                                         | 36 |
| 6.8   | Spárování zařízení Bluetooth                                      | 38 |
| 7     | Interní dokumentace                                               | 39 |
| 8     | Menu Info                                                         | 40 |
| 9     | Menu Kalibrace                                                    | 41 |
| 10    | Menu Produkty                                                     | 43 |
| 10.1  | Zadání požadovaného výsevku                                       | 48 |
| 10.2  | Konfigurace otáček ventilátoru                                    | 48 |
| 10.3  | Konfigurace doby zpoždění                                         | 49 |
| 10.4  | Konfigurace alarmu stavu naplnění                                 | 54 |
| 11    | Správa zásobníků                                                  | 55 |
| 11.1  | •<br>Vyprázdnění zbytku                                           | 56 |
| 11.2  | Naplnění zásobníku                                                | 56 |
| 12    | Použití na poli – menu Práce                                      | 57 |
| 12.1  | Zobrazení v menu Práce                                            | 58 |
| 12.2  | Předvolba pro hydraulické funkce                                  | 60 |
| 12.3  | Odchylka od požadovaného stavu                                    | 61 |
| 12.4  | Minináhled v Section Control                                      | 61 |

#### Obsah

| Zapínání Section Control (ovládání GPS)                |                                         |
|--------------------------------------------------------|-----------------------------------------|
| Znamenáky                                              |                                         |
| Skládání stroje                                        |                                         |
| Přepínání kolejových řádků                             |                                         |
| Automatika kolejových řádků                            | 67                                      |
| Pracovní hloubka pole kotoučů                          |                                         |
| Přítlak botek prostřednictvím řídicí jednotky traktoru |                                         |
| Přítlak botek ve stupních                              |                                         |
| Zvednutí botek                                         | 69                                      |
| Elektrické plné dávkování                              |                                         |
| Změna požadovaného množství                            | 71                                      |
| Změna požadovaného množství u dělených zásobníků       | 71                                      |
| Funkce Kaluž                                           | 72                                      |
| Alternativní náhled na tlak v zásobníku                | 72                                      |
| Záznamový režim záznamu hranice pole                   | 73                                      |
| Dílčíšířky                                             | 73                                      |
| Pracovní osvětlení                                     | 74                                      |
| Nastavení hloubky KG                                   | 74                                      |
| Přehled Multifunkční displej                           | 75                                      |
| Postup při práci                                       |                                         |
| Jízda po veřejných komunikacích                        |                                         |
| TwinTerminal 3                                         | 77                                      |
| Popis výrobku                                          |                                         |
| Provedení výsevní zkoušky                              |                                         |
| Vyprázdnění zbytku                                     |                                         |
| Multifunkční joysticky AUX-N                           | 83                                      |
| Multifunkční joystick AmaPilot+                        | 85                                      |
| Porucha                                                | 87                                      |
| Zobrazení na ovládacím terminálu                       |                                         |
| Tabulka poruch                                         |                                         |
| Porucha funkcí bez výstražného hlášení na terminálu    |                                         |
| Výpadek signálu rychlosti z ISO-Bus                    |                                         |
|                                                        | Zapínání Section Control (ovládání GPS) |

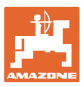

#### 1 Upozornění uživateli

Kapitola Pokyny pro užívání podává informace pro zacházení s návodem k obsluze.

#### 1.1 Účel dokumentu

Tento návod k obsluze

- popisuje obsluhu a údržbu stroje,
- podává důležité informace pro bezpečné a efektivní zacházení se strojem,
- je součástí stroje a musí být vždy u stroje popř. v tažném vozidle,
- uschovejte k budoucímu použití.

#### 1.2 Udání místa v návodu k obsluze

Všechny údaje směru v tomto návodu k obsluze jsou vždy myšleny ve směru jízdy.

#### 1.3 Použitá vyobrazení

#### Pokyny pro jednání a reakce

Činnosti, které má obsluha provádět, jsou zobrazeny jako očíslované pokyny pro jednání. Dodržujte pořadí uvedených pokynů. Reakce na příslušný pokyn pro jednání je případně označena šipkou.

#### Příklad:

- 1. Pokyn pro jednání 1
- $\rightarrow$  Reakce stroje na pokyn 1
- 2. Pokyn pro jednání 2

Výčty

Výčty bez závazného pořadí jsou zobrazeny jako seznam s jednotlivými výčty.

#### Příklad:

- bod 1
- bod 2

#### Čísla pozicí na obrázcích

Číslice v kulatých závorkách poukazují na čísla položek v obrázcích. Příklad:

(1) Pozice 1

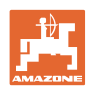

### 2 Všeobecné bezpečnostní pokyny

Znalost hlavních bezpečnostních pokynů a bezpečnostních předpisů je základní podmínkou pro bezpečné zacházení a bezporuchový provoz stroje.

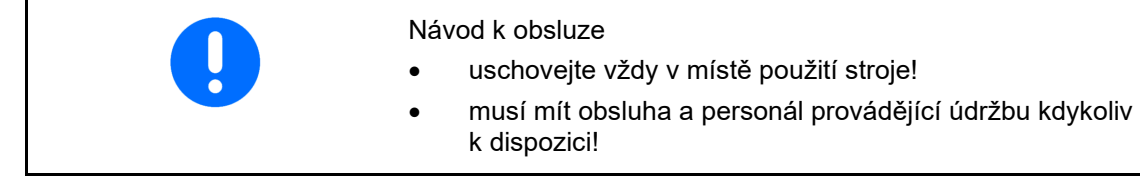

#### 2.1 Zobrazení bezpečnostních symbolů

Bezpečnostní pokyny jsou označeny trojúhelníkovým bezpečnostním symbolem a slovem, popisujícím příslušný signál. Signální slovo (NEBEZPEČÍ, VÝSTRAHA, POZOR) popisuje závažnost hrozícího nebezpečí a má následující význam:

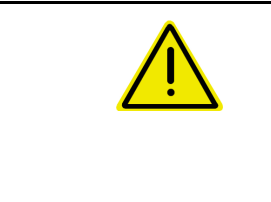

#### NEBEZPEČÍ

Označuje bezprostřední ohrožení s vysokým rizikem, které má za následek smrt nebo velmi těžké poranění (ztráta částí těla nebo trvalé poškození), pokud mu nebude zabráněno.

Při nerespektování těchto pokynů bezprostředně hrozí smrtelné nebo velmi těžké úrazy.

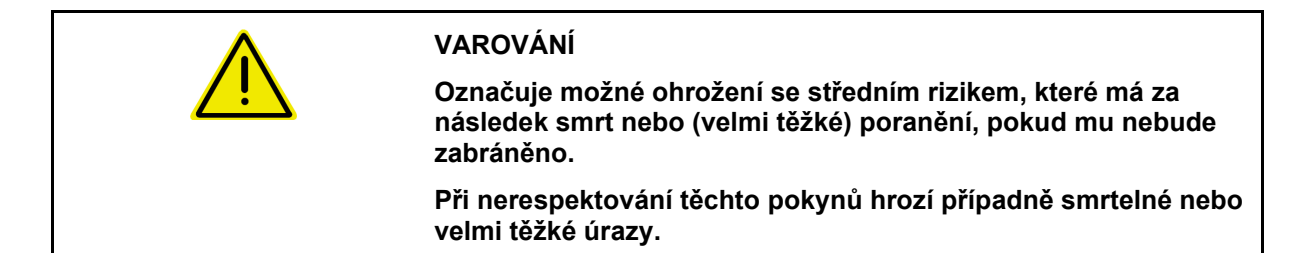

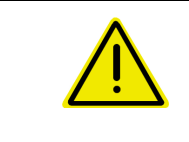

#### UPOZORNĚNÍ

Označuje možné ohrožení s malým rizikem, které může mít za následek lehké nebo střední poranění, popř. materiální škody, pokud mu nebude zabráněno.

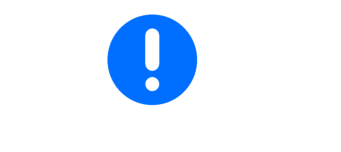

#### DŮLEŽITÉ

Označuje povinnost postupovat zvláštním způsobem nebo vykonat určitou činnost, jež je nezbytná pro řádné zacházení se strojem.

Nedodržování těchto pokynů může vést k poruchám na stroji nebo k negativnímu vlivu na okolní prostředí.

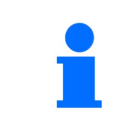

#### OZNÁMENÍ

Označuje tipy pro uživatele a obzvláště užitečné informace.

Tyto pokyny Vám pomáhají optimálně využívat všechny funkce stroje.

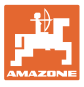

#### 3 Popis softwaru řídicího systému stroje

Se softwarem ISOBUS a terminálem ISOBUS mohou být stroje AMAZONE pohodlně ovládány, nastavovány a sledovány.

Software ISOBUS lze použít s následujícími secími stroji AMAZONE:

- Cirrus 03
- Cayena
- Condor
- Citan
- XTender
- AD-P
- Primera DMC

Po zapnutí terminálu ISOBUS s připojeným počítačem stroje se zobrazí hlavní menu.

#### Nastavení

Nastavení je možné provádět v jednotlivých podmenu hlavního menu.

#### Použití

Software ISOBUS reguluje dávkování v závislosti na pojezdové rychlosti.

Během práce ukazuje menu Práce všechny provozní údaje a stroj je možné v závislosti na jeho vybavení prostřednictvím tohoto menu obsluhovat.

#### 3.1 Verze softwaru

| Základní počítač NW262-F                                                                                  |  |
|----------------------------------------------------------------------------------------------------|--|
| Pokud některá komponenta (počítač / řídicí jednotka) nemá aktuální verzi softwaru, zobrazí se upozornění. |  |
| Práce se strojem je však dočasně dále možná.                                                              |  |
| → Co nejdříve proveďte aktualizaci příslušného softwaru.                                                  |  |

Tento provozní návod je platný od verze softwaru:

#### 3.2 Orientace ve struktuře menu

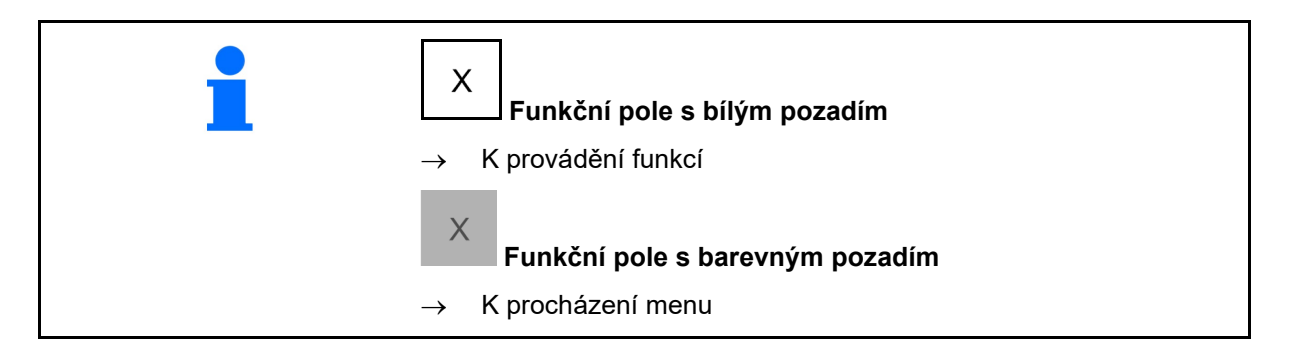

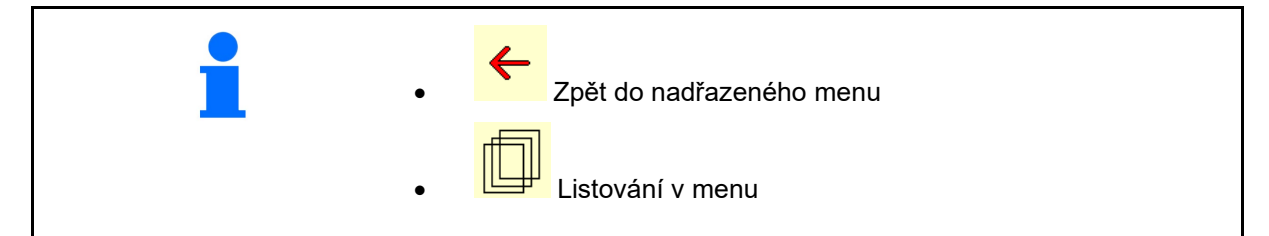

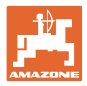

#### 3.3 Hierarchie softwaru ISOBUS

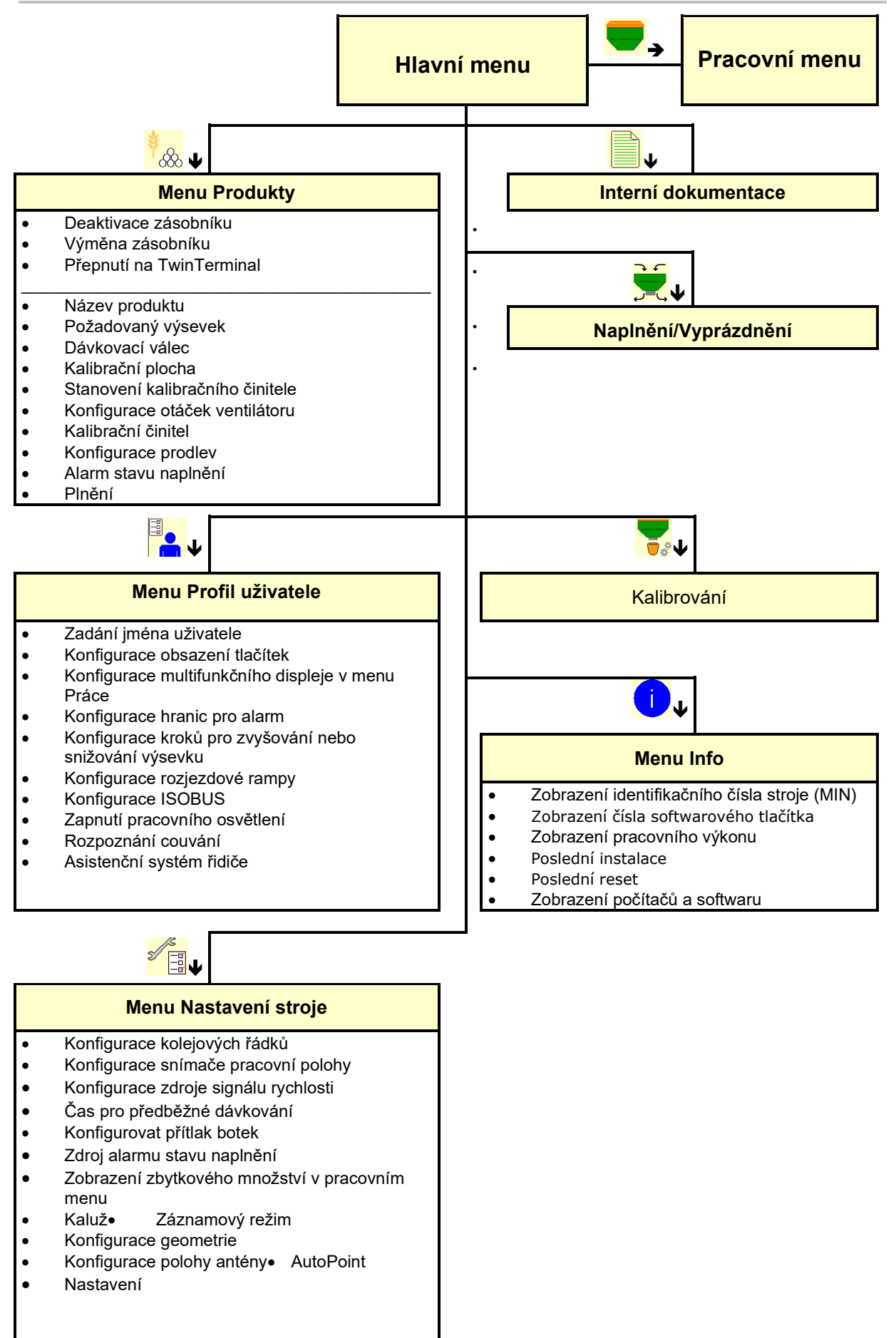

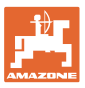

#### 4 Hlavní menu

#### 4.1 Zobrazení v hlavním menu

- (1) Indikace a nastavení
- (2) Funkční pole pro podmenu
- nastavený stroj
- minimální a maximální pracovní rychlost
- výsevek pro
  - o Zásobník 1
  - o další zásobníky (doplňkové vybavení)
- → hier auch Änderung möglich. Werte werden im Produktmenü übernommen!

| тс         | Zobrazuje, že se spustila externí<br>úloha. |
|------------|---------------------------------------------|
| deaktivov. | Zobrazuje deaktivovaný zásobník.            |

#### 4.2 Podmenu hlavního menu

#### Menu pro práci se strojem

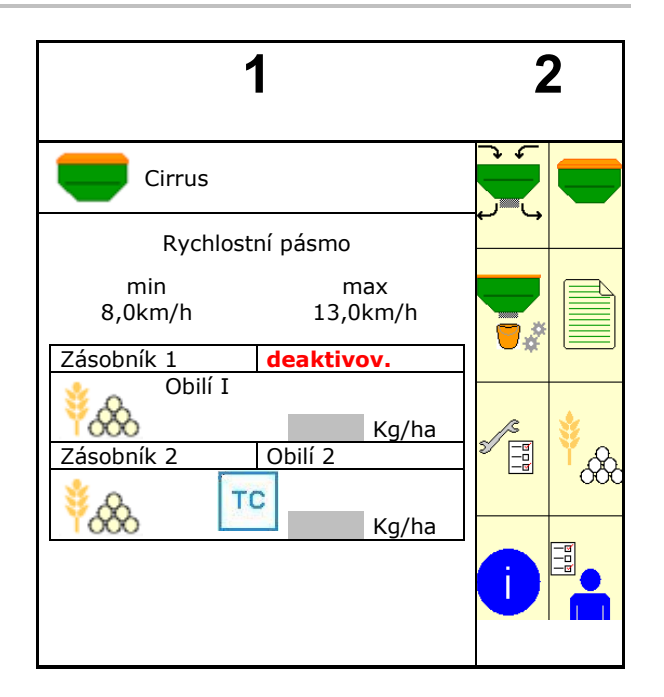

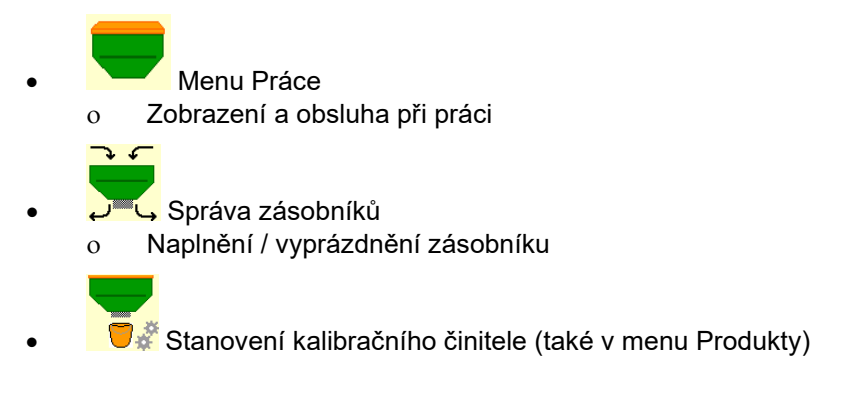

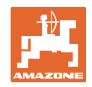

#### Menu pro nastavení, informace o stroji a osivo

| • | Menu Produkty                                                                                                    |
|---|----------------------------------------------------------------------------------------------------|
|   | o Nastavení pro osivo                                                                                                    |
| • | Menu Profil uživatele                                                                                                    |
|   | <ul> <li>Každý uživatel si může uložit svůj osobní profil s<br/>nastavením pro terminál a stroj.</li> </ul>               |
| • | Menu Nastavení stroje                                                                                                    |
|   | <ul> <li>Zadání údajů specifických pro daný stroj nebo<br/>individuálních údajů</li> </ul>                                |
|   | o Změna nastavení stroje (nutné heslo)                                                                                    |
| • | Menu dokumentace (jako jednoduchá alternativa k Task Controller)                                                          |
|   | <ul> <li>O Ukládání ploch, časů, množství.</li> <li>O Ukládají se zjištěná data až pro 20 případů dokumentace.</li> </ul> |
| • | U Menu Info                                                                                                    |
| 0 | Verze softwaru a celkový plošný výkon                                                                                     |

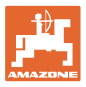

## 5 Profil uživatele

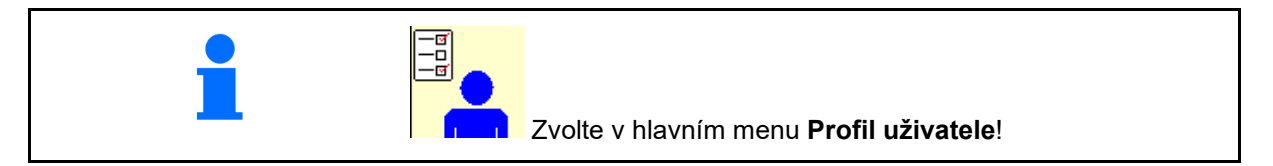

- Zadání jména uživatele
- Konfigurace multifunkčního displeje v menu Práce (viz strana 15)
- Konfigurace obsazení tlačítek (viz strana 13).
- Konfigurace ISOBUS (viz strana 17)
- Konfigurace hranic pro alarm (viz strana 19)
- Zadání kroků pro zvyšování nebo snižování výsevku
- Konfigurace rozjezdové rampy (viz strana 19)
- Zapínání pracovního osvětlení lze ovládat ručně nebo pomocí TECU.
  - o ☑ ☑ TECU zapne pracovní osvětlení, jakmile se zapne pracovní osvětlení na traktoru.
  - Manuální spínání je dále možné.
     D Ruční zapínání pracovního osvětlení.
- Rozpoznání couvání
  - o ☑ (ano) Při couvání se dávkování a přepínání na další kolejový řádek přeruší (musí být k dispozici signál ISOBUS).
  - o 🛛 🖓 (ne)
- Asistenční systém řidiče
  - o ☑ (ano) Zobrazit upozornění, když nastala velká změna pojezdové rychlosti na souvrati, takže vznikne chyba při setí.
  - o 🛛 🗘 (ne) žádné upozornění

| Profil uživatele                       |   |  |
|----------------------------------------|---|--|
| Konfigurace multifunkčního<br>displeje |   |  |
| Konfigurace obsazeni<br>tlacitek       |   |  |
| <b>ISO</b> Konfigurace ISOBUS          |   |  |
| Konfigurace hranic<br>pro alarm        |   |  |
| Krok mnozstvi                          | % |  |
| Konfigurace rozjezdové<br>rampy        |   |  |
| Pracovní osvětlení<br>přes TECU        | ] |  |
| Rozpoznání couvání                     | l |  |
| Asistenční systém řidiče               |   |  |

Uživatel: změna, nový, smazat

#### Změna uživatele:

- 1. Označit uživatele.
- 2. Potvrdit označení.

#### Založení nového uživatele:

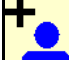

- 1. Založení nového uživatele.
- 2. Označit uživatele.
- 3. Potvrdit označení.
- 4. Zadat jméno.

Po změně uživatele se musí restartovat terminál

#### Smazání uživatele:

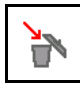

Označit symbol a potvrdit.

Při použití multifunkčního joysticku AUX-N se uloží volně nastavitelné obsazení tlačítek multifunkčního joysticku k příslušnému uživateli.

Každý profil uživatele potřebuje mít obsazení tlačítek.

Provedení obsazení tlačítek na UT.

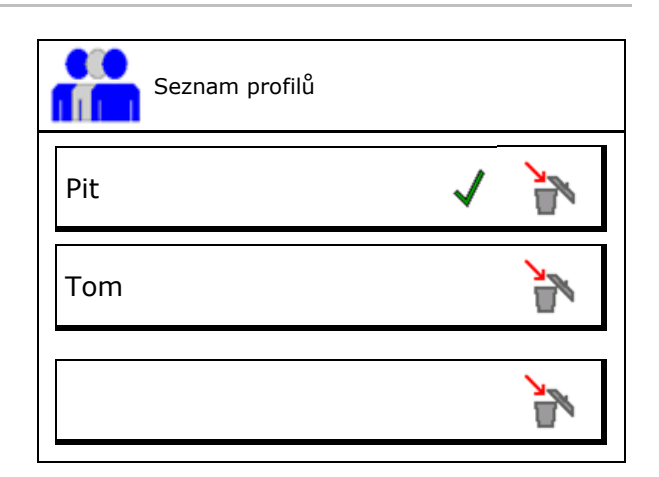

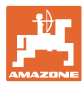

#### 5.1 Konfigurace multifunkčního displeje

Ve třech datových řádcích v pracovním menu je možné zobrazit různé údaje.

- (1) Aktuální rychlost
- (2) Ošetřená plocha za den
- (3) Množství za den
- (4) Zbývající plocha
- (5) Zbývající úsek
- (6) Počitadlo ujeté vzdálenosti
- (7) Otáčky dávkovače 1
- (8) Otáčky dávkovače 2
- (9) Otáčky dávkovače 3
- (10) Otáčky dávkovače 4
- (11) Požadovaná hodnota dávkovače 1
- (12) Požadovaná hodnota dávkovače 2
- (13) Požadovaná hodnota dávkovače 3
- (14) Požadovaná hodnota dávkovače 4
- (15) Tlak zásobníku 1
- (16) Tlak zásobníku 2
- (17) Zbývající úsek
- (18) Skutečné otáčky ventilátoru 1
- (19) Skutečné otáčky ventilátoru 2
- (19) Zbytkové množství v zásobníku 1
- (20) Zbytkové množství v zásobníku 2
- (21) Zbytkové množství v zásobníku 3
- (22) Zbytkové množství v zásobníku 4

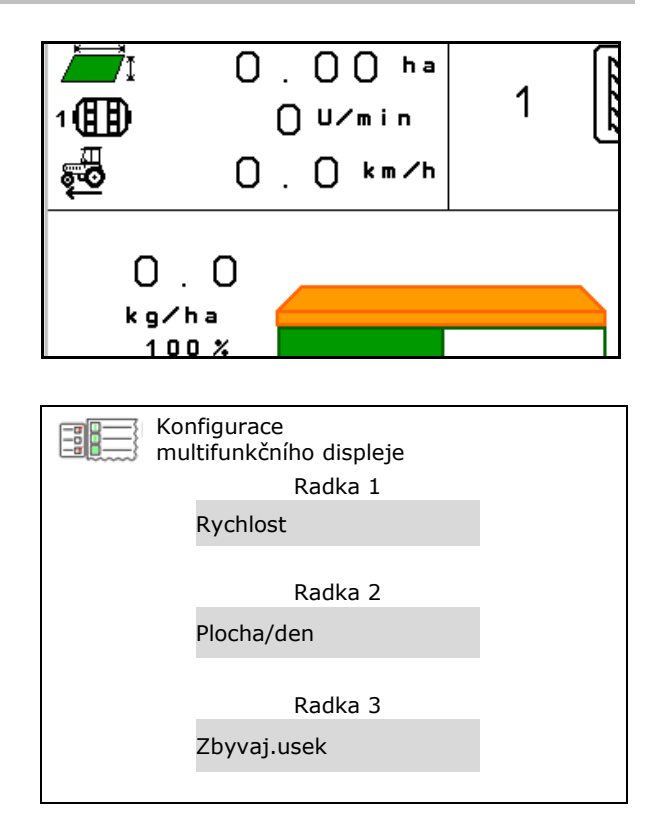

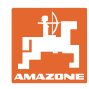

#### 5.2 Konfigurace obsazeni tlacitek

Zde se mohou funkční pole menu Práce volně obsazovat.

- Volné obsazení tlačítek
  - o Ø Obsazení tlačítek volně volitelné
  - o 🛛 Standardní obsazení tlačítek
- Načíst standardní obsazení tlačítek
- Volně obsadit tlačítka

Vyvolat seznam funkcí.→

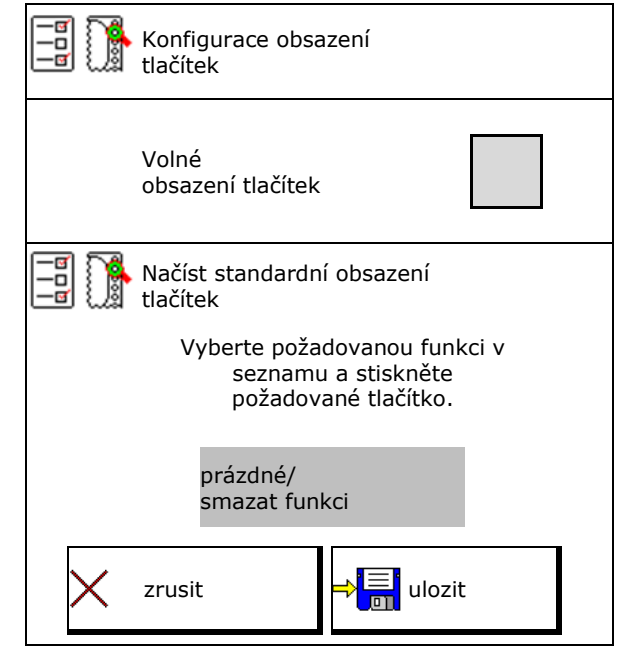

Provedení obsazení tlačítek:

- 1. Vyvolat seznam funkcí.
- → Již zvolené funkce mají šedé pozadí.
- 2. Vybrat funkci.

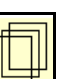

- Popřípadě vyberte stranu , na níž se má uložit funkce v menu Práce.
- 4. Stisknout tlačítko/funkční pole pro přiřazení funkce k tlačítku/funkčnímu poli.
- 5. Tímto způsobem obsadíte libovolně všechny funkce.
- d. → □ uložení nastavení nebo
   × přerušení.

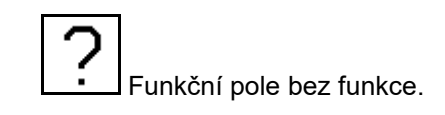

| Funkce 1 |  |
|----------|--|
| Funkce 2 |  |
| Funkce 3 |  |
| Funkce 4 |  |
| Funkce 5 |  |
|          |  |

Seznam funkcí:

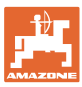

#### 5.3 Konfigurace ISOBUS

- Volba terminálu (viz strana 17)
- Dokumentace
  - o TaskController, správa zakázky aktivní
    - → Počítače stroje komunikují s Task Controller terminálu
  - o jen interní dokumentace stroje
- Popis secího stroje
  - o Multi Bin (více zásobníků)
  - o Multi Boom (více secích lišt)
- Section Control, přepínání Ruční/Automatika
  - v menu GPS
     Section Control se zapíná v menu GPS.
  - o v menu Práce (doporučené nastavení)
    - Section Control se zapíná v pracovním menu softwaru stroje.

#### 5.3.1 Volba terminálu

Je-li k ISOBUS připojeno více terminálů:

- Vyberte terminál pro ovládání stroje ze seznamu terminálů.
  - o 01 Amazone
  - o 02 cizí výrobce
- Vyberte terminál pro dokumentaci ze seznamu terminálů
  - o 01 Amazone
  - o 02 cizí výrobce

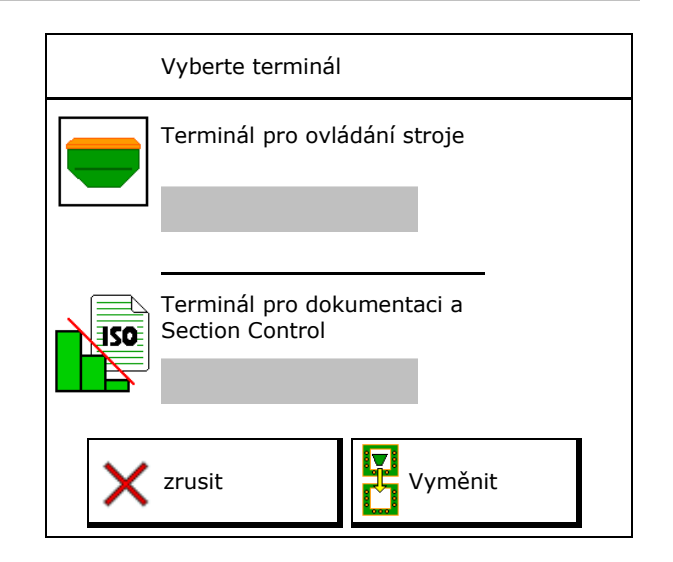

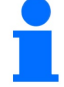

Přihlašování k UT terminálu může trvat až 40 sekund.

Jestliže není zadaný terminál po této době nalezen, přihlásí se stroj u jiného terminálu.

|   | Konfigurace<br>ISOBUS                             |  |
|---|---------------------------------------------------|--|
| 1 | Vyberte terminál                                  |  |
|   | Dokumentace                                       |  |
|   |                                                   |  |
|   | Popis secího<br>stroje                            |  |
|   | Section Control,<br>přepínání<br>Ruční/Automatika |  |

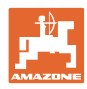

#### 5.4 Konfigurace hranice pro alarm

- Zadání hranice pro alarm u otáček ventilátoru v %.
- → Při poklesu pod hranici pro alarm během práce zazní signál.

Standardní hodnota: 15 %

- Zadání minimálního tlaku vzduchu v zásobníku.
- Zadání maximálního tlaku vzduchu v zásobníku.
- → Mimo zadaný rozsah tlaku se objeví výstražné hlášení.
- $\rightarrow$  Hlídání tlakové nádrže musí být aktivní.

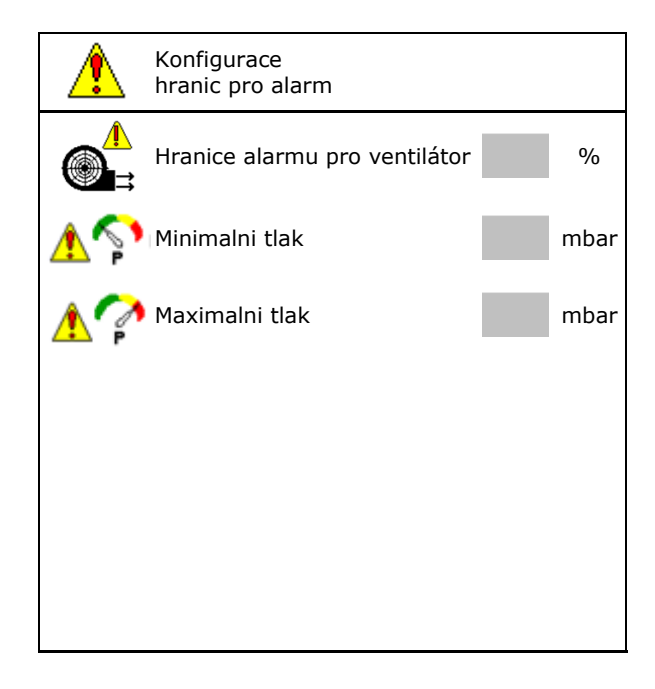

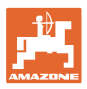

#### 5.5 Konfigurace rozjezdové rampy

Díky nájezdové rampě (regulaci) lze zabránit nedostatečnému dávkování při rozjezdu.

Na začátku práce se provádí dávkování až do uplynutí zadaného času podle simulované rozjezdové rychlosti. Poté probíhá regulace množství v závislosti na pojezdové rychlosti.

Při dosažení zadané rychlosti nebo překročení simulované rychlosti se spustí regulace dávkovaného množství.

 Plánovaná rychlost, pracovní rychlost v km/h.

Standardní hodnota: 12 km/h

- Rozjezdová rampa zap/vyp
  - o ⊠ zap
  - о 🛛 vyp
- Počáteční rozjezdová rychlost rampy jako procentuální hodnota plánované rychlosti, při níž se zahájí dávkování.

Standardní hodnota: 50 %

 Čas v sekundách, který uplyne do skutečného dosažení simulované rychlosti.

Standardní hodnota: 5 s

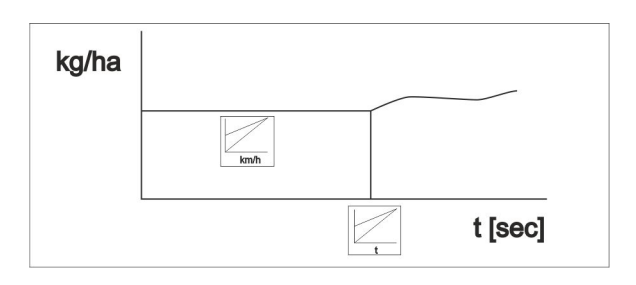

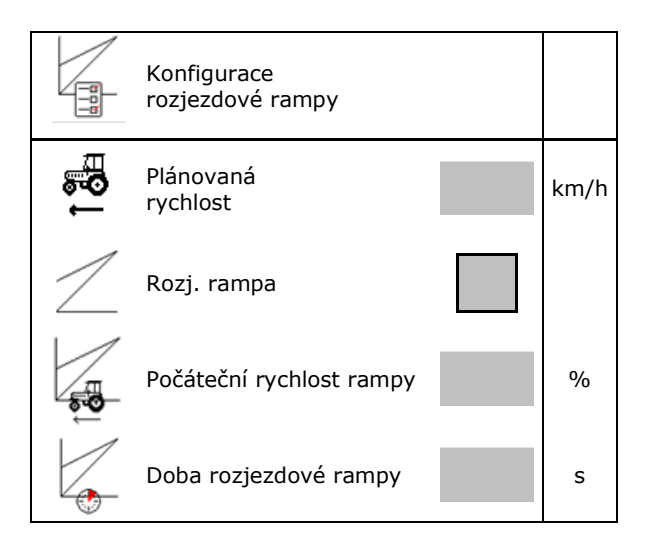

•

•

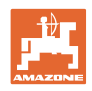

## 6 Zadání nastavení stroje

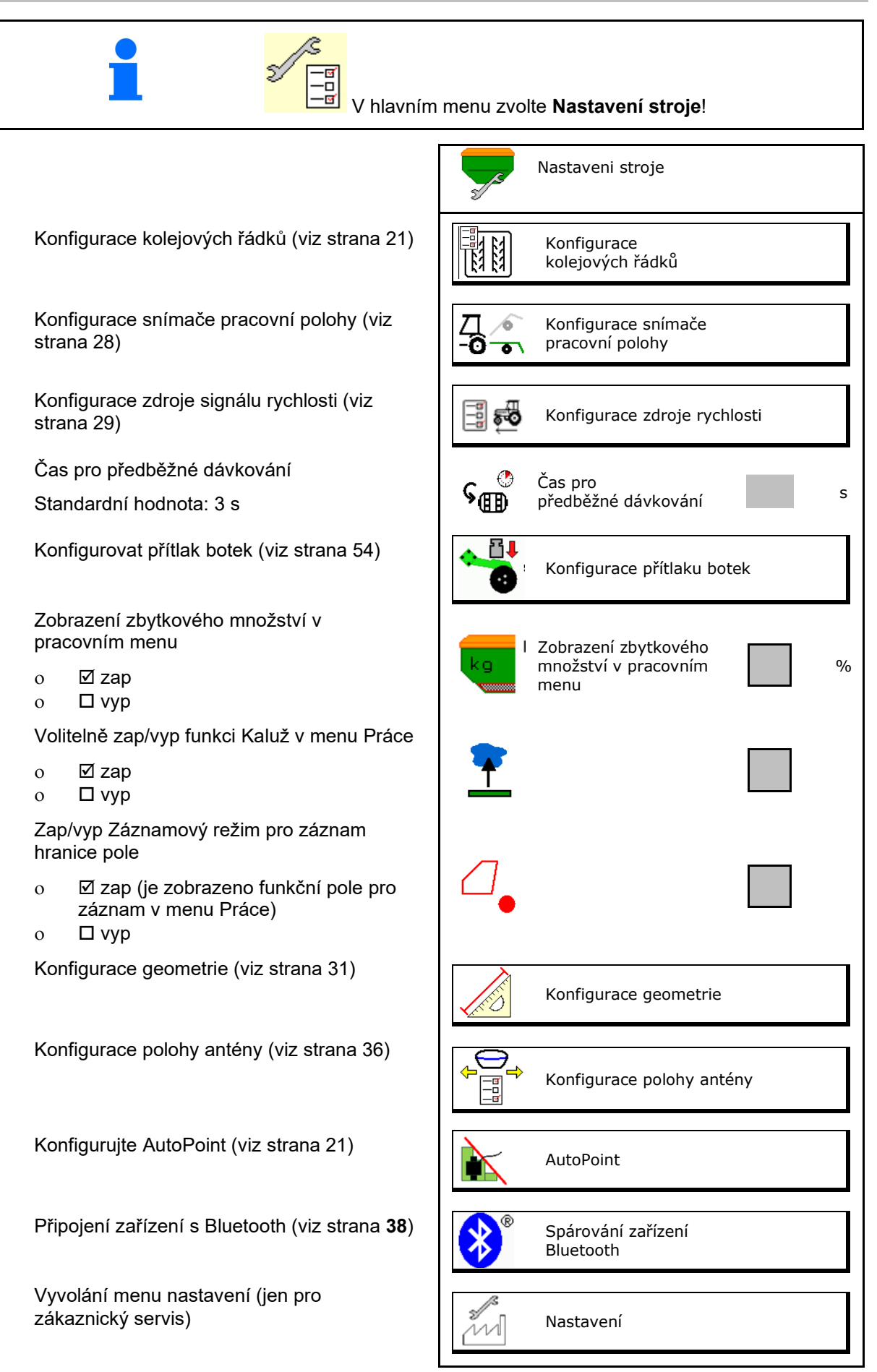

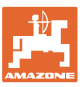

#### 6.1 Konfigurace kolejových řádků

- Zadejte rytmus kolejových řádků viz strana 22
- Zadejte snížení vysévaného množství při zakládání kolejových řádků
- Intervalový kolejový řádek
  - o 🗹 ano
  - o □ ne

Pro intervalový kolejový řádek

- Zadejte délku osetého úseku
- Zadejte délku úseku bez vysévání
- Další přepínání kolejového řádku probíhá přes:
  - pracovní polohu
  - o znamenákyo

Automatické spínání (viz strana 67).

- o terminál CCI
- o ISOBUS
- Zadejte čas do dalšího přepnutí kolejového řádku

|                         | Konfigurace<br>kolejových řádků                      |   |
|-------------------------|------------------------------------------------------|---|
|                         | Rytmus kolejových řádků                              |   |
| <u>[8]</u><br>∗- ∳      | Snížení vysévaného<br>množství<br>u kolejového řádku |   |
| 84 84<br>84 84<br>84 84 | Intervalový kolejový řádek                           |   |
| 82 83<br>87 83<br>87 83 | Osetý úsek                                           |   |
| <b>R</b> 4 R4<br>R4 R4  | Neosetý úsek                                         |   |
|                         |                                                      |   |
|                         | Zdroj pro další přepnutí<br>kolejového řádku         |   |
|                         | Čas do dalšího přepnutí<br>kolejového řádku          | s |

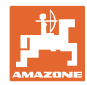

#### 6.1.1 Rytmus kolejových řádků

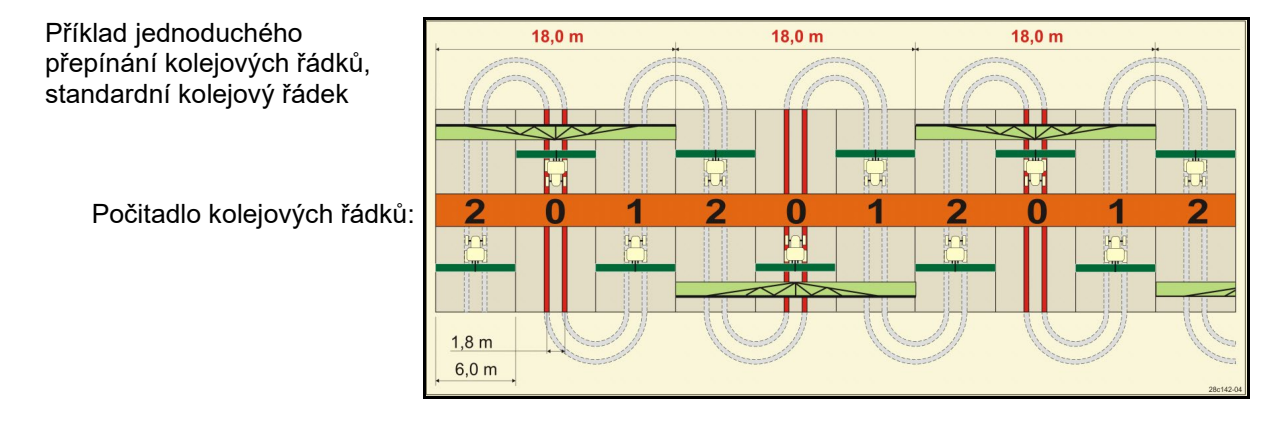

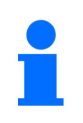

Zvláštní rytmy kolejových řádků:

- 0 trvalý kolejový řádek
- 1 střídavý kolejový řádek
- 15 žádný kolejový řádek

|     |   |   |   |   |   |   |   | J | edn | odu | ché | přep | oínái | ní ko | lejov | vých | řád | ků |    |    |    |    |    |    |
|-----|---|---|---|---|---|---|---|---|-----|-----|-----|------|-------|-------|-------|------|-----|----|----|----|----|----|----|----|
|     | 1 | 2 | 3 | 4 | 5 | 6 | 7 | 8 | 9   | 10  | 11  | 12   | 13    | 14    | 15    | 16   | 17  | 20 | 21 | 22 | 23 | 26 | 32 | 35 |
|     | 0 | 0 | 0 | 0 | 0 | 0 | 0 | 0 | 0   | 1   | 1   | 0    | 0     | 0     | 1     | 0    | 0   | 0  | 0  | 0  | 0  | 0  | 0  | 0  |
|     | 1 | 0 | 1 | 1 | 1 | 1 | 1 | 1 | 1   | 2   | 0   | 1    | 1     | 1     |       | 1    | 1   | 1  | 0  | 0  | 0  | 1  | 0  | 1  |
|     |   | 1 | 2 | 2 | 2 | 2 | 2 | 2 | 2   | 3   | 3   | 2    | 2     | 2     |       | 2    | 2   | 2  | 1  | 1  | 1  | 2  | 1  | 2  |
| ŗ   |   | 2 |   | 3 | 3 | 3 | 3 | 3 | 3   | 0   | 4   | 3    | 3     | 3     |       | 3    | 3   | 3  | 2  | 2  | 2  | 3  | 2  | 3  |
| dkí |   |   |   |   | 4 | 4 | 4 | 4 | 4   | 5   | 5   | 4    | 4     | 4     | łky.  | 4    | 4   | 4  | 3  | 3  | 3  | 4  | 3  | 4  |
| řá  |   |   |   |   |   | 5 | 5 | 5 | 5   | 6   | 6   | 5    | 5     | 5     | é řác | 5    | 5   | 5  | 4  | 4  | 4  | 5  | 4  | 5  |
| /ch |   |   |   |   |   |   | 6 | 6 | 6   | 0   | 7   | 6    | 6     | 6     | jové  | 6    | 6   | 6  |    | 5  | 5  | 6  | 5  | 6  |
| ν   |   |   |   |   |   |   |   | 7 | 7   | 8   | 8   | 7    | 7     | 7     | kole  | 7    | 7   | 7  |    | 6  | 6  | 7  | 6  | 7  |
| lej |   |   |   |   |   |   |   |   | 8   | 9   | 0   | 8    | 8     | 8     | ádá   | 8    | 8   | 8  |    |    | 7  | 8  | 7  | 8  |
| ko  |   |   |   |   |   |   |   |   |     | 10  | 10  | 9    | 9     | 9     | zakla | 9    | 9   | 9  |    |    | 8  | 9  | 8  | 9  |
| dlo |   |   |   |   |   |   |   |   |     |     |     | 10   | 10    | 10    | nez   | 10   | 10  |    |    |    |    | 10 | 9  | 10 |
| ita |   |   |   |   |   |   |   |   |     |     |     | 11   | 11    | 11    | í 15  | 11   | 11  |    |    |    |    |    | 10 | 11 |
| 20Č |   |   |   |   |   |   |   |   |     |     |     |      | 12    | 12    | 'nán  | 12   | 12  |    |    |    |    |    |    | 12 |
|     |   |   |   |   |   |   |   |   |     |     |     |      |       | 13    | Spí   | 13   | 13  |    |    |    |    |    |    | 13 |
|     |   |   |   |   |   |   |   |   |     |     |     |      |       |       |       | 14   | 14  |    |    |    |    |    |    | 14 |
|     |   |   |   |   |   |   |   |   |     |     |     |      |       |       |       | 15   | 15  |    |    |    |    |    |    |    |
|     |   |   |   |   |   |   |   |   |     |     |     |      |       |       |       |      | 16  |    |    |    |    |    |    |    |

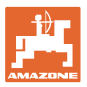

#### Zadání nastavení stroje

#### Příklad dvojitého přepínání kolejových řádků, nutné 2 rozdělovače osiva

Počitadlo kolejových řádků vlevo: Počitadlo kolejových řádků vpravo:

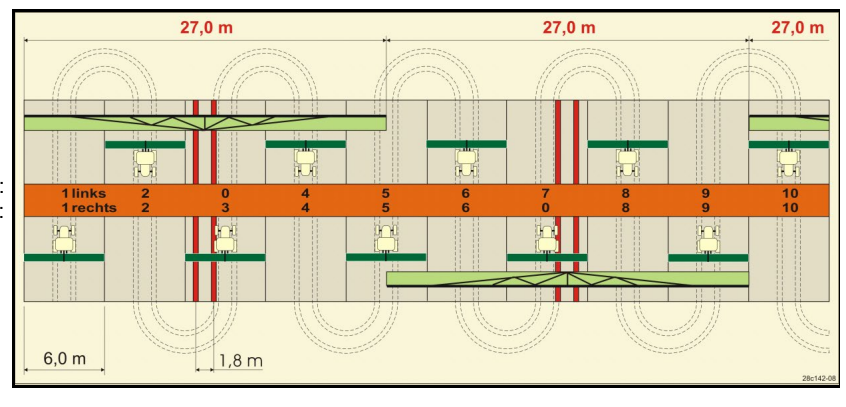

|                | Dvojité přepínání kolejových řádků |           |          |           |          |           |          |           |          |           |          |           |          |           |          |           |          |           |          |           |          |           |          |           |
|----------------|------------------------------------|-----------|----------|-----------|----------|-----------|----------|-----------|----------|-----------|----------|-----------|----------|-----------|----------|-----------|----------|-----------|----------|-----------|----------|-----------|----------|-----------|
|                | 18 vlevo                           | 18 vpravo | 19 vlevo | 19 vpravo | 24 vlevo | 24 vpravo | 25 vlevo | 25 vpravo | 27 vlevo | 27 vpravo | 28 vlevo | 28 vpravo | 29 vlevo | 29 vpravo | 30 vlevo | 30 vpravo | 31 vlevo | 31 vpravo | 33 vlevo | 33 vpravo | 34 vlevo | 34 vpravo | 36 vlevo | 36 vpravo |
|                | 1                                  | 1         | 1        | 1         | 1        | 1         | 1        | 1         | 1        | 1         | 1        | 0         | 1        | 1         | 1        | 1         | 1        | 1         | 1        | 1         | 1        | 1         | 1        | 1         |
|                | 2                                  | 2         | 2        | 2         | 2        | 0         | 2        | 0         | 2        | 0         | 2        | 2         | 2        | 0         | 0        | 2         | 2        | 2         | 2        | 2         | 2        | 2         | 2        | 2         |
|                | 0                                  | 3         | 3        | 0         | 3        | 3         | 3        | 3         | 3        | 3         | 0        | 3         |          |           | 3        | 3         | 0        | 3         | 3        | 3         | 3        | 3         | 3        | 0         |
|                | 4                                  | 4         | 4        | 4         | 0        | 4         | 4        | 4         | 4        | 4         | 0        | 4         |          |           | 4        | 4         | 4        | 4         | 4        | 4         | 4        | 4         | 4        | 4         |
|                | 5                                  | 5         | 5        | 5         | 5        | 5         | 5        | 5         | 0        | 5         | 5        | 5         |          |           | 5        | 0         |          |           | 0        | 5         | 5        | 5         | 5        | 5         |
|                | 6                                  | 6         | 6        | 6         | 6        | 6         | 0        | 6         | 0        | 6         | 6        | 0         |          |           | 6        | 6         |          |           | 6        | 6         | 0        | 6         | 6        | 6         |
| lků            | 7                                  | 0         | 0        | 7         | 0        | 7         | 7        | 7         | 7        | 7         |          |           |          |           |          |           |          |           | 7        | 7         | 7        | 7         | 0        | 7         |
| řád            | 8                                  | 8         | 8        | 8         | 8        | 8         | 8        | 8         | 8        | 8         |          |           |          |           |          |           |          |           | 8        | 8         | 8        | 8         | 0        | 8         |
| Ч.             | 9                                  | 9         | 9        | 9         | 9        | 0         | 0        | 9         | 9        | 0         |          |           |          |           |          |           |          |           | 9        | 9         | 9        | 9         | 9        | 9         |
| Š              | 10                                 | 10        | 10       | 10        | 10       | 10        | 10       | 10        | 10       | 10        |          |           |          |           |          |           |          |           | 10       | 0         | 10       | 10        | 10       | 10        |
| oje            | 11                                 | 11        | 11       | 11        |          |           | 11       | 11        |          |           |          |           |          |           |          |           |          |           |          |           | 0        | 11        | 11       | 11        |
| <u><u></u></u> | 12                                 | 0         | 0        | 12        |          |           | 12       | 12        |          |           |          |           |          |           |          |           |          |           |          |           | 12       | 12        | 12       | 0         |
| 0              | 13                                 | 13        | 13       | 13        |          |           | 13       | 0         |          |           |          |           |          |           |          |           |          |           |          |           | 13       | 13        | 13       | 13        |
| adl            | 14                                 | 14        | 14       | 14        |          |           | 14       | 14        |          |           |          |           |          |           |          |           |          |           |          |           | 14       | 14        | 14       | 14        |
| čit            | 15                                 | 15        | 15       | 15        |          |           |          |           |          |           |          |           |          |           |          |           |          |           |          |           | 15       | 15        |          |           |
| Po             | 0                                  | 16        | 16       | 0         |          |           |          |           |          |           |          |           |          |           |          |           |          |           |          |           | 16       | 16        |          |           |
|                | 17                                 | 17        | 17       | 17        |          |           |          |           |          |           |          |           |          |           |          |           |          |           |          |           | 17       | 0         |          |           |
|                | 18                                 | 18        | 18       | 18        |          |           |          |           |          |           |          |           |          |           |          |           |          |           |          |           | 18       | 18        |          |           |
|                |                                    |           |          |           |          |           |          |           |          |           |          |           |          |           |          |           |          |           |          |           | 19       | 19        |          |           |
|                |                                    |           |          |           |          |           |          |           |          |           |          |           |          |           |          |           |          |           |          |           | 20       | 20        |          |           |
|                |                                    |           |          |           |          |           |          |           |          |           |          |           |          |           |          |           |          |           |          |           | 21       | 21        |          |           |
|                |                                    |           |          |           |          |           |          |           |          |           |          |           |          |           |          |           |          |           |          |           | 22       | 0         |          |           |

#### Secí BAG0143.18 12.24

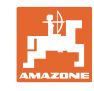

|            |          |           |          |           |          |           | D       | voji      | té pi    | řepír     | nání     | kole      | ejovy    | ýchi      | řádk     | ů         |          |           |         |           |           |            |
|------------|----------|-----------|----------|-----------|----------|-----------|---------|-----------|----------|-----------|----------|-----------|----------|-----------|----------|-----------|----------|-----------|---------|-----------|-----------|------------|
|            | 37 vlevo | 37 vpravo | 38 vlevo | 38 vpravo | 39 vlevo | 39 vpravo | 40vlevo | 40 vpravo | 41 vlevo | 41 vpravo | 42 vlevo | 42 vpravo | 43 vlevo | 43 vpravo | 44 vlevo | 44 vpravo | 45 vlevo | 45 vpravo | 46vlevo | 46 vpravo | 47a vlevo | 47b vpravo |
|            | 1        | 0         | 1        | 1         | 1        | 1         | 1       | 1         | 1        | 1         | 1        | 1         | 1        | 1         | 0        | 1         | 1        | 1         | 1       | 1         | 1         | 1          |
|            | 2        | 2         | 2        | 0         | 0        | 2         | 2       | 2         | 2        | 2         | 2        | 2         | 2        | 0         | 0        | 2         | 2        | 2         | 2       | 2         | 2         | 2          |
|            | 0        | 3         | 3        | 3         | 0        | 3         | 3       | 3         | 3        | 0         | 3        | 3         | 3        | 3         | 3        | 3         | 3        | 3         | 3       | 3         | 3         | 0          |
|            | 0        | 4         | 0        | 4         | 4        | 4         | 4       | 0         | 4        | 4         | 4        | 0         | 4        | 4         | 4        | 4         | 0        | 4         | 4       | 0         | 4         | 4          |
|            | 5        | 5         | 0        | 5         |          |           | 5       | 5         | 5        | 5         | 5        | 5         | 5        | 5         | 5        | 5         | 5        | 5         | 5       | 5         | 5         | 5          |
|            | 6        | 0         | 6        | 6         |          |           | 6       | 6         | 6        | 6         | 6        | 6         | 0        | 6         | 6        | 0         | 6        | 6         | 6       | 6         | 0         | 6          |
|            |          |           | 7        | 0         |          |           | 7       | 7         | 7        | 7         | 7        | 7         | 7        | 7         | 7        | 0         | 7        | 7         | 7       | 7         | 7         | 7          |
|            |          |           | 8        | 8         |          |           | 8       | 8         | 8        | 8         | 8        | 8         | 8        | 8         | 8        | 8         | 8        | 8         | 8       | 8         | 0         | 8          |
|            |          |           |          |           |          |           | 9       | 9         | 0        | 9         | 9        | 9         | 0        | 9         | 9        | 9         | 9        | 9         | 9       | 9         | 0         | 9          |
|            |          |           |          |           |          |           | 0       | 10        | 10       | 10        | 0        | 10        | 10       | 10        | 10       | 10        | 10       | 10        | 10      | 10        | 10        | 10         |
| ků         |          |           |          |           |          |           | 0       | 11        | 11       | 11        | 11       | 11        | 11       | 11        |          |           | 11       | 11        | 11      | 11        | 11        | 11         |
| ŕád        |          |           |          |           |          |           | 12      | 12        | 12       | 12        | 12       | 12        | 12       | 12        |          |           | 12       | 0         | 0       | 12        | 12        | 12         |
| Ę.         |          |           |          |           |          |           | 13      | 13        | 13       | 13        | 13       | 13        | 13       | 0         |          |           | 13       | 13        | 13      | 13        | 13        | 13         |
| ۲ <u>ۆ</u> |          |           |          |           |          |           | 14      | 14        | 14       | 0         | 14       | 14        | 14       | 14        |          |           | 14       | 14        | 14      | 14        | 14        | 0          |
| oje        |          |           |          |           |          |           | 15      | 15        | 15       | 15        | 15       | 15        |          |           |          |           | 15       | 15        | 15      | 15        | 15        | 15         |
| <b>B</b>   |          |           |          |           |          |           | 16      | 16        | 16       | 16        | 16       | 16        |          |           |          |           | 16       | 16        | 16      | 16        | 16        | 16         |
| 0          |          |           |          |           |          |           | 17      | 0         | 17       | 17        | 0        | 17        |          |           |          |           | 17       | 17        | 17      | 17        |           |            |
| adl        |          |           |          |           |          |           | 18      | 18        | 18       | 18        | 18       | 18        |          |           |          |           | 18       | 18        | 18      | 18        |           |            |
| čiť        |          |           |          |           |          |           | 19      | 19        | 19       | 19        | 19       | 19        |          |           |          |           | 19       | 0         | 19      | 0         |           |            |
| Ъ          |          |           |          |           |          |           | 20      | 20        | 0        | 20        | 20       | 20        |          |           |          |           | 20       | 20        | 20      | 20        |           |            |
|            |          |           |          |           |          |           |         |           | 21       | 21        | 21       | 21        |          |           |          |           | 21       | 21        | 21      | 21        |           |            |
|            |          |           |          |           |          |           |         |           | 22       | 22        | 22       | 22        |          |           |          |           | 22       | 22        | 22      | 22        |           |            |
|            |          |           |          |           |          |           |         |           |          |           | 23       | 23        |          |           |          |           | 23       | 23        | 23      | 23        |           |            |
|            |          |           |          |           |          |           |         |           |          |           | 24       | 24        |          |           |          |           | 24       | 24        | 24      | 24        |           |            |
|            |          |           |          |           |          |           |         |           |          |           | 25       | 25        |          |           |          |           | 25       | 25        | 25      | 25        |           |            |
|            |          |           |          |           |          |           |         |           |          |           | 26       | 26        |          |           |          |           | 26       | 26        | 26      | 26        |           |            |
|            |          |           |          |           |          |           |         |           |          |           |          |           |          |           |          |           | 0        | 27        | 0       | 27        |           |            |
|            |          |           |          |           |          |           |         |           |          |           |          |           |          |           |          |           | 28       | 28        | 28      | 28        |           |            |
|            |          |           |          |           |          |           |         |           |          |           |          |           |          |           |          |           | 29       | 29        | 29      | 29        |           |            |
|            |          |           |          |           |          |           |         |           |          |           |          |           |          |           |          |           | 30       | 30        | 30      | 30        |           |            |

| Dvojité přepínání kolejových<br>řádků |           |            |           |            |           |            |  |  |  |  |
|---------------------------------------|-----------|------------|-----------|------------|-----------|------------|--|--|--|--|
|                                       | 48a vlevo | 48b vpravo | 49a vlevo | 49b vpravo | 50a vlevo | 50b vpravo |  |  |  |  |
| -                                     | 1         | 1          | 1         | 1          | 1         | 1          |  |  |  |  |
| ých                                   | 2         | 2          | 2         | 2          | 2         | 0          |  |  |  |  |
| 20                                    | 3         | 3          | 3         | 3          | 3         | 0          |  |  |  |  |
| olej<br>Ú                             | 4         | 4          | 4         | 4          | 4         | 4          |  |  |  |  |
| ak k                                  | 0         | 5          | 5         | 0          |           |            |  |  |  |  |
| dlo                                   | 0         | 6          | 6         | 0          |           |            |  |  |  |  |
| Sita                                  |           |            |           |            |           |            |  |  |  |  |
| õ                                     |           |            |           |            |           |            |  |  |  |  |
| -                                     |           |            |           |            |           |            |  |  |  |  |

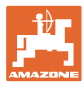

#### 6.1.2 Tabulka pro redukci množství osiva při zakládání kolejových řádků

#### Výpočet snížení množství osiva následovně:

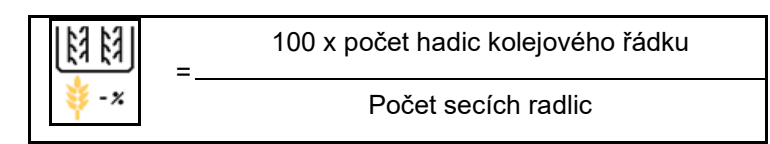

| Pracovní záběr  | Počet secích radlic | Počet<br>hadic kolejového řádku | Doporučené<br>procentuální snížení<br>výsevku při zakládání<br>kolejových řádků |
|-----------------|---------------------|---------------------------------|---------------------------------------------------------------------------------|
|                 | 18                  | 4                               | 22%                                                                             |
|                 | 18                  | 6                               | 33%                                                                             |
|                 | 18                  | 8                               | 44%                                                                             |
|                 | 20                  | 4                               | 20%                                                                             |
|                 | 20                  | 6                               | 30%                                                                             |
| 3.0 m           | 20                  | 8                               | 40%                                                                             |
| 5,0 11          | 20                  | 10                              | 50%                                                                             |
|                 | 24                  | 4                               | 17%                                                                             |
|                 | 24                  | 6                               | 25%                                                                             |
|                 | 24                  | 8                               | 33%                                                                             |
|                 | 24                  | 10                              | 42%                                                                             |
|                 | 24                  | 12                              | 50%                                                                             |
|                 | 21                  | 4                               | 19%                                                                             |
|                 | 21                  | 6                               | 29%                                                                             |
|                 | 21                  | 8                               | 38%                                                                             |
|                 | 21                  | 10                              | 48%                                                                             |
|                 | 24                  | 4                               | 17%                                                                             |
|                 | 24                  | 6                               | 25%                                                                             |
| 3 13 m / 3 5 m  | 24                  | 8                               | 33%                                                                             |
| 5,45 117 5,5 11 | 24                  | 10                              | 42%                                                                             |
|                 | 24                  | 12                              | 50%                                                                             |
|                 | 28                  | 4                               | 14%                                                                             |
|                 | 28                  | 6                               | 21%                                                                             |
|                 | 28                  | 8                               | 29%                                                                             |
|                 | 28                  | 10                              | 36%                                                                             |
|                 | 28                  | 12                              | 43%                                                                             |

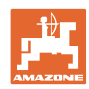

#### Zadání nastavení stroje

| Pracovní záběr | Počet secích radlic | Počet<br>hadic kolejového řádku | Doporučené<br>procentuální snížení<br>výsevku při zakládání<br>kolejových řádků |
|----------------|---------------------|---------------------------------|---------------------------------------------------------------------------------|
|                | 24                  | 4                               | 17%                                                                             |
|                | 24                  | 6                               | 25%                                                                             |
|                | 24                  | 8                               | 33%                                                                             |
|                | 24                  | 10                              | 42%                                                                             |
|                | 24                  | 12                              | 50%                                                                             |
|                | 26                  | 4                               | 15%                                                                             |
| 4,0 m          | 26                  | 6                               | 23%                                                                             |
|                | 26                  | 8                               | 31%                                                                             |
|                | 26                  | 10                              | 38%                                                                             |
|                | 26                  | 12                              | 46%                                                                             |
|                | 32                  | 4                               | 13%                                                                             |
|                | 32                  | 6                               | 19%                                                                             |
|                | 32                  | 8                               | 25%                                                                             |
|                | 27                  | 4                               | 15%                                                                             |
|                | 27                  | 6                               | 22%                                                                             |
| 4.5            | 27                  | 8                               | 30%                                                                             |
| 4,5            | 36                  | 4                               | 11%                                                                             |
|                | 36                  | 6                               | 17%                                                                             |
|                | 36                  | 8                               | 22%                                                                             |
|                | 40                  | 4                               | 10%                                                                             |
| 5,0 m          | 40                  | 6                               | 15%                                                                             |
|                | 40                  | 8                               | 20%                                                                             |
|                | 36                  | 4                               | 11%                                                                             |
|                | 36                  | 6                               | 16%                                                                             |
|                | 36                  | 8                               | 22%                                                                             |
|                | 36                  | 10                              | 28%                                                                             |
| 6 0 m          | 36                  | 12                              | 33%                                                                             |
| 0,0 11         | 48                  | 4                               | 8%                                                                              |
|                | 48                  | 6                               | 12%                                                                             |
|                | 48                  | 8                               | 17%                                                                             |
|                | 48                  | 10                              | 21%                                                                             |
|                | 48                  | 12                              | 25%                                                                             |

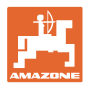

| Pracovní záběr | Počet secích radlic | Počet<br>hadic kolejového řádku | Doporučené<br>procentuální snížení<br>výsevku při zakládání<br>kolejových řádků |
|----------------|---------------------|---------------------------------|---------------------------------------------------------------------------------|
|                | 64                  | 4                               | 6%                                                                              |
| 8,0 m          | 64                  | 6                               | 9%                                                                              |
|                | 64                  | 8                               | 12%                                                                             |
|                | 72                  | 4                               | 6%                                                                              |
| 9,0 m          | 72                  | 6                               | 8%                                                                              |
|                | 72                  | 8                               | 11%                                                                             |
|                | 36                  | 4                               | 11%                                                                             |
|                | 36                  | 6                               | 17%                                                                             |
|                | 48                  | 4                               | 8%                                                                              |
|                | 48                  | 6                               | 13%                                                                             |
|                | 72                  | 4                               | 6%                                                                              |
|                | 72                  | 6                               | 8%                                                                              |
| 12,0 m         | 72                  | 8                               | 11%                                                                             |
|                | 72                  | 10                              | 14%                                                                             |
|                | 96                  | 4                               | 4%                                                                              |
|                | 96                  | 6                               | 6%                                                                              |
|                | 96                  | 8                               | 8%                                                                              |
|                | 96                  | 10                              | 10%                                                                             |
|                | 96                  | 12                              | 13%                                                                             |
|                | 48                  | 4                               | 8%                                                                              |
|                | 48                  | 6                               | 13%                                                                             |
|                | 60                  | 4                               | 7%                                                                              |
| 15.0           | 60                  | 6                               | 10%                                                                             |
| 10,0 11        | 90                  | 4                               | 4%                                                                              |
|                | 90                  | 6                               | 7%                                                                              |
|                | 90                  | 8                               | 9%                                                                              |
|                | 90                  | 10                              | 11%                                                                             |

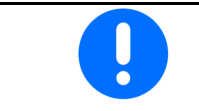

U strojů se zpětným vedením vysévaného množství: nastavte snížení vysévaného množství 0 %.

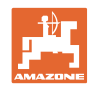

#### 6.2 Konfigurace pracovní polohy

- Zdroj
  - o Snímač (stroje) ve voltech
  - o Výška zdvihu ISOBUS v %
  - o Výška zdvihu ISOBUS digitálně
- Učení spínacích bodů (viz strana 28)
- · Změna spínacích bodů (viz strana 28)

## Učení mezních hodnot

Při učení spínacích bodů je prostřednictvím snímače pracovní polohy přiřazována spínacímu bodu výška zdvihu stroje.

- 1. Spusťte stroj zcela dolů.
- 2. > dále
- 3. Stroj zcela zvedněte.
- 4. Jištěné hodnoty uložte.

Cirrus s TwinTec: Proveďte po každém nastavení pracovní hloubky.

| <u>∕</u> ] ∕₀~<br>-0 •∖                               | Konfigurace snímače<br>pracovní polohy |               |
|-------------------------------------------------------|----------------------------------------|---------------|
| ¶<br>¢<br>¢                                           |                                        |               |
| rozs                                                  | Uložený<br>sah hodnot                  | 0,50 - 4,50 V |
| Д_́́о<br>-0 •                                         | Učení mezních hodr                     | not           |
| S                                                     |                                        |               |
| Д <sup>ॐ</sup> ∕́```````````````````````````````````` | Změna spínacích bo                     | odů           |

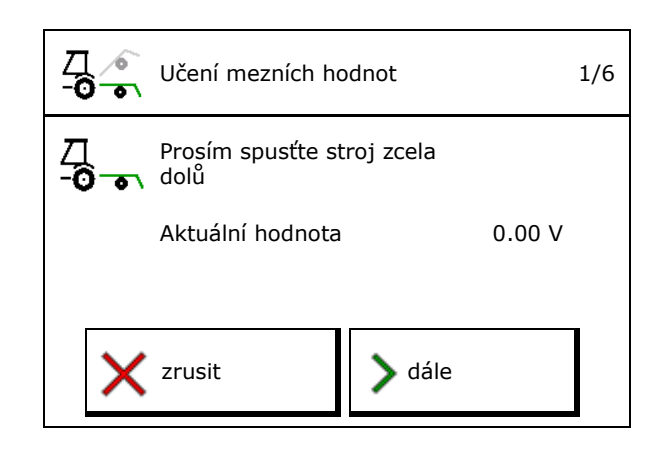

#### Změna spínacích bodů

- Bod vypnutí dávkovače
- Bod zapnutí dávkovače
- Spínací bod polohy na souvrati (volitelně)
- Spínací bod nastavení sklápění (volitelně)

| <b>□</b> 200 | Změna spínacích bodů              |   |
|--------------|-----------------------------------|---|
|              | Bod vypnutí<br>dávkování          | % |
|              | Bod zapnutí<br>dávkování          | % |
| $\bigcirc$   | Spínací bod<br>polohy na souvrati | % |
| $\checkmark$ | Spínací bod<br>nastavení sklápění | % |

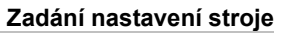

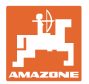

#### 6.3 Konfigurace zdroje rychlosti

| - | Počítač stroje potřebuje signál rychlosti pro správnou regulaci<br>množství.                                              |
|---|----------------------------------------------------------------------------------------------------|
| - | Je možné zvolit různé zdroje pro vstup signálu pojezdové rychlosti.                                                       |
|   | <ul> <li>Signál rychlosti je možné zpřístupnit přes ISOBUS.</li> </ul>                                                    |
|   | <ul> <li>Signál rychlosti je možné vypočítat z počtu impulzů na 100 m.</li> </ul>                                         |
|   | <ul> <li>Signál rychlosti je simulován zadáním rychlosti (např. při<br/>výpadku signálu rychlosti z traktoru).</li> </ul> |
|   | Zadání simulované rychlosti umožňuje pokračovat v práci po<br>výpadku signálu rychlosti.                                  |
|   |                                                                                                    |

- Zvolení zdroje signálu rychlosti.
  - o radar (ISOBUS)
  - o kolo (ISOBUS)
  - o satelit (NMEA 2000)
  - o satelit (J1939)
  - o radar (stroj)
  - o simulovaný
  - → Zadanou pojezdovou rychlost je nutné později bezpodmínečně dodržet.
     → Pokud je detekován jiný zdroj rychlosti, simulovaná rychlost se automaticky deaktivuje.
  - Zkontrolujte přesnost použitého zdroje rychlosti
- → Nepřesné zdroje rychlosti mohou vést k chybám výsevu.
- Zadat impulzy na 100 m.
   Standardní hodnota: 9700 (pro radarové čidlo)

nebo

• Zjistit impulzy na 100 m.

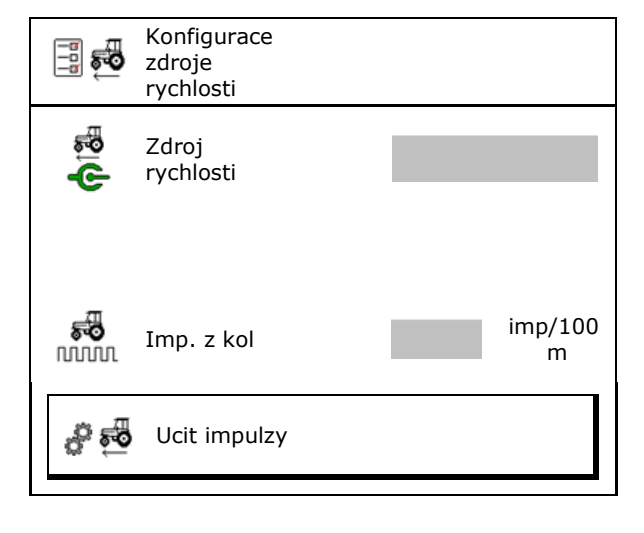

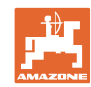

#### Zjištění rychlosti prostřednictvím impulzů kola na 100 m u stroje

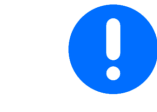

Impulzy kola na 100 m musíte zjistit za převažujících podmínek nasazení v pracovní poloze.

- 1. Na poli přesně vyměřte vzdálenost o délce 100 m.
- 2. Vyznačte počáteční a koncový bod.
- 3. > dále
- 4. Najeďte traktorem do výchozí pozice.
- 5. > dále
- 6. Projeďte naměřenou vzdálenost přesně od počátečního do koncového bodu.
- → Displej průběžně zobrazuje zjištěné impulzy.
- 7. Zastavte se přesně na koncovém bodu.
- 8. → uložit

#### 6.4 Konfigurace přítlaku botek

Přítlak botek lze nastavovat ve stupních. Příslušně se může zvolit zvýšení výsevku u přítlaku botek.

- Zvýšení výsevku při tlaku botek od stupně 0 až 10. (standardní hodnota 5)
- Zvýšení výsevku podle stupně přítlaku botek v %. (standardní hodnota 10 %)
- Minimální přítlak botek (standardní hodnota 0)
- Maximální přítlak botek (standardní hodnota 10)
- Řízení nastavení přítlaku botek přes Task Controller.
  - o ⊠ ano
  - o □ ne
- Výstupní hodnotu 100 % z Task Controller přiřaďte stupni přítlaku botek. (standardní hodnota 5)

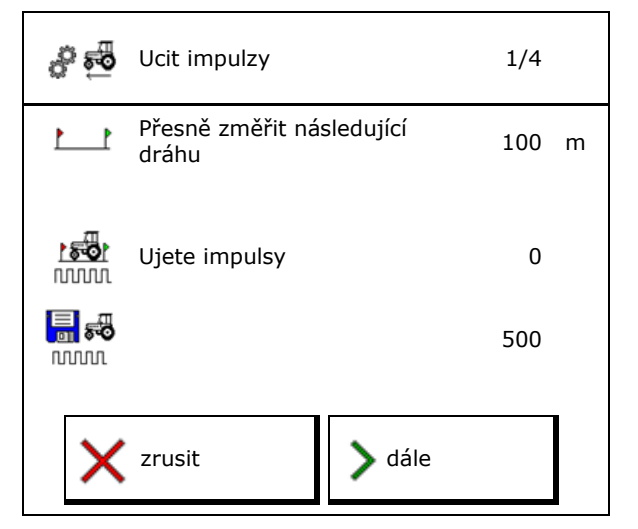

| ↓ 1<br>↓<br>↓<br>↓ | Konfigurace přítlaku bote                   | ek |
|--------------------|---------------------------------------------|----|
| ≞<br>∔⊡            | Zvýšení výsevku od<br>stupně                |    |
| ᢤᡗ                 | Zvýšení výsevku podle<br>stupně             | %  |
| min<br>B           | Minimální přítlak botek                     |    |
| ∎ax<br>₽           | Maximální přítlak<br>botek                  |    |
|                    | Přítlak botek přes<br>Task Controller       |    |
|                    | Výchozí hodnota<br>100 % odpovídá<br>stupni |    |

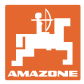

#### 6.5 Konfigurace geometrie

- Data jsou přednastavena v závislosti na stroji a zpravidla se nesmí měnit.
- Geometrické údaje musí souhlasit se skutečnými délkovými rozměry stroje.

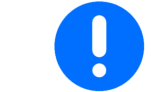

Stranové přesazení – stroj vlevo: Zadejte zápornou hodnotu

#### Geometrické údaje pro návěsný stroj

| Stro     | i                 | X1  | [cm] |
|----------|-------------------|-----|------|
|          | ,                 | min | max  |
|          | 303 Special WS    | 224 | 236  |
|          | 303 Special RoteC | 210 | 221  |
|          | 353 Special       | 224 | 236  |
| <u>م</u> | 403 Special       | 210 | 221  |
| AD       | 303 Super RoteC   | 205 | 209  |
|          | 303 Super RoteC+  | 217 | 221  |
|          | 403 Super RoteC   | 205 | 209  |
|          | 403 Super RoteC+  | 217 | 221  |

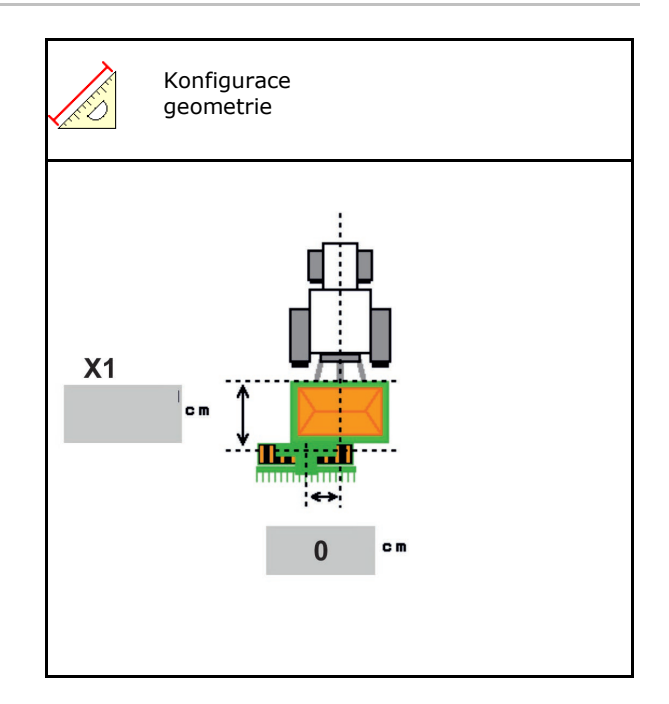

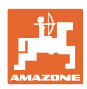

#### Geometrické údaje pro přívěsné stroje n

| Stroj  |                                | <b>X2</b> [cm] |     | <b>X3</b> [cm] |  |
|--------|--------------------------------|----------------|-----|----------------|--|
|        |                                | min            | max |                |  |
| Cirrus | 3003                           | 442            | 552 |                |  |
|        | 3003 compact                   | 442            | 552 |                |  |
|        | 3503                           | 442            | 552 | -130           |  |
|        | 4003                           | 529            | 629 |                |  |
|        | 4003-2                         | 551            | 611 |                |  |
|        | 6003 -2                        | 551            | 611 |                |  |
|        | 4003-3 / 6003-2<br>+ T-Pack In | 591            | 611 |                |  |

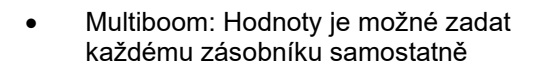

- → Předtím zvolte zásobník: …
- Hodnoty X3 před osou kladné, za osou záporné.

2

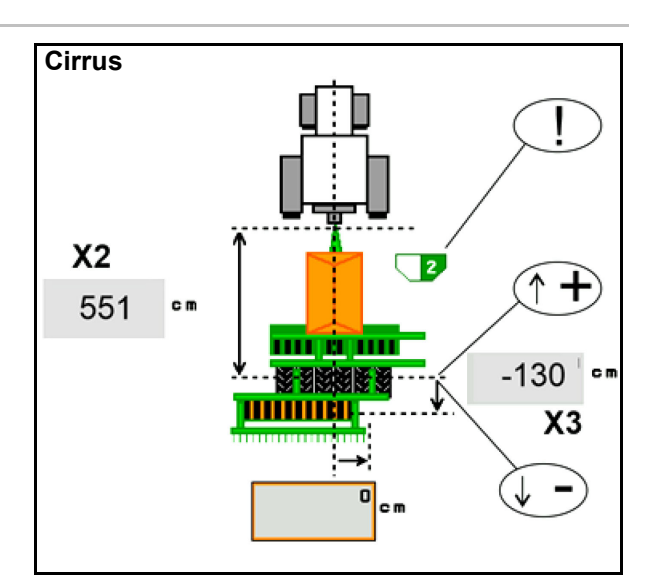

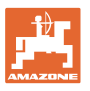

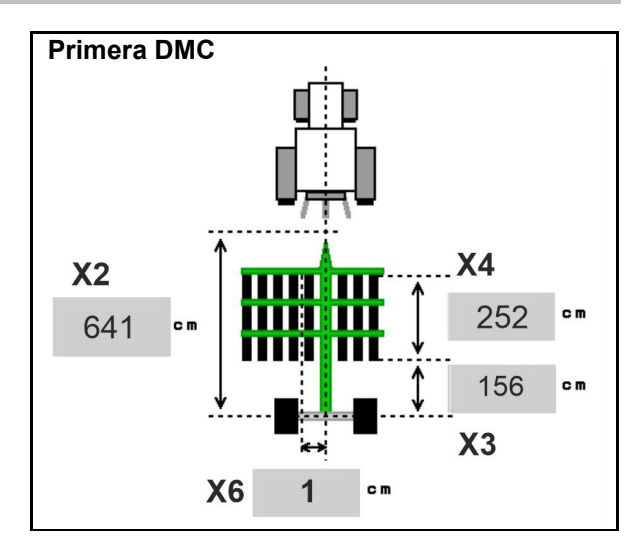

| Stroj                                            | Vzdálenost<br>řádků: | X2   | Х3   | X4   | X6   |
|--------------------------------------------------|----------------------|------|------|------|------|
|                                                  | [cm]                 | [cm] | [cm] | [cm] | [cm] |
| DMC 3000 / DMC 4500 / DMC 6000-2 /<br>DMC 9000-2 | 18,75                |      | 156  | 252  | 1    |
| DMC 6000-2 / DMC 9000-2                          | 25                   | 641  |      | 224  | -8   |
| GD501 (DMC 3000 - DMC 9000-2)                    | 18,75 / 25           |      | -155 | 0    | 0    |
| DMC 0000 2C Super                                | 18,75                | 729  | 194  | 252  | 1    |
| DMC 9000-2C Super                                | 25                   |      |      | 224  | -8   |
| DMC 0004 2C                                      | 18,75                | 805  | 270  | 252  | 1    |
| DMC 9001-2C                                      | 25                   |      |      | 224  | -8   |
| DWG 40000 00                                     | 18,75                | 806  | 194  | 252  | 1    |
| DMC 12000-2C                                     | 25                   |      |      | 224  | -8   |
| DMC 42004 20                                     | 18,75                | 885  | 270  | 252  | 1    |
|                                                  | 25                   |      |      | 224  | -8   |

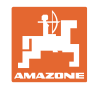

| Stroj                         | <b>X2</b> [cm] | <b>X3</b> [cm] | <b>X4</b> [cm] |
|-------------------------------|----------------|----------------|----------------|
| <b>Cayena</b><br>6001 /6001-C | 583            | 144            | 150            |

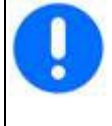

U strojů s teleskopickou ojí musí být hodnoty změněny podle aktuální polohy oje.

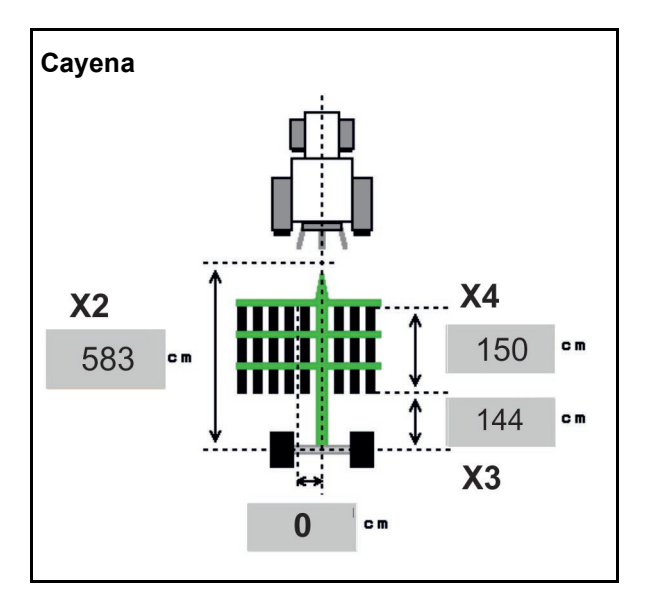

| Stroj       | <b>X2</b> [cm] | <b>X3</b> [cm] |  |
|-------------|----------------|----------------|--|
| Citan 12001 | 771            | 157            |  |
| Citan 15001 | 921            | 157            |  |

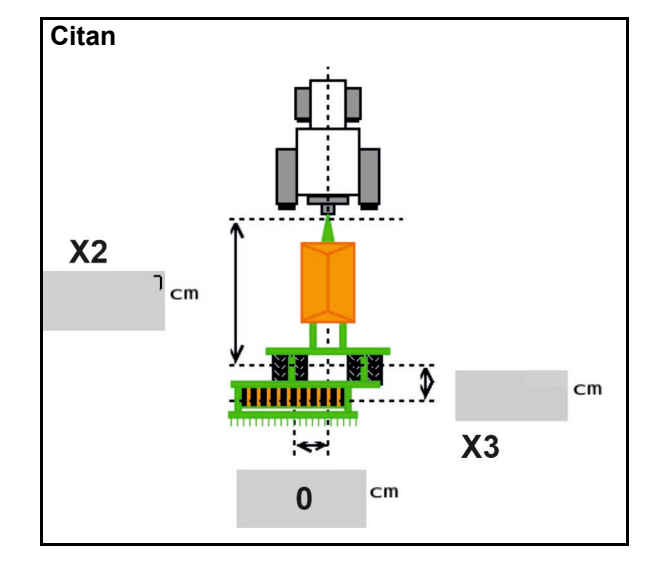

| Stroj           | <b>X2</b> [cm] <b>X3</b> [cm] |     | <b>X4</b> [cm] |  |
|-----------------|-------------------------------|-----|----------------|--|
| Condor<br>12001 | 771                           | 249 | 170            |  |
| Condor<br>15001 | 921                           | 249 | 170            |  |

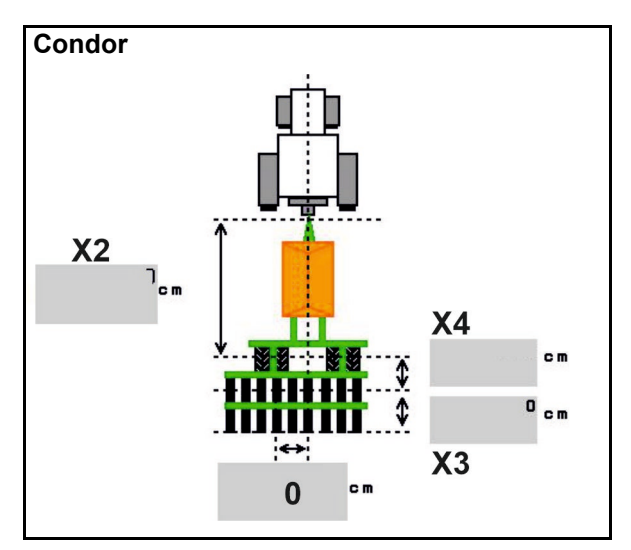

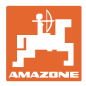

#### Geometrické údaje pro přívěsné stroje Xtender (HB)

- Zvolte zařízení pro zpracování půdy:
  - o Cenius
  - o Catros (TS)
  - o Catros (TX)
  - o Certos
  - o jiné

| Stroj               |                | <b>X5</b> [cm] |                |  |
|---------------------|----------------|----------------|----------------|--|
| НВ                  |                | 170            |                |  |
|                     | <b>X2</b> [cm] | <b>X3</b> [cm] | <b>X4</b> [cm] |  |
| Cenius<br>(hnojivo) | 890            | 150            | 340            |  |
| Cenius<br>(osivo)   | 890            | 45             | 0              |  |
| Catros (TS)         | 400            | 20             | 0              |  |
| Catros (TX)         | 660            | 60             | 0              |  |
| Certros             | 750            | 70             | 0              |  |
| Jiné                | 400            | 50             | 0              |  |

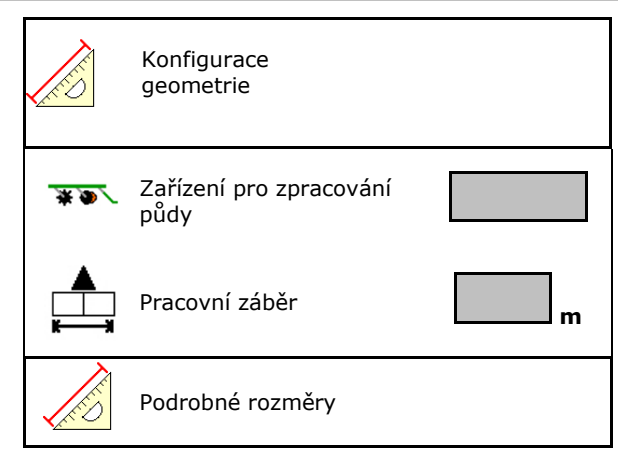

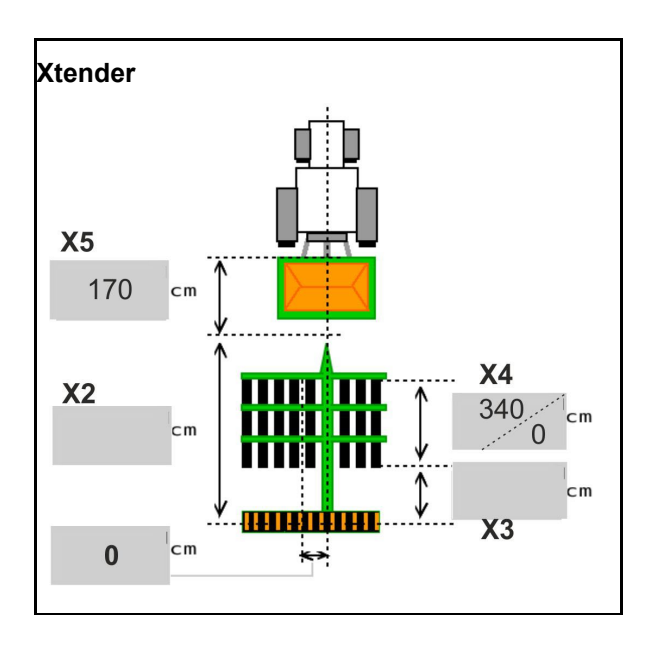

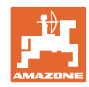

#### 6.6 Konfigurace polohy antény

- Zadejte místo montáže GPS antény
  - o traktoru
  - o stroji
- Zadejte vzdálenost GPS antény od spojovacího bodu (při montáži na stroj)

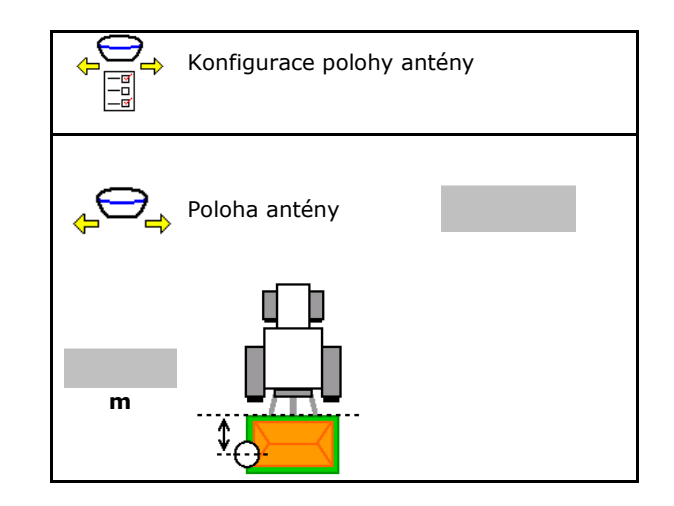

#### 6.7 AutoPoint

AutoPoint zjišťuje pomocí snímače na botce čas, jaký osivo potřebuje od sepnutí dávkovače do botky.

Z toho lze vypočítat časy zpoždění při zapnutí a vypnutí dávkovače na souvrati (viz strana 49).

Pro funkci systému se musí vždy najíždět na souvrať a vyjíždět ze souvrati konstantní rychlostí.

Před výsevem Zadejte v menu Produkty hodnoty pro časy zpoždění (viz strana 49). Nastavte správně geometrii. Aktivujte Section Control na terminálu. . Během výsevu kontrolujte věrohodnost časů zpoždění. • kontrolujte výsledek setí na souvrati (při najíždění a vyjíždění při • každém 3. výskytu)! udržujte na souvrati konstantní pojezdovou rychlost. • udržujte konstantní otáčky ventilátoru. •
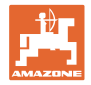

- Aktivace/deaktivace funkce AutoPoint
  - o Ø Automatické oznamování časů v menu produktů a Section Control
  - O DČasy se nebudou oznamovat.
    Manuální zadávání času zapnutí nebo vypnutí v menu Produkty umožněno.
- Aktivace/deaktivace upozornění (minináhled)
  - o 🗹 ano

Upozornění se objeví s novým časem zapnutí nebo vypnutí u každé nové měřené hodnoty, která leží mimo meze tolerance staré hodnoty. → Nový čas zapnutí nebo vypnutí se může zadávat manuálně.

o 🛛 ne Nezobrazovat žádná upozornění

Zobrazení optimalizace zapnutí/vypnutí.→

Zobrazení počtu měření →

Zobrazení naposledy odeslaných hodnot  $\rightarrow$ 

Hodnoty optimalizace zapnutí a optimalizace vypnutí jsou zjišťovány při optimalizaci spínacích bodů (menu produktů, časy zpoždění).
 Slouží k optimalizaci spínacích časů k zamezení chybám vysévání.

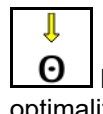

0

- O Resetovat hodnotu pro optimalizaci zapnutí a optimalizaci vypnutí na 0 ms.
- Proveďte test kompatibility (viz dole)
  Kontrola terminálu
- U děleného zásobníku: Přiřadit příslušnému zásobníku snímač Auto-Point.
  - o ☑ (ano, snímač přiřazen)
  - o 🛛 (ne, žádný snímač nepřiřazen)
  - $\rightarrow$  Možné jen s nastavením Multiboom.

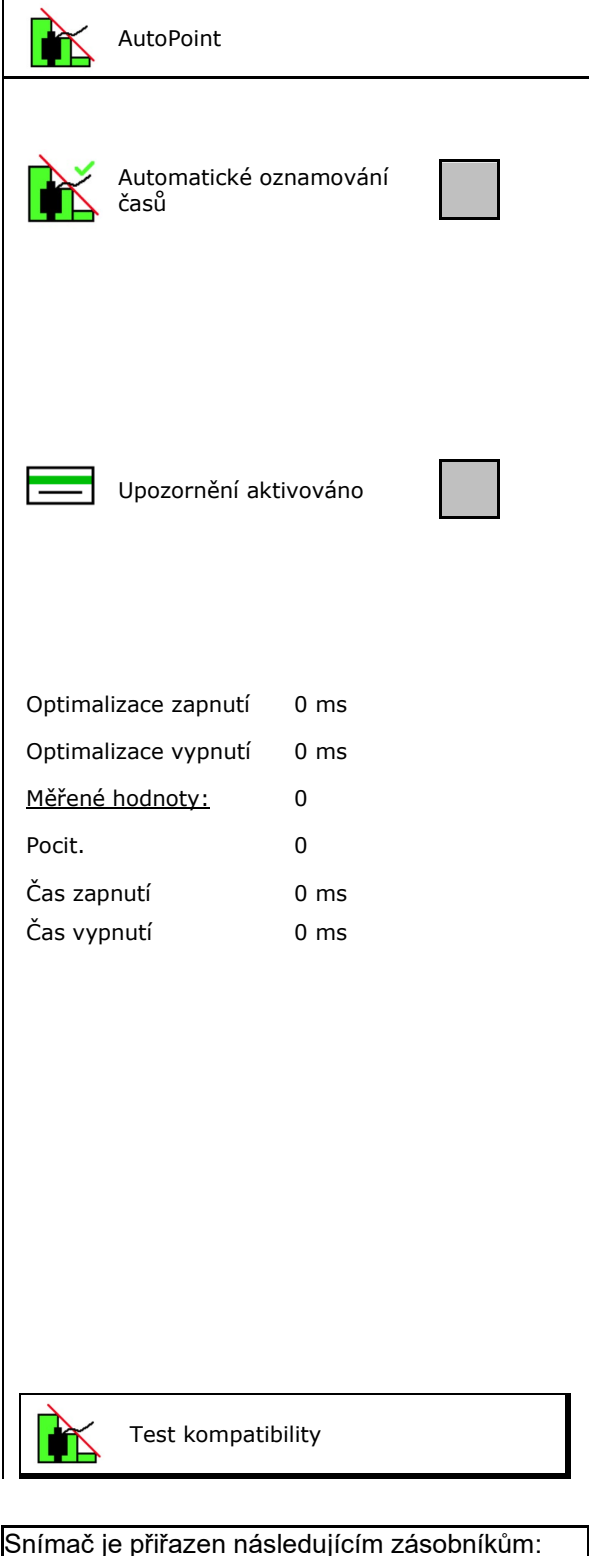

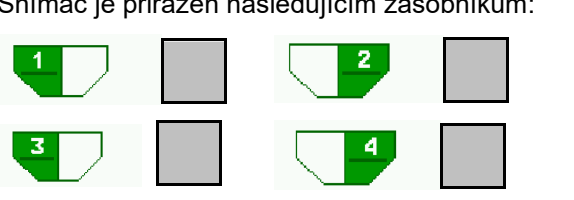

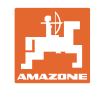

#### Zadání nastavení stroje

#### Test kompatibility

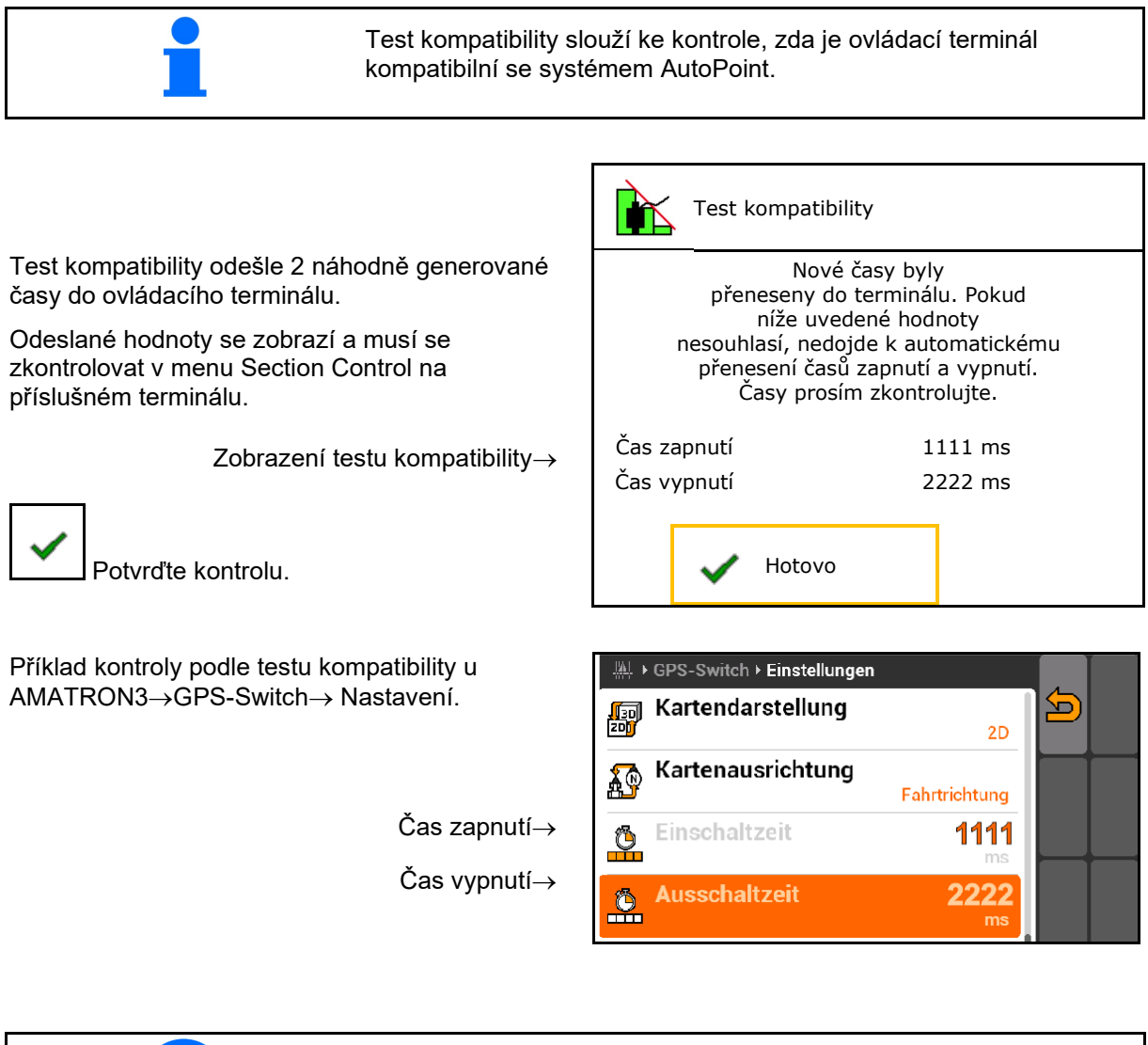

Při automatickém oznamování časů se časy odesílají na terminál a vyhodnocují. Zde je nutné sledovat chování Section Control.

→ Některé terminály stroj za chvíli vypnou!

#### 6.8 Spárování zařízení Bluetooth

Přes Bluetooth lze stroj spárovat s mobilním koncovým zařízením.

K tomu zadejte šestimístný kód zobrazený na mobilním koncovém zařízení.

Secí stroj si může vyměňovat data aplikace mySeeder přes Bluetooth.

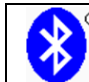

Spárování zařízení Bluetooth

Kód pro spárování zařízení Bluetooth zní: 000000

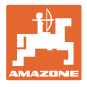

#### Interní dokumentace 7

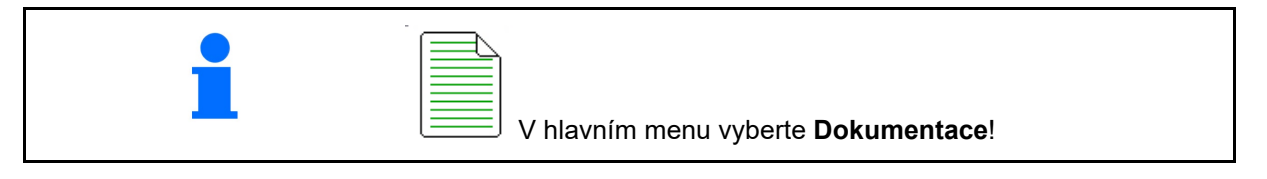

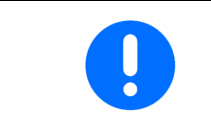

Menu Dokumentace je interním místem uložení zakázky, které nelze číst.

Dokumentace

Při otevření menu Dokumentace se objeví spuštěná dokumentace.

- £ Zobrazení všech dat ٩
- Zobrazení denních dat

Aby se mohla dokumentace ukončit, musí se jiná spustit.

Je možné uložit maximálně 20 dokumentací.

Před založením dalších dokumentací se musí stávající smazat.

| Název                  |      |      |    |
|------------------------|------|------|----|
|                        | £Σ   |      |    |
| Ošetřená<br>plocha     | 0,00 | 0,00 | ha |
| Potrebny cas           | 0,00 | 0,00 | h  |
| Množství<br>zásobník 1 | 0,00 | 0,00 | kg |
| Množství<br>zásobník 2 | 0,00 | 0,00 | kg |

- Založení nové dokumentace.
- Zadejte název. →

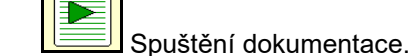

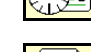

- Vymazání denních dat
- Spuštění dříve založené dokumentace.

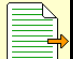

Spuštění později založené dokumentace.

- Smazání dokumentace.
- Zobrazit údaje pro zásobník 3 a zásobník 4.

- Jedna dokumentace je stále spuštěná.
- Již uložené dokumentace lze vyvolat a znovu spustit.

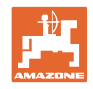

#### Menu Info 8

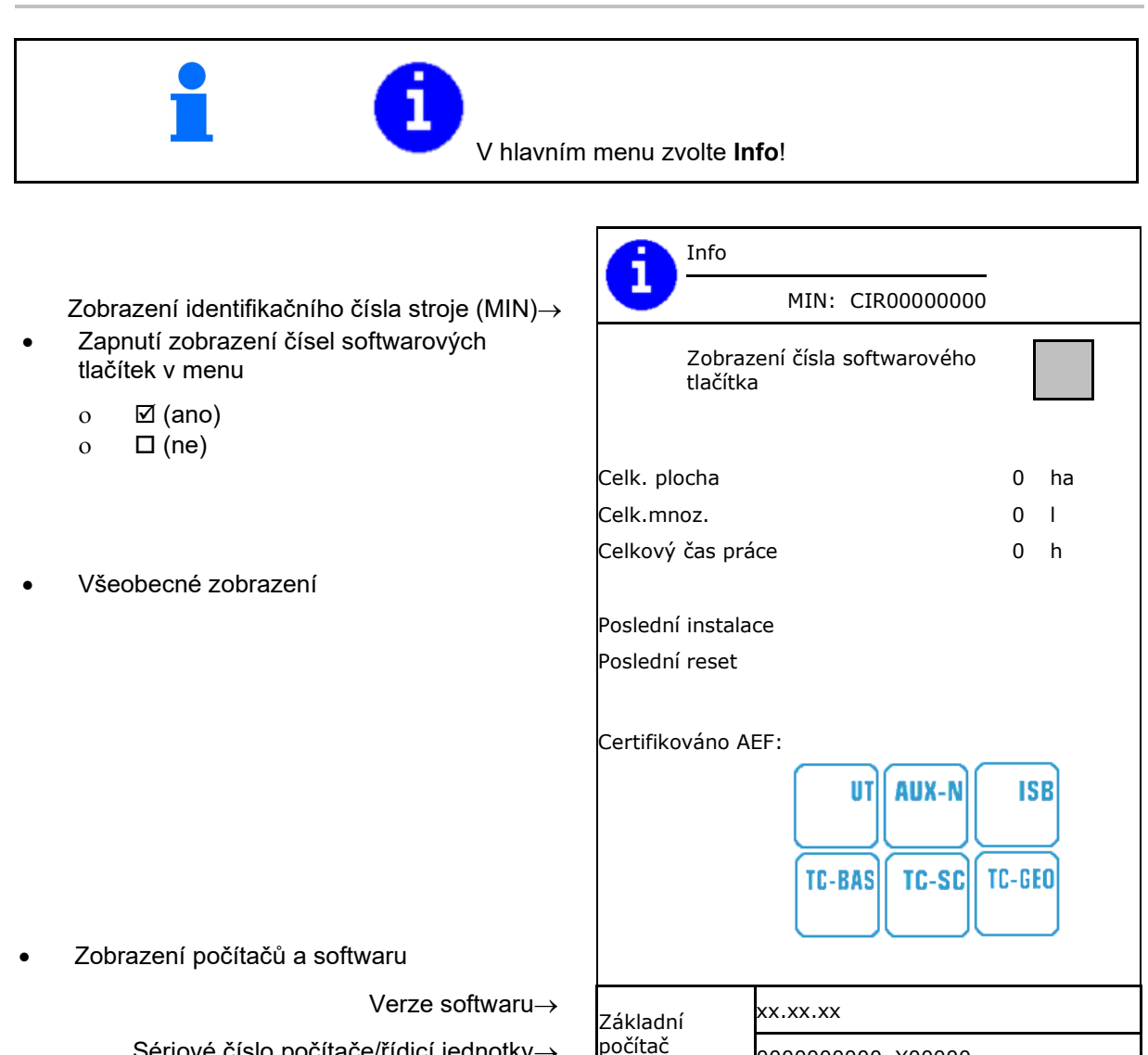

Sériové číslo počítače/řídicí jednotky→

00000000000\_X00000

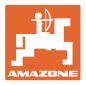

1/6

## 9 Menu Kalibrace

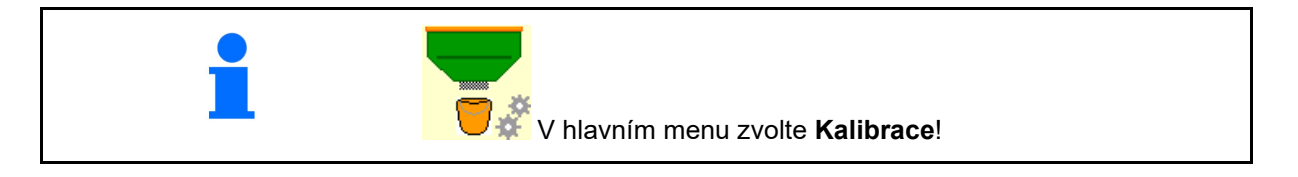

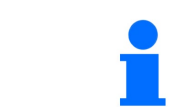

Alternativně lze kalibraci provést také na TwinTerminal.

ž

#### Stanovení kalibračního činitele

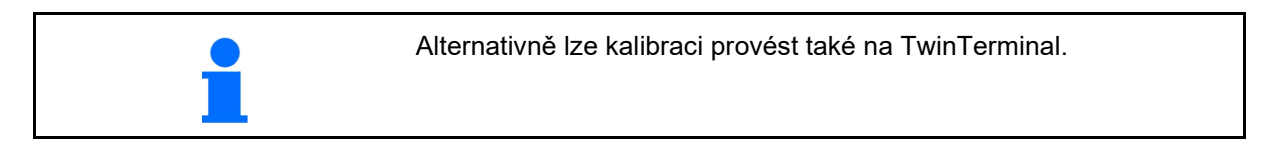

 Uveďte ruční spínání poloviny záběru do kalibrační polohy

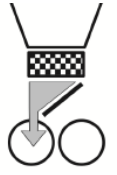

- 2. Otevřete (levou) kalibrační klapku.
  - <sup>\$</sup>⊞

 Proveďte předběžné dávkování k dosažení konstantního průtoku při kalibraci.

- 4. Kalibrační nádobu znovu vyprázdněte.
- 5. Zkontrolujte/opravte nastavení.

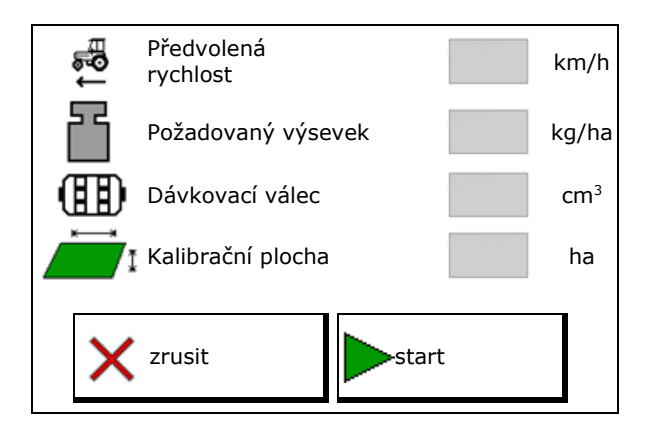

dále

Stanovení kalib. činitele

1. Uveďte spínání poloviny

záběru do kalibrační polohy

2. Provedeno předběžné

3. Kalibrační nádoba

4. Kalibrační klapka

protočení?

otevřená?

zrusit

vyprázdněná?

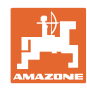

#### Menu Kalibrace

6.

 $\rightarrow$ 

\_ 7.

 $\rightarrow$ 

 $\rightarrow$ 

- Při kalibrování se v nebezpečném prostoru ⚠ nesmí zdržovat žádné osoby Spusťte kalibraci. Kalibrace se ukončí automaticky. 0.000 ha 0.000 kg 6000 Kalibraci lze zastavit a znovu spustit. Zvažte zachycené množství. dále zrusit Zohledněte hmotnost kbelíku. 8. Zadejte hodnotu v kg pro zachycené Zadat zachycene mnozstvi množství. 9. Zobrazí se nová kalibrační hodnota a procentuální odchylka od požadovaného Novy kalibr. cinitel množství. procentuální odchylka > Pokud se v průběhu zkoušky výsevku . množství činí vyskytly chyby (např. nerovnoměrný průtok), kalibraci opakujte.
- ➡ Zjištěné hodnoty uložte. 10.
- 11. Uveďte ruční spínání poloviny záběru opět do střední polohy.
- 12. Zavřete klapku pro výsevní zkoušku.
- ✓ Ukončete kalibraci. 13.

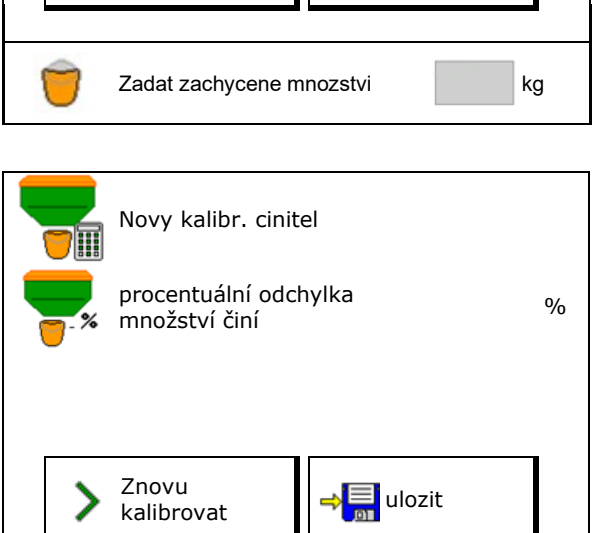

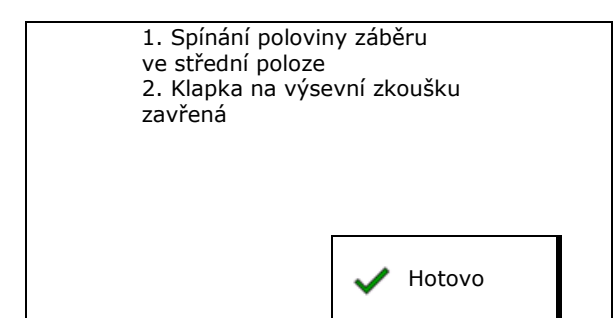

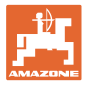

# 10 Menu Produkty

V hlavním menu zvolte **menu Produkty**! (menu Produkty a menu Kalibrace jsou totožná)

- Přepnutí na TwinTerminal
- Konfigurace zásobníku 1

Zásobník 2, 3, 4 - vzadu (doplňkové

| *         | Menu Produkty                   |          |       |  |  |
|-----------|---------------------------------|----------|-------|--|--|
|           | Aktivace<br>externího dávkování |          |       |  |  |
| Zásobní   | <b>ík 1</b> Obilí               |          |       |  |  |
| Požadova  | ný výsevek                      | 80.00    | kg/ha |  |  |
| Kalibračn | Kalibrační činitel 1.00 🗸       |          |       |  |  |
| Rychlostr | Rychlostní pásmo 3.0-20.0 km/h  |          |       |  |  |
| Zásobní   | i <b>k 2</b> <sub>Hnoj</sub>    |          |       |  |  |
| Požadova  | ný výsevek                      | 85.00    | kg/ha |  |  |
| Kalibračn | í činitel                       | 1.00     | ×     |  |  |
| Rychlostr | ιí pásmo                        | 3.0-20.0 | km/h  |  |  |

#### Indikace v menu Produkty

- Požadovaný výsevek
- Kalibrační činitel

vybavení)

Stav kalibrace

🗙 – Kalibrační činitel nebyl dosud zjištěn

 – Kalibrační činitel byl zjištěn pomocí výsevní zkoušky

 Vypočítané rychlostní spektrum pro zásobník s aktuální konfigurací z dávkovacího válce a požadovaného množství.

Deaktivace zásobníku. Slouží k dočasné deaktivaci zásobníku (Všechna nastavení zůstávají zachována).

| Zásobník 1       | - deaktivov |          |       |  |  |  |
|------------------|-------------|----------|-------|--|--|--|
| Požadovaný vý    | /sevek      | 80.00    | kg/ha |  |  |  |
| Kalibrační činit | el          | 1.00     | ✓     |  |  |  |
| Rychlostní pásmo |             | 3.0-20.0 | km/h  |  |  |  |

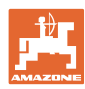

#### Menu Produkty

- Výměna zásobníku: Při vysévání z více zásobníků zadejte pořadí.
- Zásobníky kalibrujte samostatně.

#### Výměna zásobníku

Konfigurace pořadí prostřednictvím označení zásobníků.

 $\rightarrow$ 

Použít zásobníky za sebou

Přepnutí na další zásobník aktivovat pomocí

o teoretického zbytkového množství

(Plnění se zde musí provádět přes správu zásobníků)

Zadejte zbývající teoretické množství aktivního zásobníku. Po dosažení této hodnoty se provede výměna zásobníku.

o Hlásič vyprázdnění

| Výměn | a zásobníku |     |
|-------|-------------|-----|
| 1     | -           | 2   |
| kg    |             | kg↓ |
|       | kg          |     |
| 4     | -           | 3   |

#### Žádná výměna zásobníku

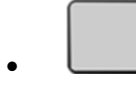

Použít zásobníky současně. Pro vysévání různých osiv nebo hnojiv

| Výměna | a zásobníku |   |
|--------|-------------|---|
| 1      |             | 2 |
|        |             |   |
| 4      |             | 3 |

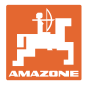

#### Žádná výměna zásobníku

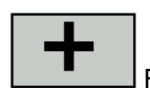

Rozdělit požadované množství na zásobníky.

Jen když je požadované množství z Task Controller předáno na stroj.

Požadované množství je rozděleno na sdružené zásobníky označené pomocí +.

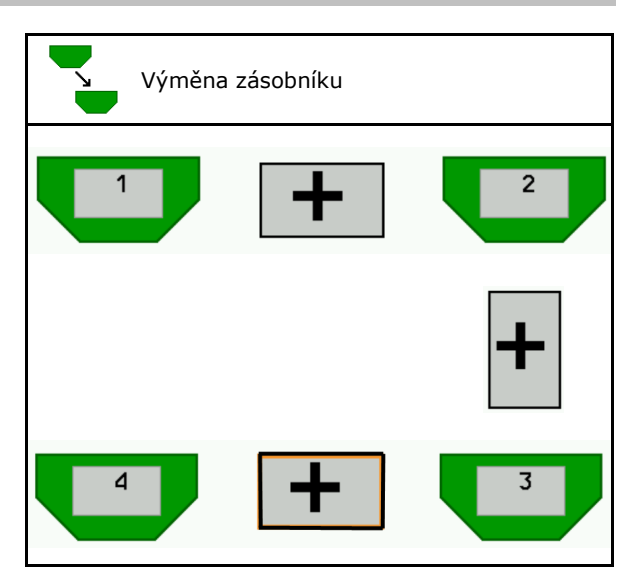

- Doba přechodu dávkovače
  Uvádí čas, po kterou se oba dávkovače současně otáčí při změně zásobníku.
- Doba přechodu zásobníku Uvádí zpoždění, po které se čeká při dosažení uvedeného stavu naplnění, než se provede změna zásobníku.

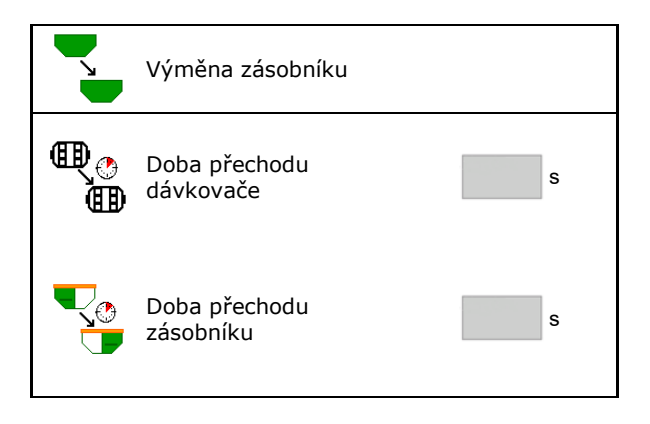

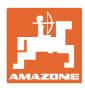

#### Zadání v menu Produkty

- 1. Vyberte zásobník.
- 2. Potvrďte volbu.
- Zadejte název produktu
- Zadejte požadovaný výsevek (viz strana 48)
- Zadejte velikost dávkovacího válečku v cm<sup>3</sup>
- Vyberte kalibrační plochu (Plocha, na níž je při výsevní zkoušce vyseto odpovídající množství).
- → Je navržena vhodná hodnota.
- Stanovte kalibrační činitel (viz strana **41**)
- Konfigurace otáček ventilátoru (viz strana 48)
- Zadejte vhodný kalibrační koeficient před zjištěním správného kalibračního koeficientu (jinak zadejte 1,00)
- → Zobrazení možného rychlostního spektra
- Konfigurace prodlev (viz strana 49)
- Konfigurace zdroje alarmu stavu naplnění (viz strana 54)
- Naplnění (viz strana 56)

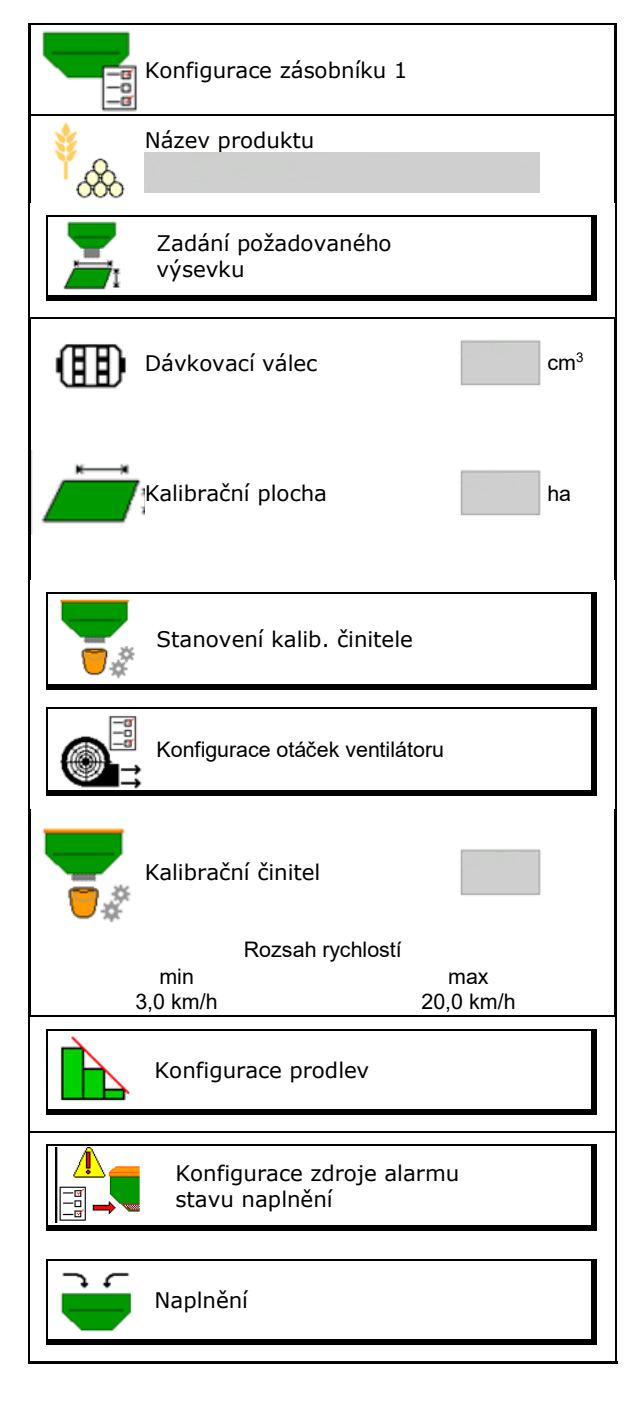

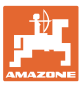

# Seznam produktů

- +
- Přidání nového produktu do seznamu

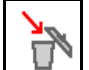

•

Vymazání vedle stojícího produktu ze seznamu

| <sup>∲</sup> &&                |                 |                          |    |
|--------------------------------|-----------------|--------------------------|----|
| Obilí                          |                 |                          |    |
| Požad.množ.<br>Dávkovací válec | 80.00<br>600.00 | kg/ha<br>cm³             |    |
| Produkt 2                      |                 |                          |    |
| Požad.množ.<br>Dávkovací válec | 80.00<br>600.00 | kg/ha<br>cm³             |    |
| Drodukt 2                      |                 |                          |    |
| Produkt S                      | 00.00           | l cer/le e               | 20 |
| Pozad.mnoz.<br>Dávkovací válec | 80.00<br>600.00 | kg/na<br>cm <sup>3</sup> |    |
| Produkt 4                      |                 |                          |    |
| Požad.množ.                    | 80.00           | kg/ha                    |    |
| Davkovací válec                | 600.00          | cm3                      | _  |

## 10.1 Zadání požadovaného výsevku

- Zadejte jednotku požadovaného výsevku
  - o **kg/ha**
  - o K (zrna)/m<sup>2</sup>
- Zadejte hodnotu požadovaného výsevku

Popřípadě požadovanou hodnotu produktu rovnoměrně rozdělte na více zásobníků

Pro jednotku K/m<sup>2</sup>:

- Zadejte hmotnost 1000 zrn
- Zadejte klíčivost

## 10.2 Konfigurace otáček ventilátoru

- Zadejte požadované otáčky ventilátoru
- Převzít aktuální otáčky ventilátoru jako požadované otáčky
- Zobrazení aktuálních otáček ventilátoru

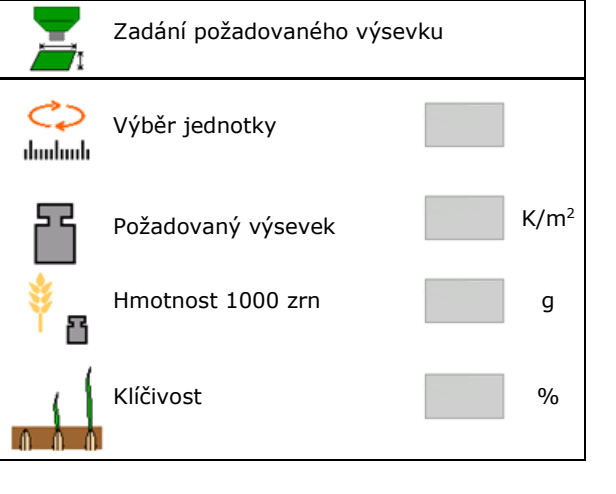

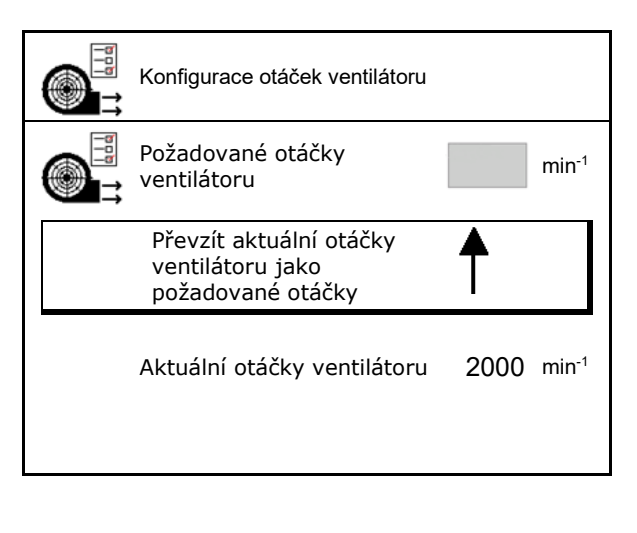

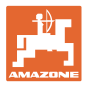

## 10.3 Konfigurace doby zpoždění

| • | Doba zpoždění slouží k plynulému obdělání pole<br>o při přechodu z neobdělané na obdělanou plochu. |
|---|----------------------------------------------------------------------------------------------------|
|   | → Stroj se musí vypnout, dříve než výsevní orgány dosáhnou<br>obdělané plochy (zpoždění vypnutí).  |
|   | o při přechodu z obdělané na neobdělanou plochu.                                                   |
|   | → Stroj se musí zapnout, dříve než výsevní orgány dosáhnou<br>neobdělané plochy (zpoždění zapnutí) |
| • | Velikost překrytí/nedokrytí mimo jiné závisí na pojezdové<br>rychlosti.                            |
| ٠ | Doba zpoždění je časový údaj v milisekundách.                                                      |
| • | Dlouhá doba zpoždění a vysoká rychlost mohou vést k<br>nežádoucímu chování při spínání.            |

#### Optimální obdělávání pole

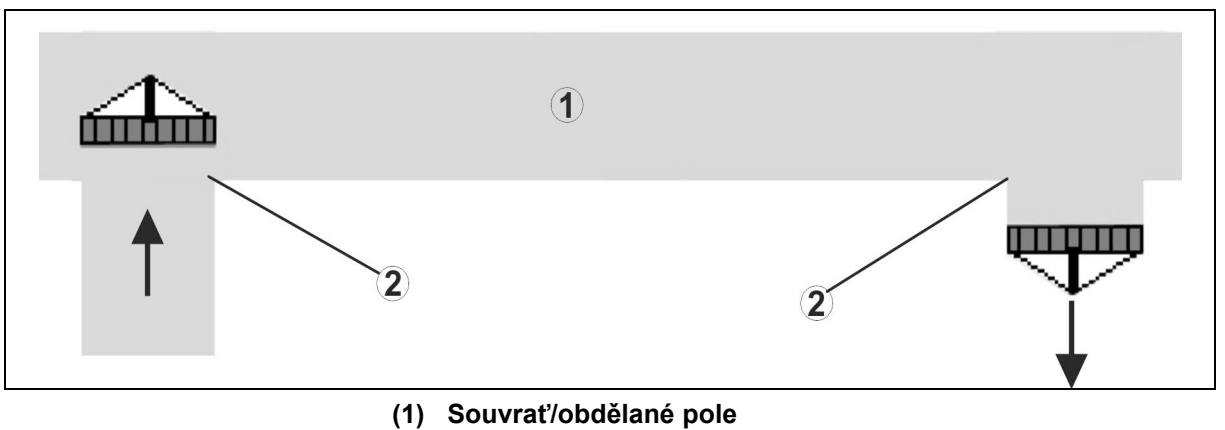

(2) Plynulé obdělávání pole bez překrývání

#### Překrývání obdělaných ploch

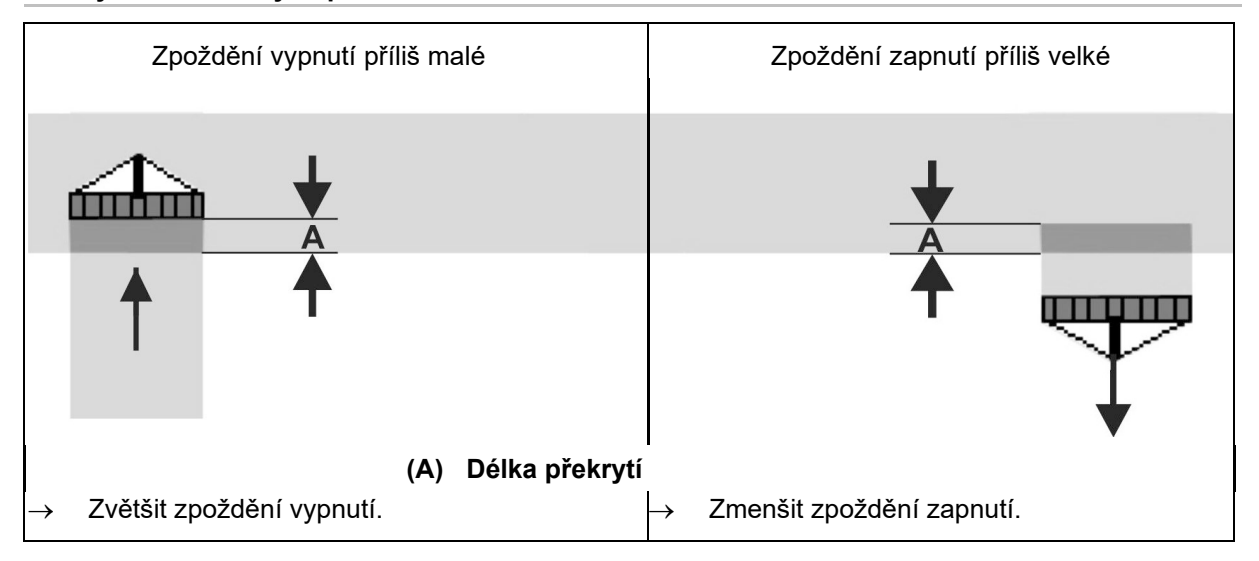

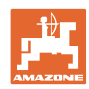

#### Menu Produkty

#### Neobdělané plochy

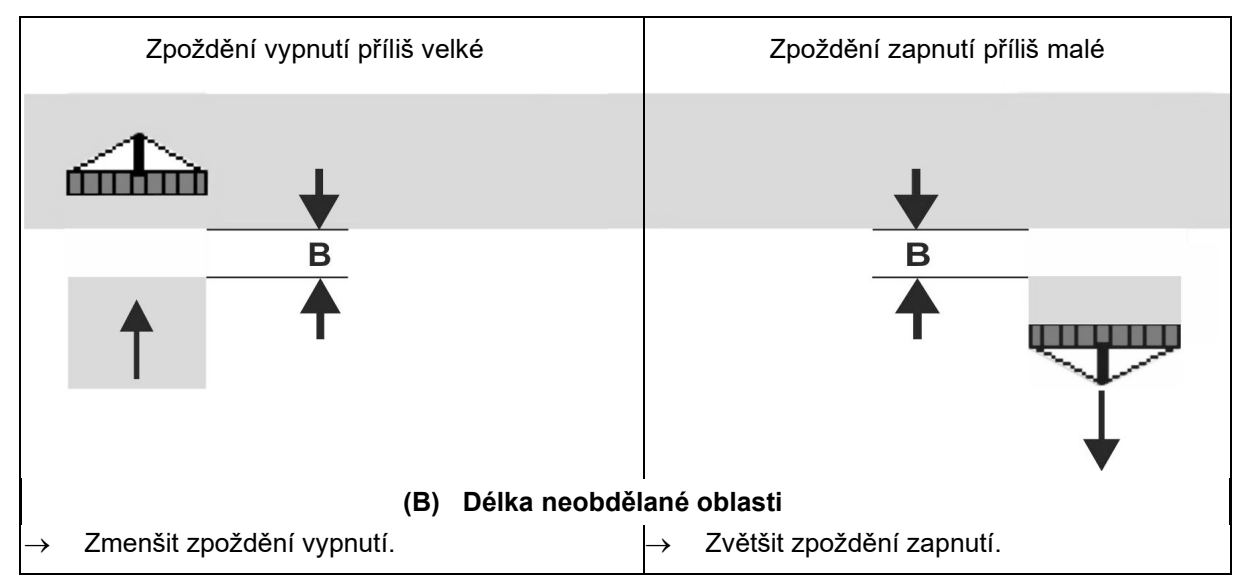

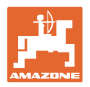

## Doporučené doby přesahu v technice setí

|                                   | Doba zpoždění<br><b>pro</b> | Obilí kg/ha |      | Řepka kg/ha |      | Hnojivo kg/ha |      |
|-----------------------------------|-----------------------------|-------------|------|-------------|------|---------------|------|
|                                   | [ms]                        | 100         | 200  | 2           | 8    | 40            | 120  |
| AD-P                              | Zapnutí                     | 2500        | 2400 | 2800        | 2600 | -             | _    |
| 3 m                               | Vypnutí                     | 2600        | 2800 | 2400        | 3000 | -             | _    |
| 0                                 | Zapnutí                     | 2400        | 2200 | 2200        | 2400 | 2500          | 2300 |
| Cirrus 3003-C                     | Vypnutí                     | 2600        | 2800 | 1900        | 2200 | 3000          | 3300 |
|                                   | Zapnutí                     | 3800        | 3500 | 3800        | 3400 | -             | _    |
| Cirrus 6003-2                     | Vypnutí                     | 3800        | 3700 | 3600        | 3700 | -             | _    |
| Cirrus 6003-2C<br>Cirrus 6003-2CC | Zapnutí                     | 2500        | 2300 | 3000        | 2700 | 2700          | 2700 |
|                                   | Vypnutí                     | 2800        | 2900 | 3100        | 3600 | 3400          | 3500 |
|                                   | Zapnutí<br>Zásobník 1       | 2600        | 2700 | 3500        | 3800 | 4100          | 3700 |
| DMC 6000-2C                       | Vypnutí<br>Zásobník 1       | 2400        | 2600 | 4100        | 4100 | 4000          | 3700 |
|                                   | Zapnutí<br>Zásobník 2       | 2800        | 2800 | 3500        | 3600 | 4200          | 4000 |
|                                   | Vypnutí<br>Zásobník 2       | 2400        | 2700 | 3800        | 3800 | 3800          | 4100 |

|                           |         | Obilí  |         | Řepka  |         | Hnojivo |         |
|---------------------------|---------|--------|---------|--------|---------|---------|---------|
|                           |         | Vnější | Vnitřní | Vnější | Vnitřní | Vnější  | Vnitřní |
| Citan 12000               | Motor 1 | 3116   | 2580    |        |         |         |         |
| 3000 1/min                | Motor 2 | 2960   |         | 2650   |         |         |         |
| Citan 12000<br>4000 1/min | Motor 1 | 2650   | 2150    |        |         |         |         |
|                           | Motor 2 | 2970   | 2160    | 2050   |         |         |         |
| Cirrus 6003<br>3000 1/min |         | 1610   | 1260    |        |         | 1050    | 1600    |
| Cirrus 6003<br>4000 1/min |         | 1100   | 1160    |        |         | 1440    | 1120    |

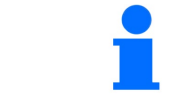

Uvedené hodnoty představují doporučení, kontrola je v každém případě nutná.

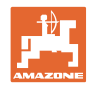

#### Korekční časy pro dobu zpoždění při překrývání/neobdělaných plochách

| Korekční časy od nastavené doby zpoždění odečtěte nebo je k ní<br>přičtěte. |                      |                     |  |  |  |
|-----------------------------------------------------------------------------|----------------------|---------------------|--|--|--|
| Zpoždění zapnutí Zpoždění vypnutí                                           |                      |                     |  |  |  |
| Překrývání                                                                  | Korekční čas záporný | Korekční čas kladný |  |  |  |
| Obdělaná plocha Korekční čas kladný Korekční čas záp                        |                      |                     |  |  |  |

|              |    | Délka překrytí (A)/délka neobdělané plochy (B) |        |         |         |         |         |
|--------------|----|------------------------------------------------|--------|---------|---------|---------|---------|
| 0,5 m        |    |                                                | 1,0 m  | 1,5 m   | 2,0 m   | 2,5 m   | 3,0 m   |
|              | 5  | 360 ms                                         | 720 ms | 1080 ms | 1440 ms | 1800 ms | 2160 ms |
|              | 6  | 300 ms                                         | 600 ms | 900 ms  | 1200 ms | 1500 ms | 1800 ms |
|              | 7  | 257 ms                                         | 514 ms | 771 ms  | 1029 ms | 1286 ms | 1543 ms |
| lost         | 8  | 225 ms                                         | 450 ms | 675 ms  | 900 ms  | 1125 ms | 1350 ms |
| rych         | 9  | 200 ms                                         | 400 ms | 600 ms  | 800 ms  | 1000 ms | 1200 ms |
| vá i<br>cm/h | 10 | 180 ms                                         | 360 ms | 540 ms  | 720 ms  | 900 ms  | 1080 ms |
| szdc<br>[k   | 11 | 164 ms                                         | 327 ms | 491 ms  | 655 ms  | 818 ms  | 982 ms  |
| Pojé         | 12 | 150 ms                                         | 300 ms | 450 ms  | 600 ms  | 750 ms  | 900 ms  |
|              | 13 | 138 ms                                         | 277 ms | 415 ms  | 554 ms  | 692 ms  | 831 ms  |
|              | 14 | 129 ms                                         | 257 ms | 386 ms  | 514 ms  | 643 ms  | 771 ms  |
|              | 15 | 120 ms                                         | 240 ms | 360 ms  | 480 ms  | 600 ms  | 720 ms  |

Korekční časy pro neuvedené rychlosti a vzdálenosti (A, B) je možné interpolovat/extrapolovat nebo vypočítat podle následujícího vzorce:

Korekční časy pro doby přesahu [ms] = <u>Délka [m]</u> Pojezdová rychlost [km/h] x 3600

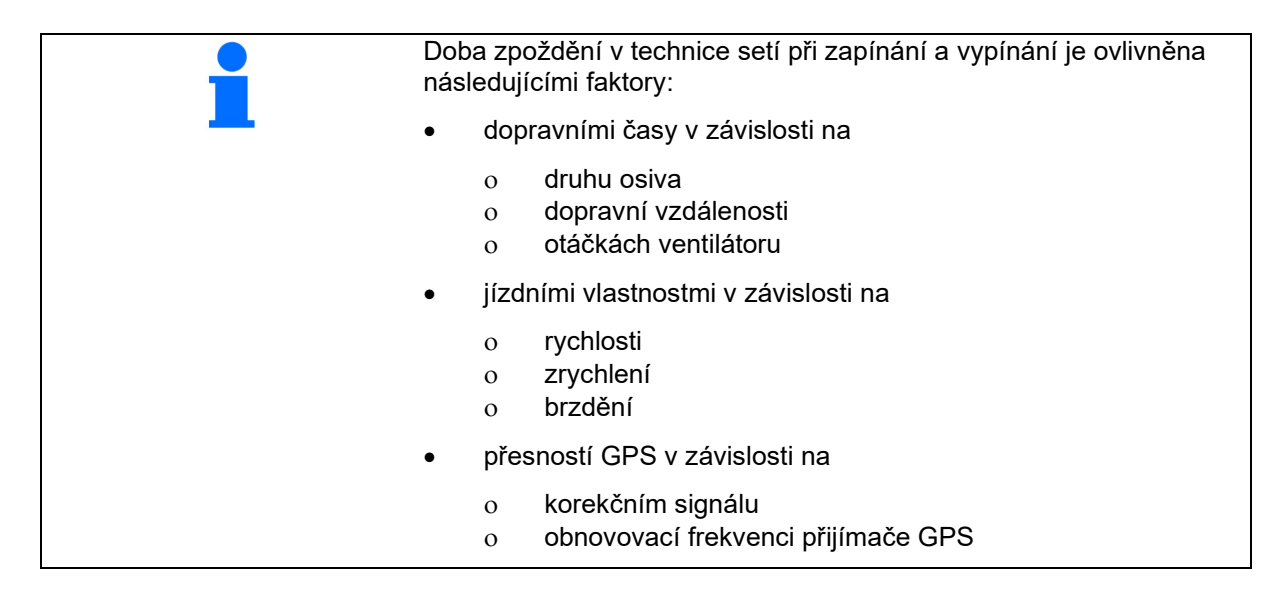

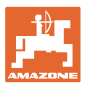

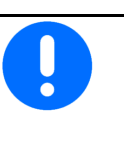

Pro přesné spínání na souvrati – zejména u secích strojů – jsou nezbytně nutné následující body:

- Přesnost RTK přijímače GPS (obnovovací frekvence min 5 Hz)
- Rovnoměrná rychlosti na souvrati při vjíždění/vyjíždění
- Zadejte zpoždění zapnutí pro vjíždění na pole v milisekundách:

.

Velká hodnota:

→ časné zapnutí (zabránění neobdělané ploše)

Malá hodnota:

- → pozdní zapnutí (zabránění překrývání)
- Zadejte zpoždění vypnutí pro vjíždění na souvrať v milisekundách:

Velká hodnota:

→ pozdní vypnutí (zabránění překrývání).

Malá hodnota:

- → časné vypnutí (zabránění neobdělané ploše).
- Optimalizace spínacích bodů

Optimalizace spínacích bodů se může využívat i při použití AutoPoint.

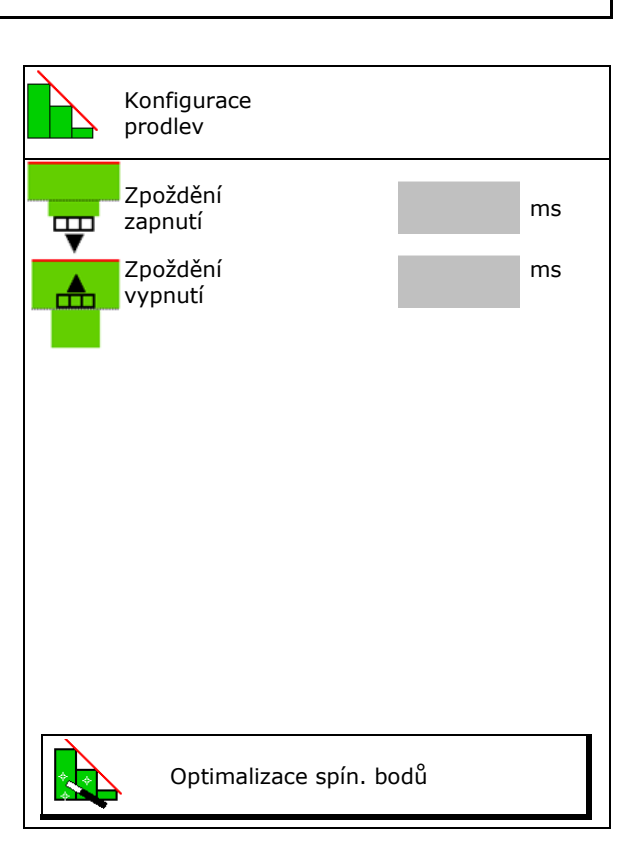

#### Optimalizace spínacích bodů

- 1. Zvolte seřizovací pomůcku pro bod zapnutí nebo bod vypnutí.
- 2. Zvolte seřizovací pomůcku pro příliš časné nebo příliš pozdní spínání.

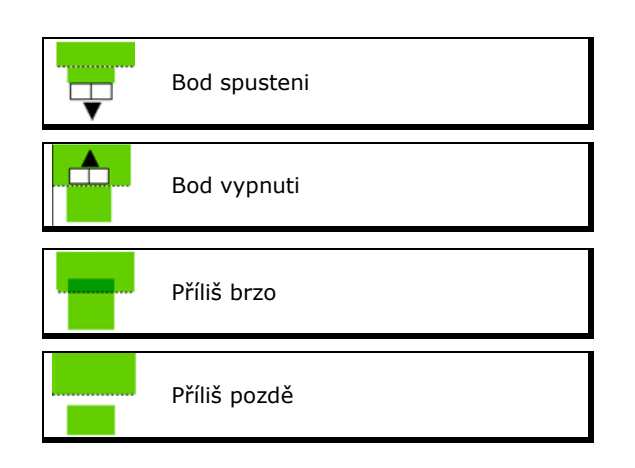

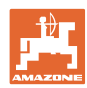

- Zadejte délku překrývání/neobdělané plochy.
- o Zadejte použitou rychlost.
- → Zobrazí se nově vypočítaná doba zpoždění.

| Ţ                                           | Seřizovací pomůc | ka |  |      |  |  |
|---------------------------------------------|------------------|----|--|------|--|--|
| Stroj spíná příliš brzy/příliš m<br>pozdě o |                  |    |  |      |  |  |
| Použitá ry                                  | chlost           |    |  | km/h |  |  |
| nově vypočítaná doba zpoždění 17400 ms      |                  |    |  |      |  |  |
| X zrusit → 📑 ulozit                         |                  |    |  |      |  |  |
|                                             |                  |    |  |      |  |  |

#### 10.4 Konfigurace alarmu stavu naplnění

- Zdroj alarmu stavu naplnění
  - o Senzor stavu naplnění v zásobníku
  - Teoreticky vypočítané zbytkové množství (plnění se zde musí provádět přes správu zásobníků)
  - Obojí (nejdříve dosažená mezní hodnota vyvolá alarm stavu naplnění)
- Zadejte mez vyvolání poplachu pro teoretické zbytkové množství v zásobníku.

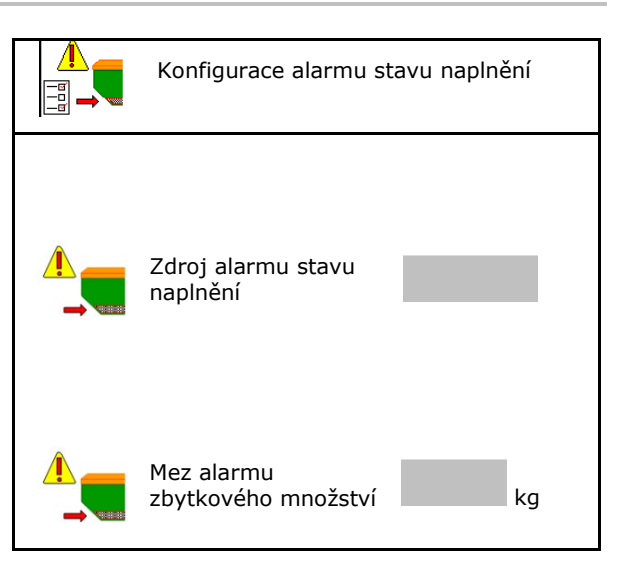

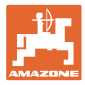

# 11 Správa zásobníků

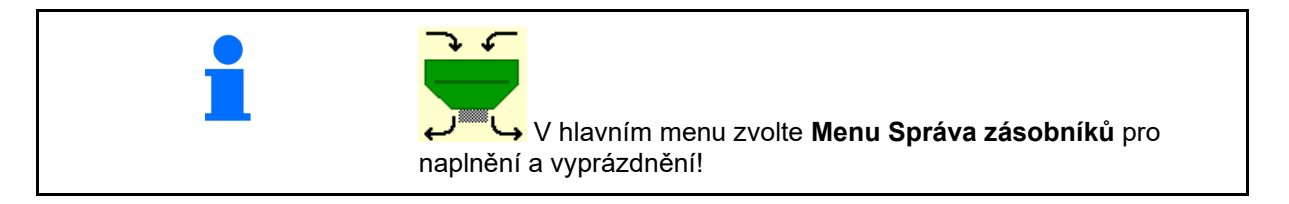

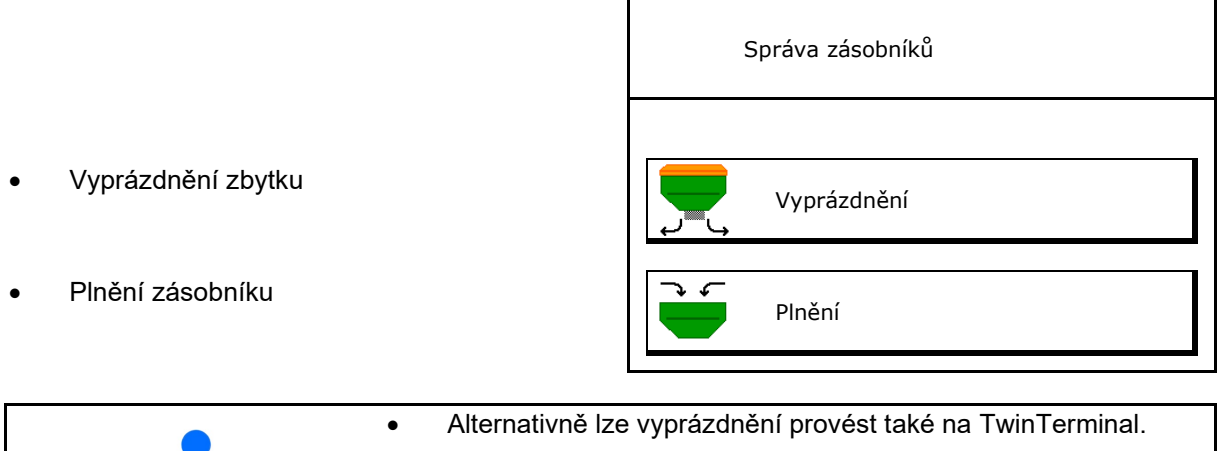

- U děleného zásobníku vyberte před plněním a vyprazdňováním zásobník.
- Přepnutí na TwinTerminal
- Zásobník 1
- Zásobník 2
- Zásobník 3
- Zásobník 4

| Aktivace<br>externího dávkování |
|---------------------------------|
| Zásobník 1                      |
| Zásobník 2                      |
| Zásobník 3                      |
| Zásobník 4                      |

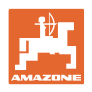

## 11.1 Vyprázdnění zbytku

- → Dávkovací válce zůstávají namontované!
- 1. Zastavte stroj.
- 2. Vypněte ventilátor.
- 3. Při rozděleném zásobníku: Vyberte zásobník.
- **P**řední polovina zásobníku.
- 🛛 🖊 zadní polovina zásobníku.
- 4. Zajistěte traktor a stroj proti náhodnému rozjetí.
- 5. Otevřete kalibrační klapku.
- 6. Upevněte záchytný sáček nebo vanu pod otvor zásobníku.
- 7. > dále
- 8. Spusťte vyprázdnění zbytku,
- podržte stisknuté tlačítko.9. Po vyprázdnění zavřete kalibrační klapku.

## 11.2 Naplnění zásobníku

- Indikace aktuálního stavu naplnění (vypočten podle teoretického výsevku)
- Když je zásobník prázdný, nastavte stav naplnění na 0 kg
- Zadejte doplněné množství
- Zobrazení nového stavu naplnění

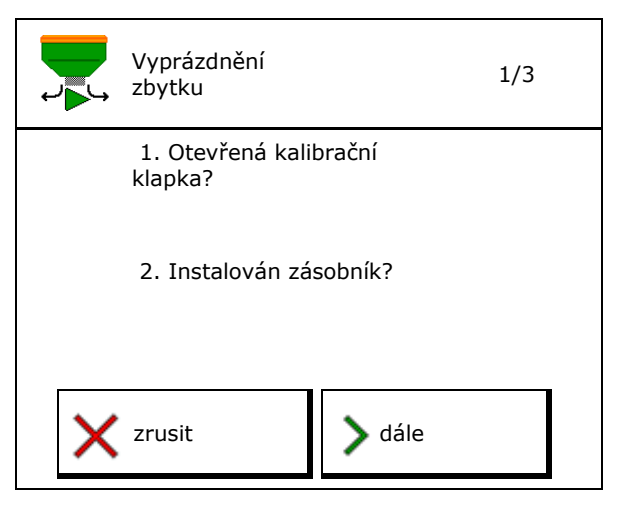

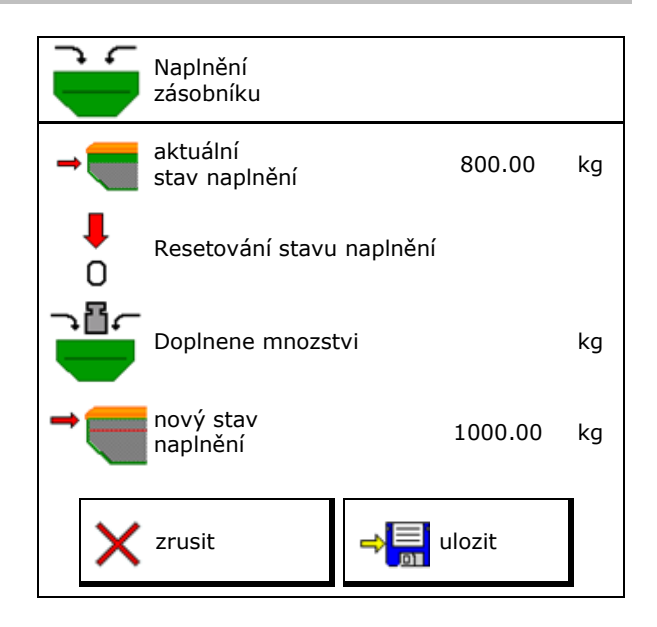

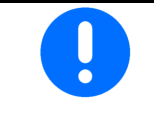

Zobrazený stav naplnění zásobníku je teoretická hodnota, která se vypočítá z doplněného množství a požadovaného výsevku.

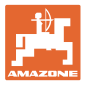

# 12 Použití na poli – menu Práce

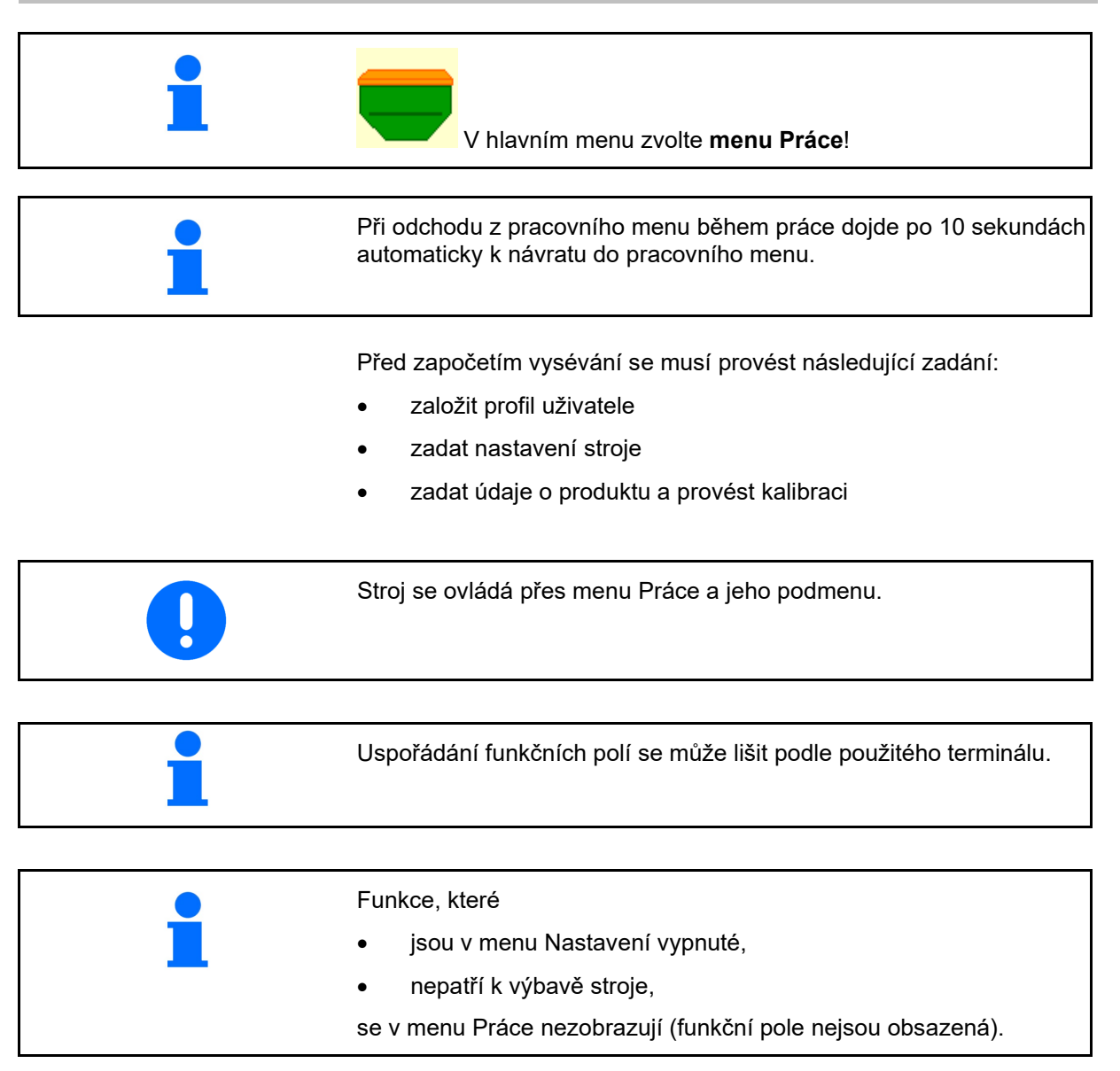

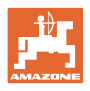

## 12.1 Zobrazení v menu Práce

| Multifunkční displej                                                                     | ☐ 0.00 ha<br>1 ∰ 0.00 km/h<br>₩ 0.0 km/h         | 1 E                   | Přepínání kolejových<br>řádků                                        |
|------------------------------------------------------------------------------------------|--------------------------------------------------|-----------------------|----------------------------------------------------------------------|
| Výměna zásobníku aktivní                                                                 |                                                  | • 🗾                   |                                                                      |
|                                                                                          | Stroj s 1, 2 nebo                                | ) 3 zásobníky:        |                                                                      |
| Výsevek<br>zásobník 1                                                                    | 0 . 0<br>kg∕ha<br>100 %                          | 0.0<br>kg/ha<br>100%  | Výsevek<br>zásobník 2<br>(u rozděleného<br>zásobníku)                |
| Zásobník 1                                                                               | 1                                                | 2                     | Zásobník 2<br>(u rozděleného<br>zásobníku)                           |
| Stav naplnění zásobníku<br>1                                                             | 1420<br>kg                                       | 48,50<br>kg           | Stav naplnění<br>zásobníku 2                                         |
| Otáčky dávkovače<br>zásobník 1                                                           |                                                  | Œ <b>D</b><br>o u∕min | Otáčky dávkovače<br>zásobník 2                                       |
|                                                                                          | Stroj se 4 zásob                                 | níky:                 |                                                                      |
| Ukazatel pro každý<br>zásobník:<br>Aplikované množství<br>Aplikované množství v %        | <b>0,0</b><br>kg∕ha                              |                       |                                                                      |
| Otáčky dávkovače                                                                         | 100 %<br>0 U/min                                 |                       |                                                                      |
| Otáčky dávkovače<br>Zásobník 1 se stavem<br>naplnění                                     | 100 %<br>0 U/min<br>1<br>0,00 kg                 | 2                     | Zásobník 2 se stavem<br>naplnění                                     |
| Otáčky dávkovače<br>Zásobník 1 se stavem<br>naplnění<br>Zásobník 3 se stavem<br>naplnění | 100 %<br>0 U/min<br>1<br>0,00 kg<br>3<br>0,00 kg | 2<br>4<br>0,00 kg     | Zásobník 2 se stavem<br>naplnění<br>Zásobník 4 se stavem<br>naplnění |
| Otáčky dávkovače<br>Zásobník 1 se stavem<br>naplnění<br>Zásobník 3 se stavem<br>naplnění | 100 %<br>0 U/min<br>1<br>0,00 kg<br>3<br>0,00 kg | 2<br>4<br>0,00 kg     | Zásobník 2 se stavem<br>naplnění<br>Zásobník 4 se stavem<br>naplnění |

1

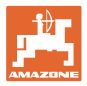

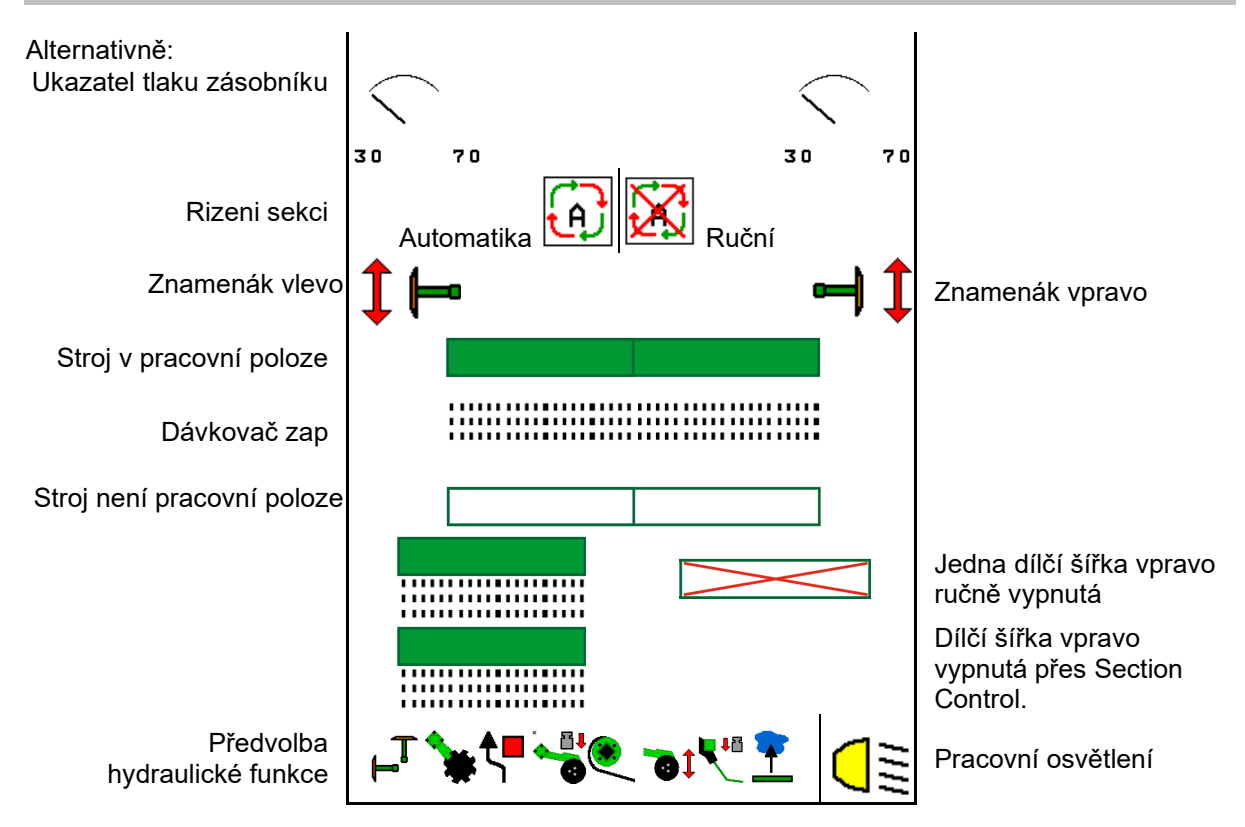

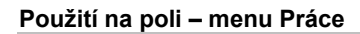

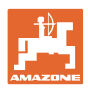

## 12.2 Předvolba pro hydraulické funkce

- 1. Funkčním tlačítkem předvolte hydraulickou funkci (1).
- → Předvolba hydraulické funkce (2) se zobrazuje v dolní části menu Práce.
- 2. Aktivujte řídicí jednotku traktoru.
- → Předvolená hydraulická funkce je provedena.
- 3. Ke zrušení předvolby znovu stiskněte funkční tlačítko.

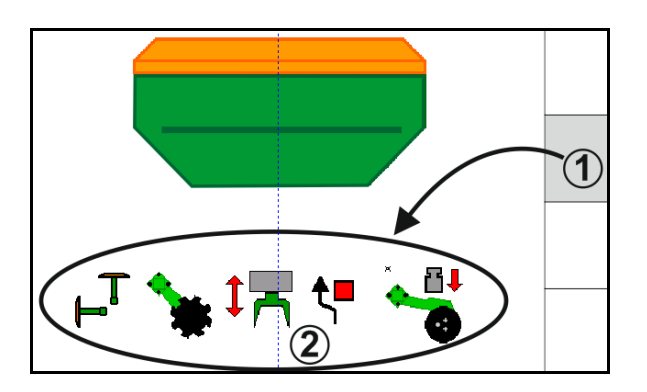

#### Předvolba hydraulických funkcí (v závislosti na stroji a výbavě)

#### Cirrus / Citan

| Symbol hydraulické<br>předvolby | Funkce                                                       | Barevné označení hadic (řídicí<br>jednotka traktoru) |
|---------------------------------|--------------------------------------------------------------|------------------------------------------------------|
| Žádný symbol                    | Podvozek / botky - standardní<br>(bez hydraulické předvolby) |                                                      |
| F <sup>T</sup>                  | Znamenáky                                                    |                                                      |
| <b>₹</b>                        | Znamenák<br>funkce překážka                                  | žlutá                                                |
| <u> </u>                        | Funkce Kaluž                                                 |                                                      |
|                                 | Rozložení výložníků                                          |                                                      |
| *                               | Pole kotoučů                                                 | zelená                                               |
|                                 | Přítlak botek                                                |                                                      |
| ۲                               | Intenzita mělnicího zařízení                                 | modrá                                                |

#### Cayena

| Symbol hydraulické<br>předvolby | Funkce                                             | Barevné označení hadic (řídicí jednotka traktoru) |
|---------------------------------|----------------------------------------------------|---------------------------------------------------|
| -                               | Podvozek standardní (bez<br>hydraulické předvolby) |                                                   |
| Г                               | Znamenáky                                          | C C                                               |
| <b>€</b> ∎                      | Znamenák<br>funkce překážka                        | žlutá                                             |
| <u> </u>                        | Funkce Kaluž                                       |                                                   |
|                                 | Rozložení výložníků                                | zelená                                            |

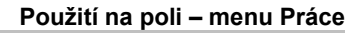

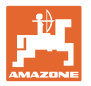

## 12.3 Odchylka od požadovaného stavu

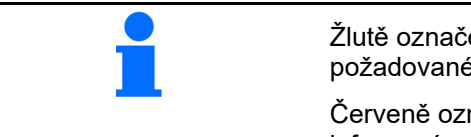

Žlutě označená zobrazení jsou upozornění na odchylku od požadovaného stavu.

Červeně označené ukazatele jsou upozorněním na chybějící zdroj informací.

- Otáčky tlakového ventilátoru se liší od požadované hodnoty
- (2) Požadovaná hodnota byla změněna ručně pomocí kroku množství
- (3) Simulovaná rychlost aktivní/zdroj informací není k dispozici
- Všechny podmínky pro Section Control jsou splněny.

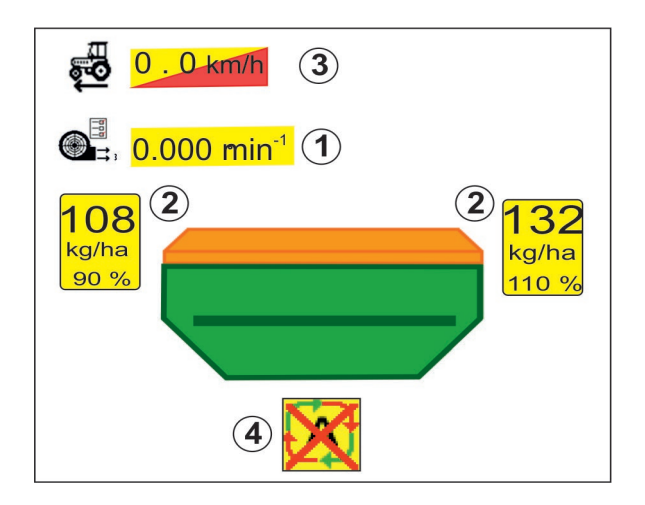

### 12.4 Minináhled v Section Control

Minináhled je výřezem z menu Práce, který se zobrazuje v menu Section Control.

- (1) Multifunkční displej
- (2) Spínání znamenáků
- (3) Zásobník 1 s požadovaným množstvím
- (4) Zásobník 2 s požadovaným množstvím
- (5) Spínání kolejových řádků

Upozornění se zobrazují také v minináhledu.

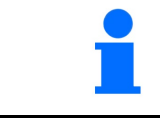

Jih N 03/03 3.0 m 0.0 k m∕h 1 01 1 Ü kg Û kg∕ha 100 100 0 U∕min x 1  $(\mathbf{2})$ 1 3 **(4**)

Minináhled nemůže být zobrazen všemi ovládacími terminály.

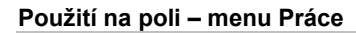

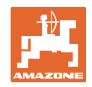

## 12.5 Zapínání Section Control (ovládání GPS)

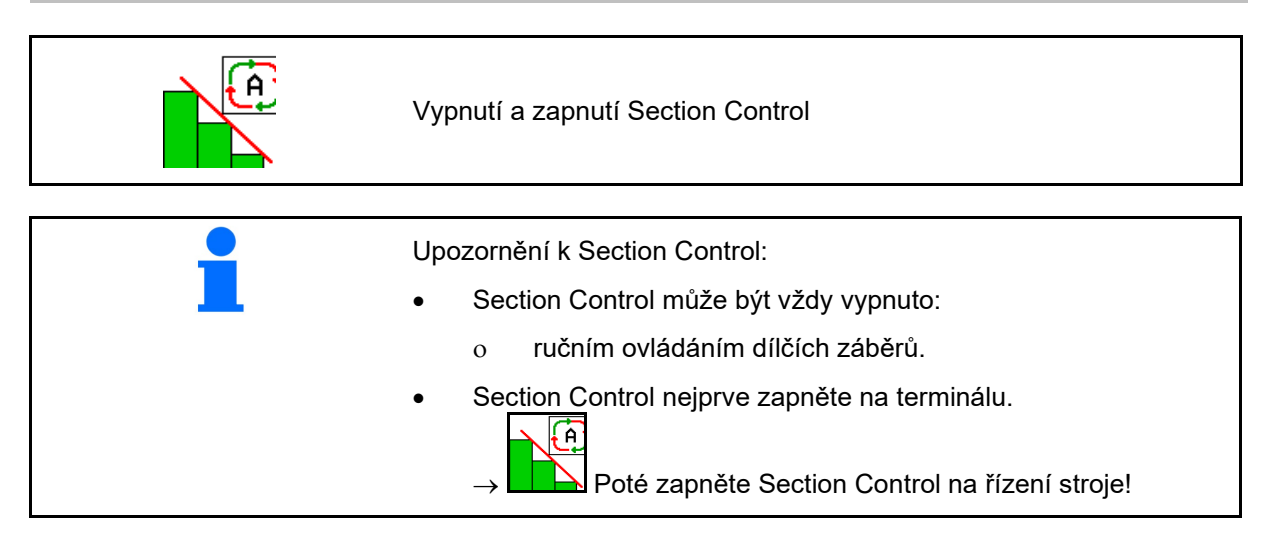

Zobrazení v pracovním menu (nastavitelné v menu Konfigurace ISOBUS):

Jestliže není možné přepínat dílčí šířky, zobrazí se upozornění s potřebnými podmínkami.

- X Podmínka není splněna
- 🛛 🗸 Podmínka je splněna

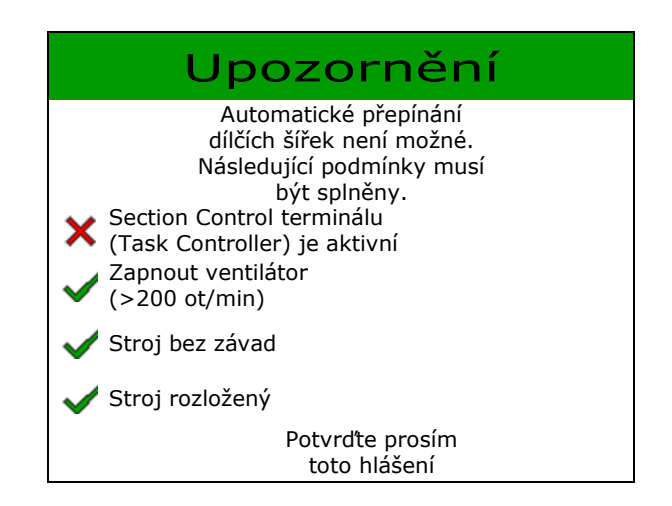

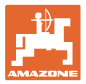

## 12.6 Znamenáky

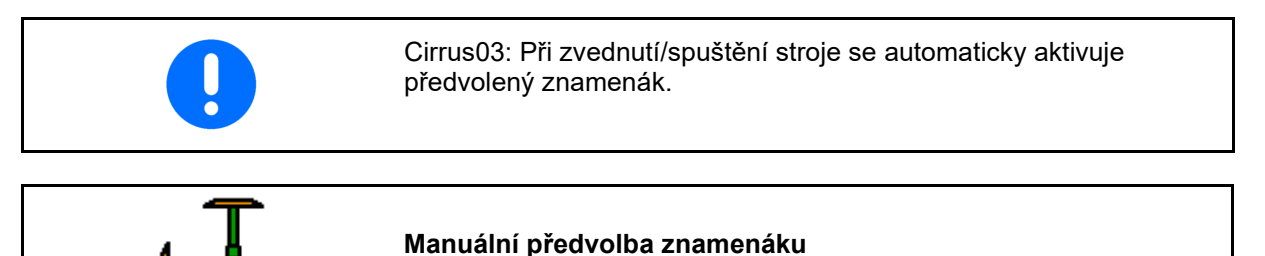

(1) Zobrazení aktivního znamenáku

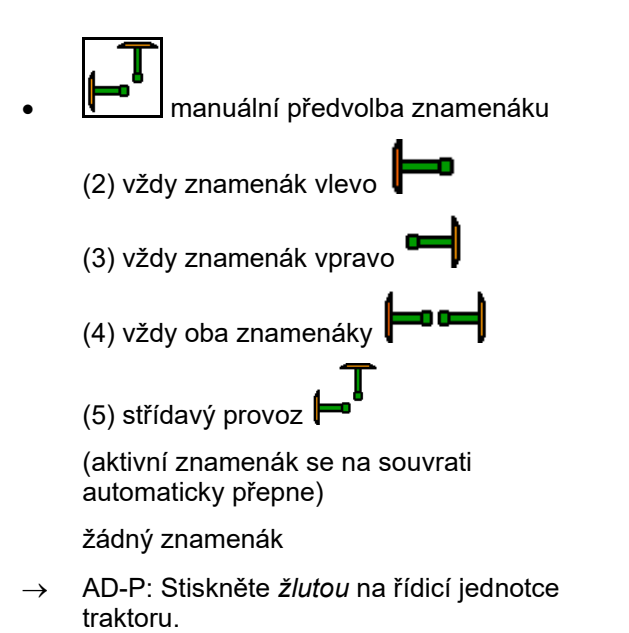

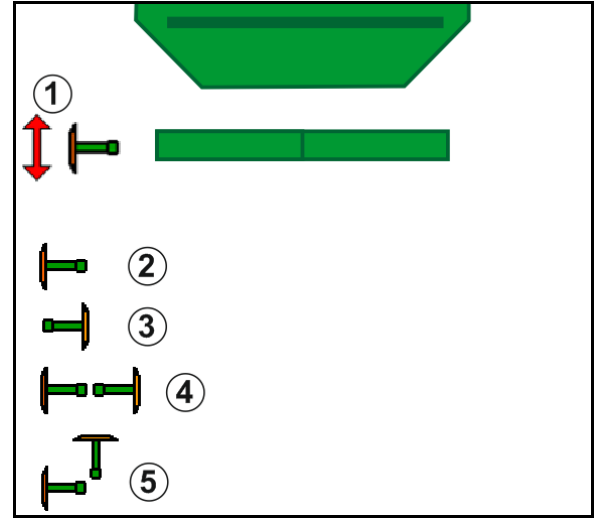

• Ve střídavém provozu změnit znamenák levý/pravý

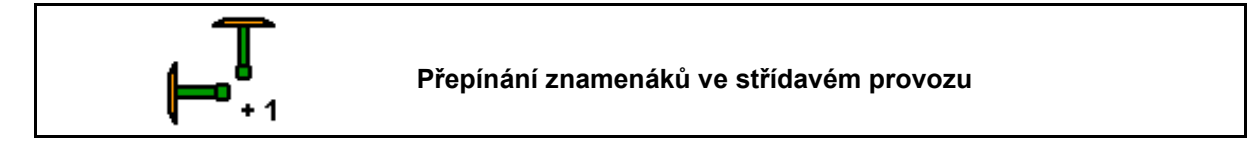

Pokračující přepínání znamenáků umožňuje přepínání aktivního znamenáku zleva doprava a naopak.

→ Stiskněte žlutou na řídicí jednotce traktoru.

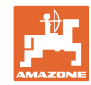

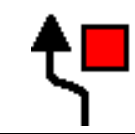

#### Spínání znamenáků u překážky

Pro překonávání překážek na poli.

- 1. Předvolte spínání u překážky.
- 2. Stiskněte *žlutou* na řídicí jednotce traktoru.
- $\rightarrow$  Zvedněte znamenák.
- 3. Překonejte překážku.
- 4. Stiskněte žlutou na řídicí jednotce traktoru.

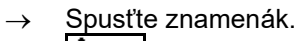

5. Zrušte předvolbu.

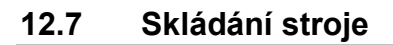

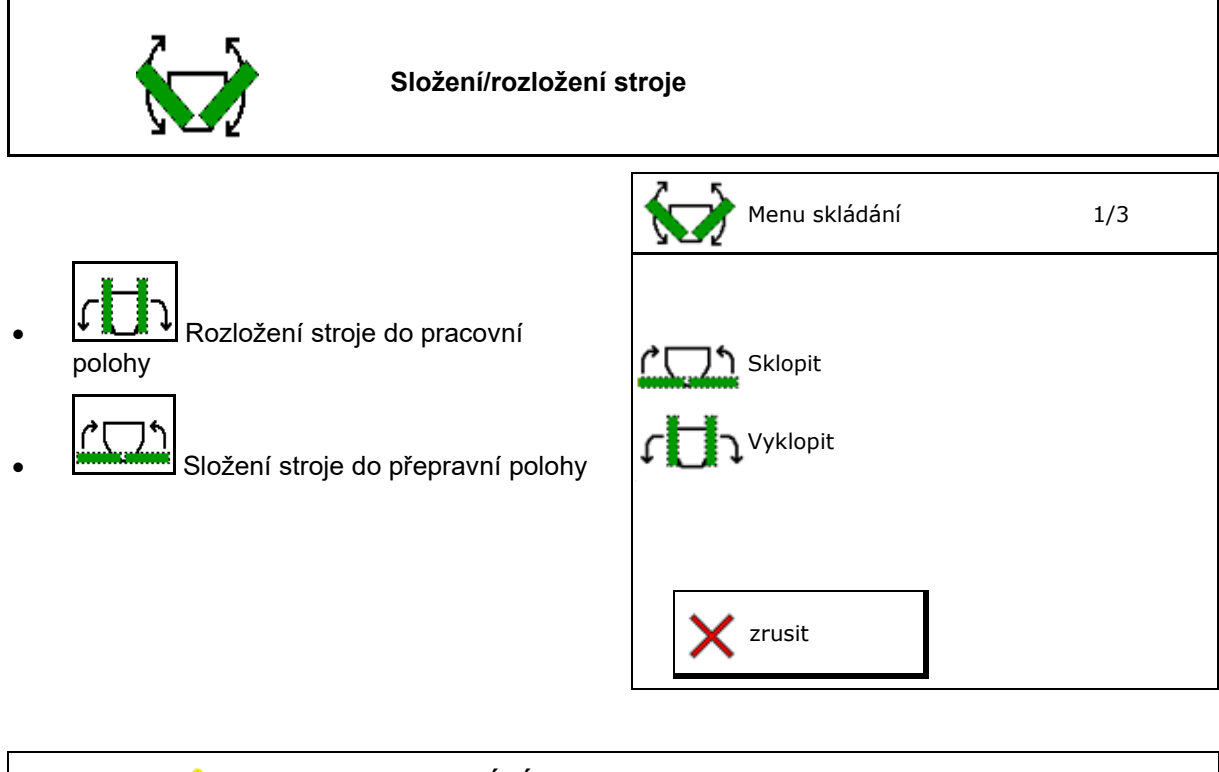

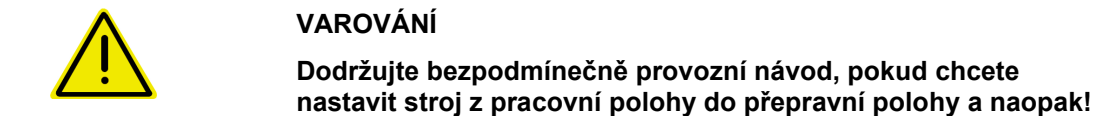

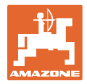

#### Rozložení stroje Cirrus 6003-2

- 1. Stiskněte žlutou na řídicí jednotce do zaznění signálu.
- $\rightarrow$  Zvednout stroj.
- 2. ✓ potvrdit.
- 3. Ovládejte řídicí jednotku (zelená) traktoru.
- → Výložníky se vyklopí.
- 4. 🗸 potvrdit.

↑ \_\_\_\_↑ Zvedat do zaznění signálu

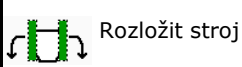

#### Složení stroje Cirrus 6003-2

- 1. Stiskněte žlutou na řídicí jednotce do zaznění signálu.
- $\rightarrow$  Zvednout stroj.
- 2. 🗸 potvrdit.
- 3. Ovládejte řídicí jednotku (zelená) traktoru.
- → Výložníky se složí.
- 4. ✓ potvrdit.

**↑** Zvedat do zaznění signálu

Složit stroj

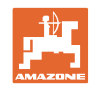

## 12.8 Přepínání kolejových řádků

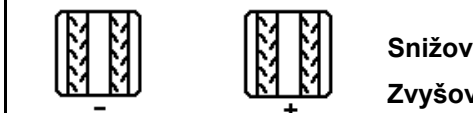

Snižování počitadla kolejových řádků Zvyšování počitadla kolejových řádků

Počitadlo kolejových řádků sepne při zvednutí stroje.

- (1) Indikace nezakládání kolejového řádku
- (2) Indikace zakládání kolejového řádku
- → Počitadlo kolejových řádků na 0.
- (3) Indikace potlačení dalšího přepnutí počitadla kolejových řádků
- (x) jen u dvojitého kolejového řádku: aktuální počet kolejových řádků vlevo
- (y) aktuální počet kolejových řádků (u dvojitého kolejového řádku vpravo)
- (z) Rytmus kolejových řádků

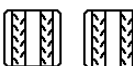

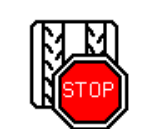

Potlačení dalšího přepnutí počitadla kolejových řádků

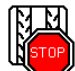

1.

- Zastavení počitadla kolejových řádků.
- → Při zvednutí stroje se počitadlo kolejových řádků dále nepřepne.

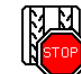

- Zrušení zastavení počitadla kolejových řádků.
- → Při zvednutí stroje počitadlo kolejových řádků dále počítá.

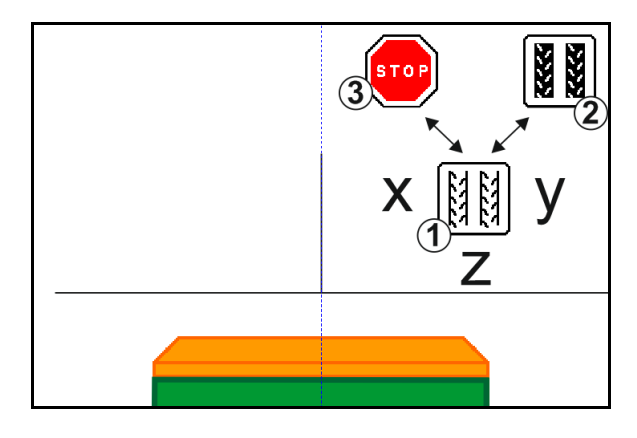

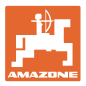

|--|

- (1) Indikace intervalového kolejového řádku
- (2) Indikace standardního kolejového řádku

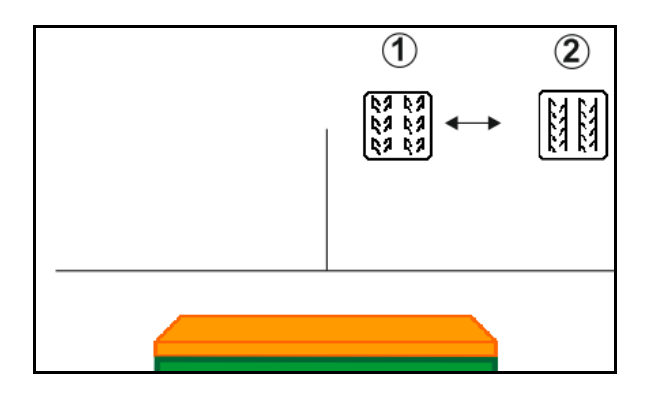

## 12.8.1 Automatika kolejových řádků

Indikace automatiky kolejových řádků

Automatika kolejových řádků je řízena pomocí paralelního jízdního režimu CCI terminálu nebo ISOBUS prostřednictvím GPS.

Přitom je správně založen kolejový řádek bez ohledu na pořadí, v němž jsou projížděny vodicí linie.

K tomu musí být:

- zaznamenána referenční stopa během první jízdy na poli.
- zapnuté paralelní sledování.

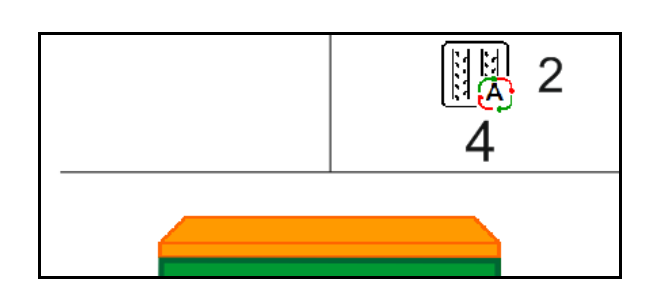

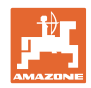

## 12.9 Pracovní hloubka pole kotoučů

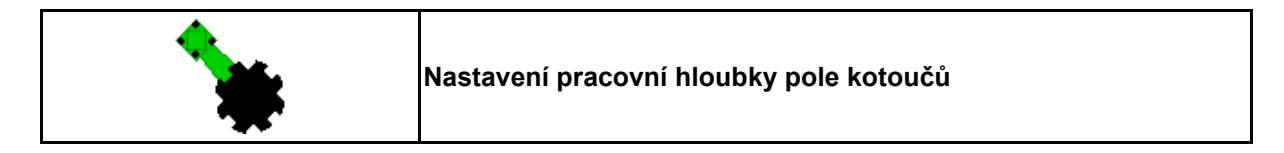

Předvolte pole kotoučů.

1.

- 2. Ovládejte řídicí jednotku (zelená) traktoru.
- → Pracovní hloubku zvětšit/zmenšit.
- $\rightarrow$  Ke kontrole slouží stupnice na poli kotoučů.

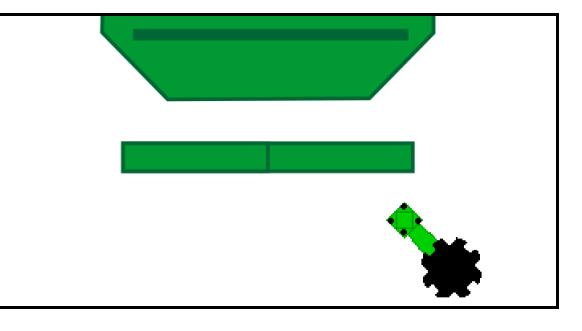

## 12.10 Přítlak botek prostřednictvím řídicí jednotky traktoru

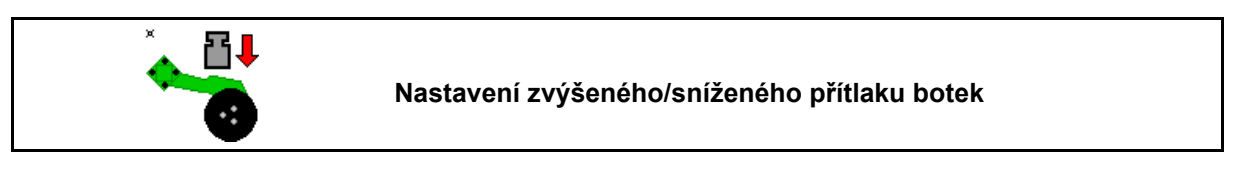

- 1. Předvolte přítlak botek.
- 2. Ovládejte řídicí jednotku (zelená) traktoru.
- $\rightarrow$  nastavte zvýšený přítlak.
- → nastavte snížený přítlak.

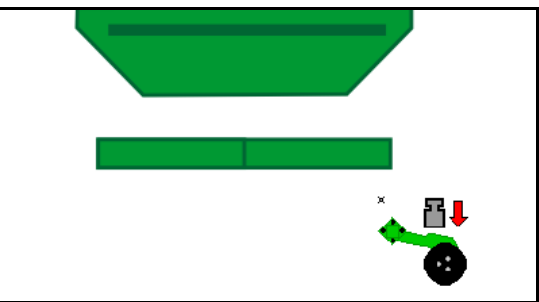

## 12.11 Přítlak botek ve stupních

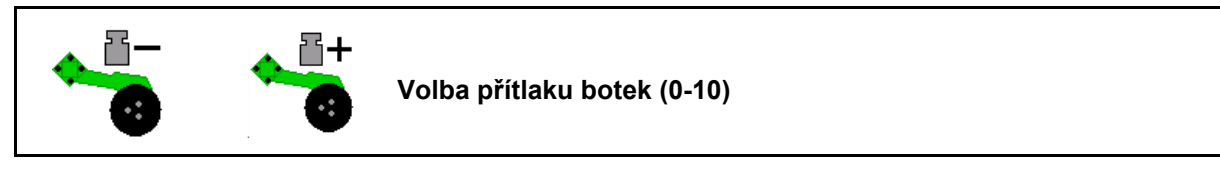

1. stupních 0-10

Nastavení přítlaku botek ve -10

- Zobrazí se zvolený stupeň přítlaku botek.
- Zobrazí se zvýšení výsevku.

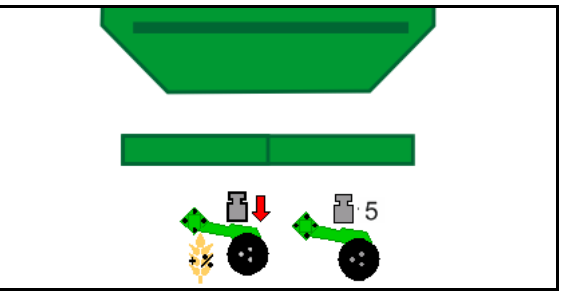

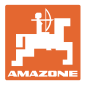

## 12.12 Zvednutí botek

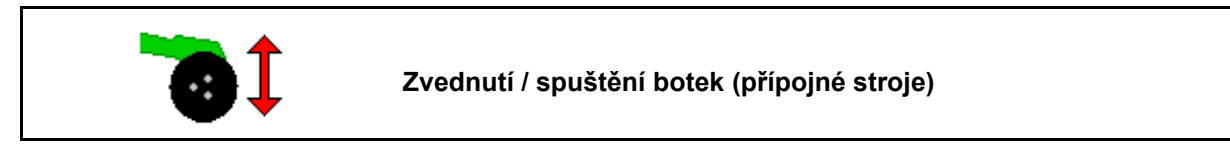

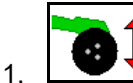

- Předvolte zvednutí botek.
- 2. Ovládejte řídicí jednotku (*zelená*) traktoru.
- Provádění jen zpracování půdy.
- Pro výsev trav
- Dávkování stále běží, popř. se samostatně vypne.

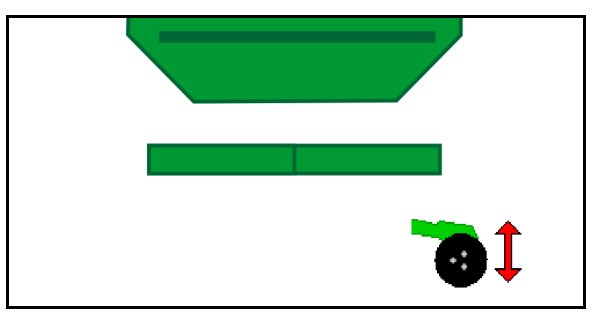

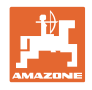

## 12.13 Elektrické plné dávkování

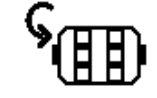

Spuštění/zastavení předběžného dávkování

- Na začátku výsevu: Při rozjezdu aktivujte předběžné dávkování, aby na prvních metrech bylo aplikováno dostatečné množství osiva.
- K naplnění výsevních kol před výsevní zkouškou.

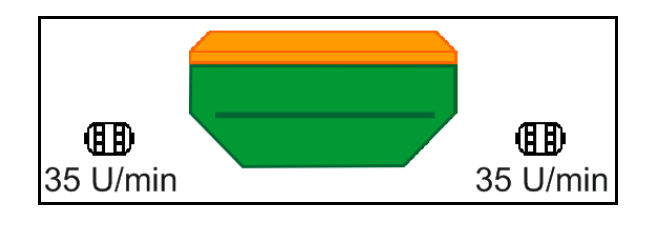

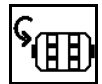

1.

Spusťte předběžné dávkování.

→ Předběžné dávkování zásobuje botky po zadanou dobu chodu osivem.

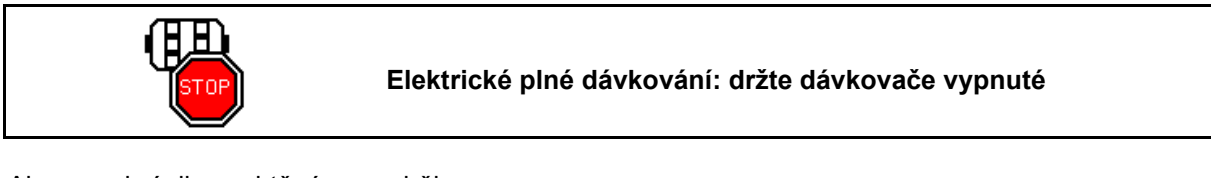

Aby se zabránilo nechtěnému rozběhu dávkovače, může se dávkovač vypnout.

To může být užitečné, neboť dávkovač je spuštěn již malým pohybem před radarovým čidlem.

 $\rightarrow$  Indikace vypnutého dávkovače

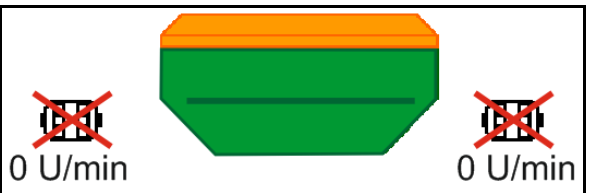

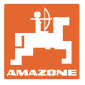

## 12.14 Změna požadovaného množství

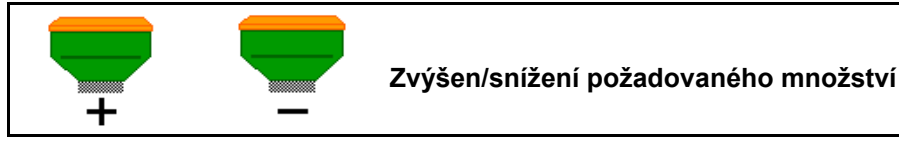

Požadované množství se může při práci libovolně měnit.

Změněné požadované množství se zobrazuje v menu Práce v kg/ha a procentech.

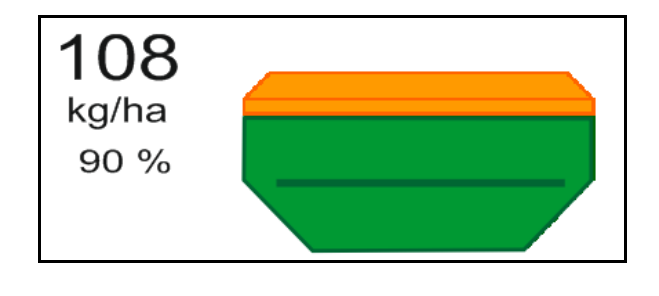

Při každém stisknutí tlačítka se výsevek zvýší o množstevní krok (např.: +10 %).

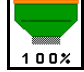

Resetování výsevku na 100 %.

- Pi
- Při každém stisknutí tlačítka se výsevek sníží o množstevní krok (např.: -10 %).

## 12.15 Změna požadovaného množství u dělených zásobníků

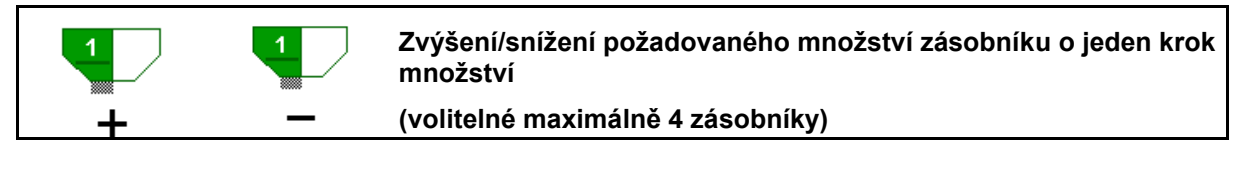

Při každém stisknutí tlačítka se požadované množství zvýší/sníží o krok množství (např.:+10 %).

- Zásobník 1
- Zásobník 2
- Zásobník 3
- Zásobník 4

Změněné požadované množství se zobrazuje v menu Práce v kg/ha a procentech.

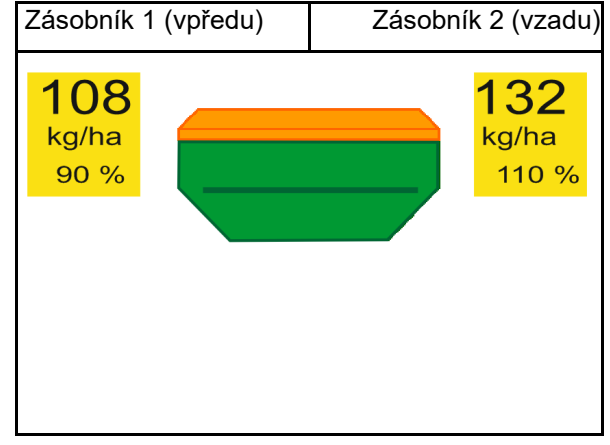

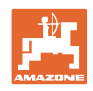

## 12.16 Funkce Kaluž

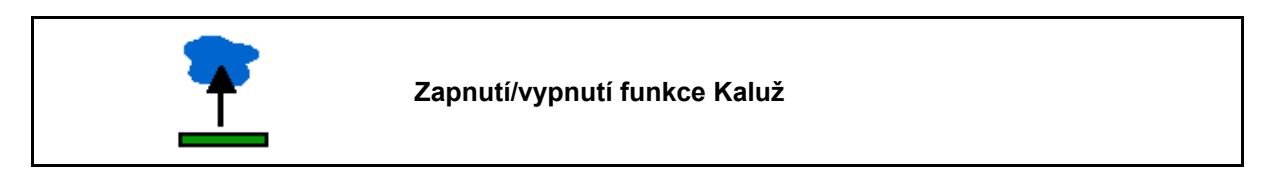

Funkce Kaluž umožňuje průjezd mokrých úseků se zvednutým strojem bez přerušení vysévání.

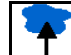

- 1. Předvolte funkci Kaluž.
- 2. Stiskněte žlutou na řídicí jednotce traktoru.
- → Vyzvedněte nářadí.
- 3. Projeďte úsekem.
- 4. Stiskněte *žlutou* na řídicí jednotce traktoru.
- → Spusťte nářadí.

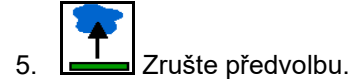

ý

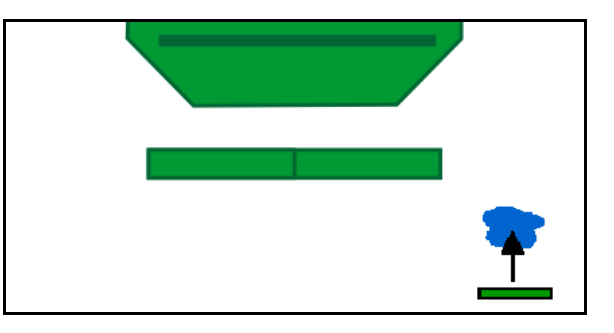

## 12.17 Alternativní náhled na tlak v zásobníku

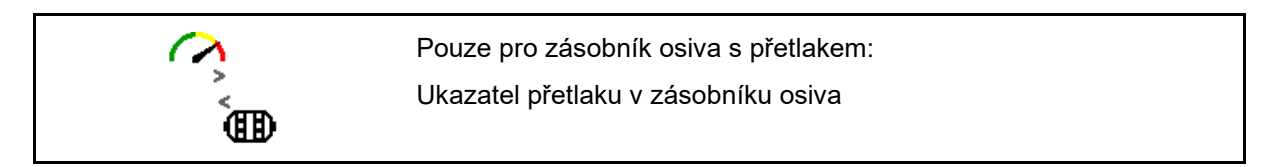

- 1. Ukazatel přetlaku v zásobníku osiva.
- 2. Zpět k ukazateli otáček motoru dávkovače.

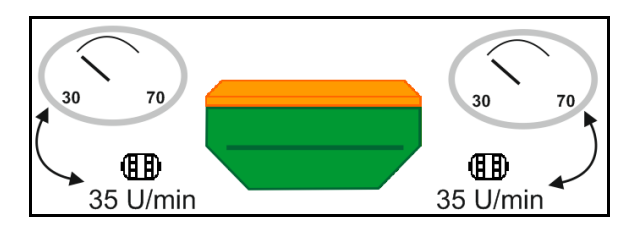
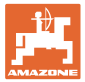

## 12.18 Záznamový režim záznamu hranice pole

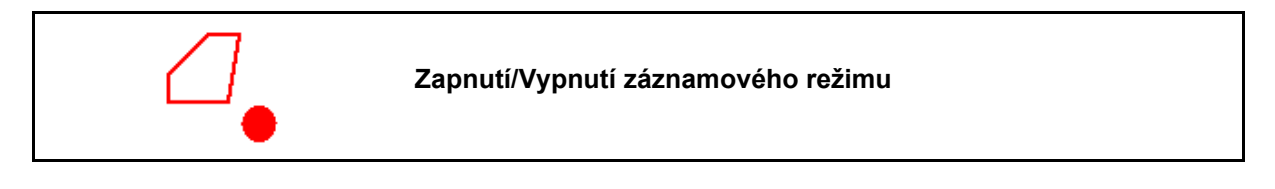

Při zapnutém záznamovém režimu se může zaznamenat hranice pole, aniž by stroj byl v pracovní poloze (přerušené dávkování, bez dalšího počítání kolejových řádků).

1. Zapnutí záznamu - objetí hranice pole.

Zobrazí se upozornění  $\rightarrow$ 

- 2. Vypnutí záznamu při pojíždění na poli.
- 3. Po objetí pole založte hranice pole prostřednictvím menu GPS.
- Obdělanou plochu opět smažte (v závislosti na terminálu), neboť objetí je označeno jako obdělaná plocha.

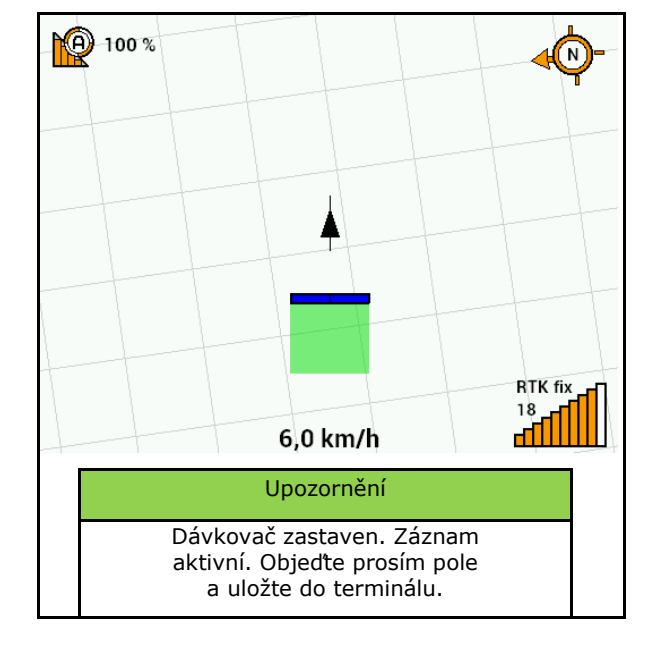

### 12.19 Dílčíšířky

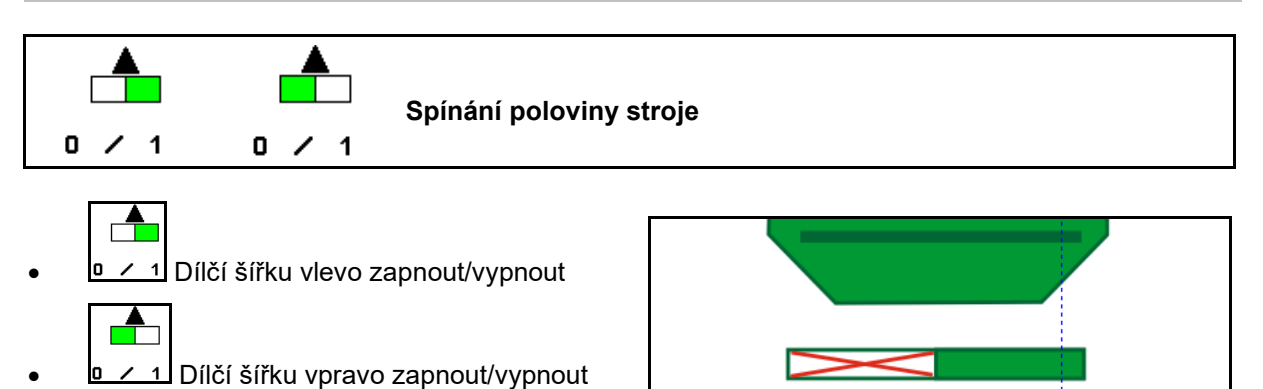

→ Indikace vypnuté dílčí šířky vlevo.

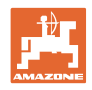

## 12.20 Pracovní osvětlení

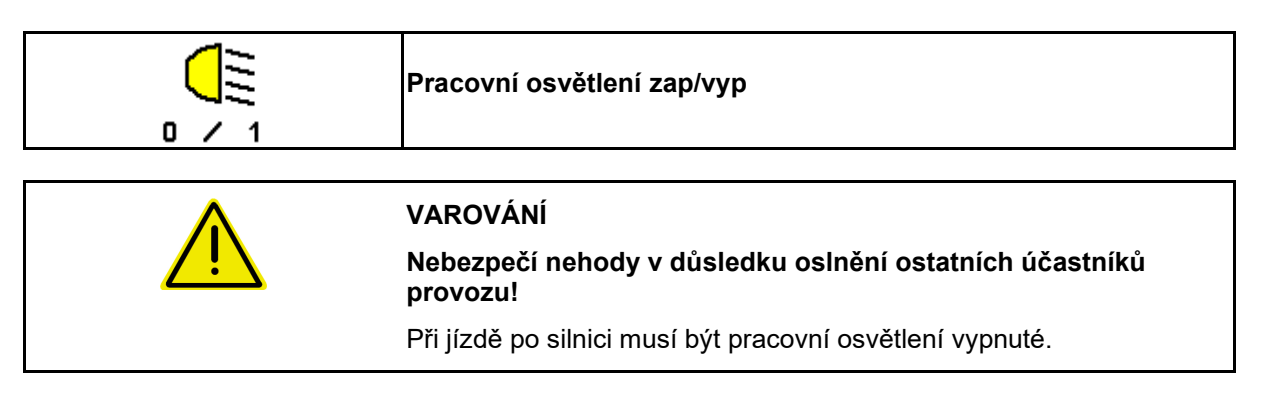

 $\rightarrow$  Indikace zapnutého pracovního osvětlení.

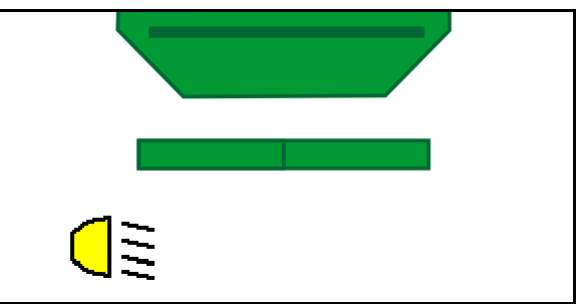

## 12.21 Nastavení hloubky KG

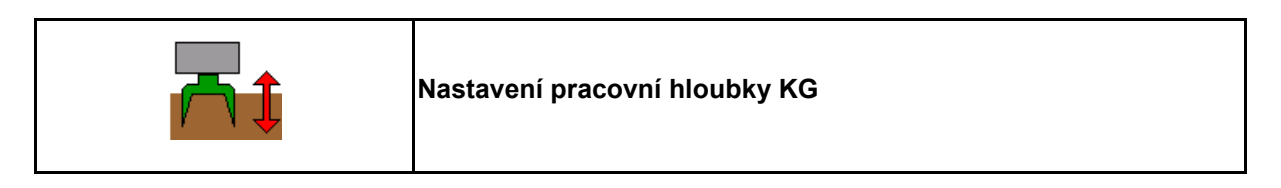

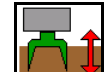

- Předvolte nastavení hloubky KG.
- 2. Stiskněte *přírodní* na řídicí jednotce traktoru.

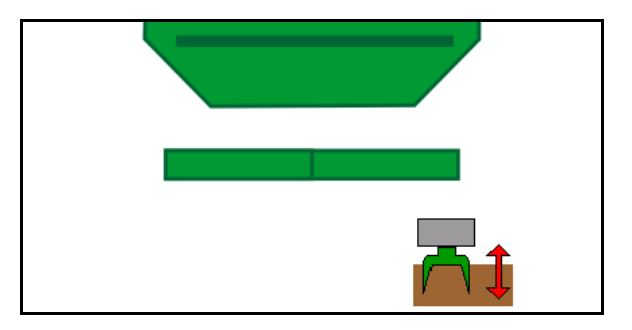

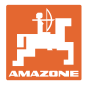

# 12.22 Přehled Multifunkční displej

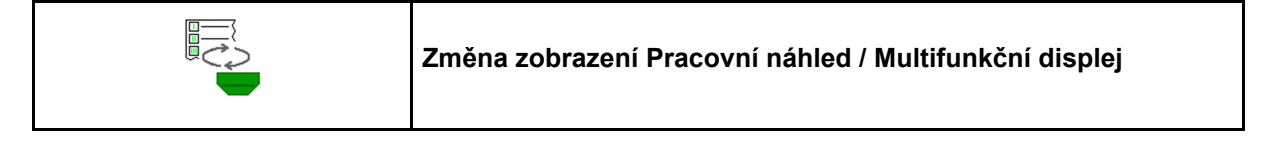

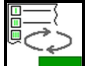

1. Přechod k přehledu multifunkčního displeje.

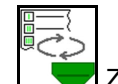

2. Zpět k pracovnímu náhledu.

|                            | ← D<br>2/4 | 3.7 1.37 1.9 200 7.00 7.00 7.00   1.37 1.9 20 3.00 7.00 7.00                                                                                                    |
|----------------------------|------------|----------------------------------------------------------------------------------------------------|
| 0.0<br>kg/hs<br>100x<br>CD | TT TT      | 212* → 14843*<br>37 ¥ 35 ⊕<br>110.0 */** → 2495.0 *                                                                                                    |
|                            | 📑 18       | 2020120.0 × 2/hat 2 2 4 9 4.5 × 5<br>2020130.0 × 2/hat 3 2 2 4 9 4.1 × 5<br>4020140.0 × 2/hat 3 2 2 4 9 4.1 × 5<br>4020140.0 × 2/hat 3 2 4 9 3.6 × 5<br>4020140.0 × 2/hat 3 2 4 9 3.6 × 5<br>4020140.0 × 2/hat 3 2 4 9 4.1 × 5<br>4020140.0 × 2/hat 3 2 4 9 4.1 × 5<br>4020140.0 × 2/hat 3 2 4 9 4.1 × 5<br>4020140.0 × 2/hat 3 2 4 9 4.1 × 5<br>4020140.0 × 2/hat 3 2 4 9 4.1 × 5<br>4020140.0 × 2/hat 3 2 4 9 4.1 × 5<br>4020140.0 × 2/hat 3 2 4 9 4.1 × 5<br>4020140.0 × 5<br>4020140.0 × 5<br>4 |
| <u>~</u> ∎+<br>*           | ۳۵         | 48 **** 200 15 ***<br>43 **** 300 16 ***<br>43 **** 400 17 ***                                                                                                    |

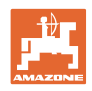

### 12.23 Postup při práci

- 1. TaskController: Spusťte zakázku nebo interní dokumentaci.
- 2. Případně zapněte Section Control na ovládacím terminálu.
- 3. Zkontrolujte údaje v menu Produkty a zjistěte kalibrační činitel.
- 4. Vybrat pracovní menu na ovládacím terminálu.

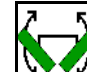

- 5. Případně rozložte stroj.
- 6. Tažený stroj Spusťte botky do pracovní polohy.
- 7. Zvolte spínání znamenáků a spusťte požadovaný znamenák.
- Zvolte rytmus kolejových řádků a zadejte vhodný počet kolejových řádků.

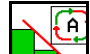

- 9. Případně zapněte Section Control.
- 10. Začněte vysévat.
- 11. Asi po 30 m zastavte a zkontrolujte vysévání.

### 12.24 Jízda po veřejných komunikacích

Při dosažení pojezdové rychlosti 20 km/h a vypnutém tlakovém ventilátoru přepne ovládací terminál do režimu jízdy po silnici.

V režimu jízdy po silnici není možné ovládání stroje přes ovládací terminál.

Pro následné vysévání na poli se musí opět odblokovat dávkování osiva.

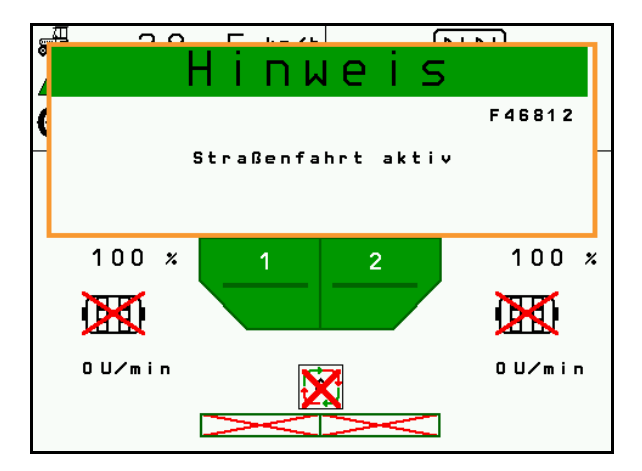

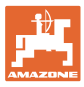

# 13 TwinTerminal 3

### 13.1 Popis výrobku

TwinTerminal 3 se nachází přímo na stroji a slouží

- k pohodlnému vysévání osiva,
- k pohodlnému vyprázdnění zbytku.

TwinTerminal 3 se zapíná na ovládacím terminálu.

Střídavé zobrazení:

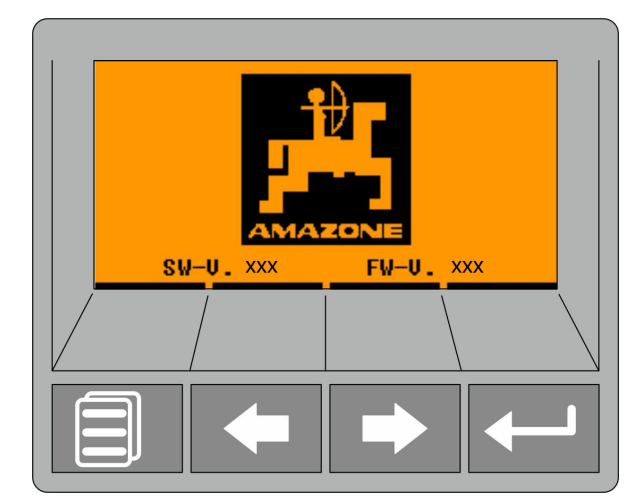

4 softwarová tlačítka:

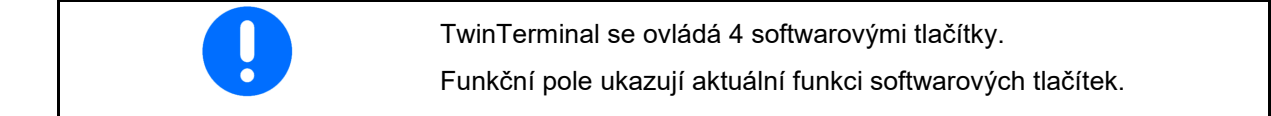

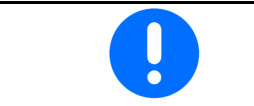

zpět na počáteční obrazovku.

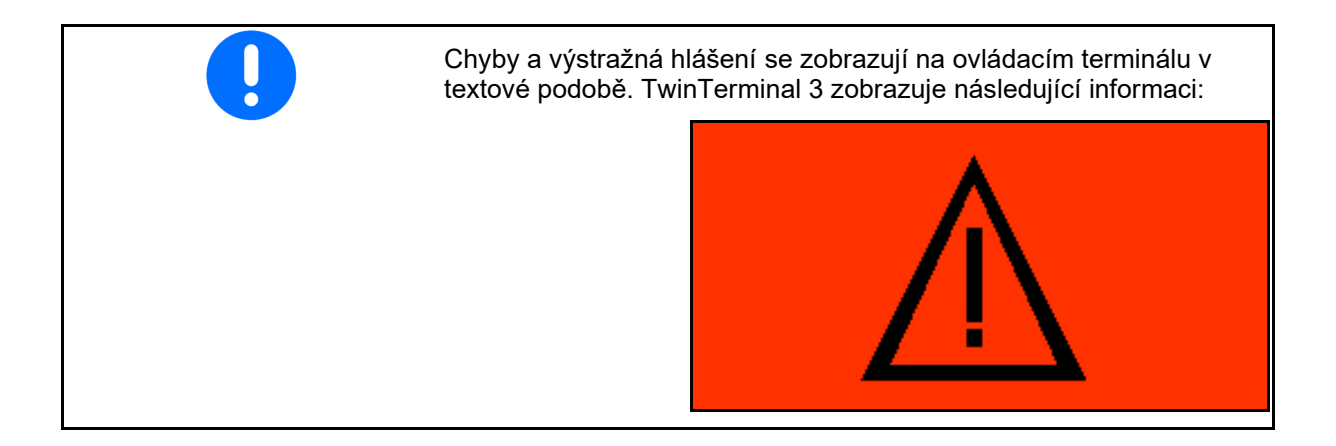

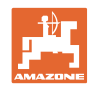

#### **TwinTerminal 3**

#### Na ovládacím terminálu:

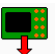

- Zapněte TwinTerminal pomocí menu Produkt.
- Provedení kalibrace pomocí TwinTerminal  $\rightarrow$
- Zapněte TwinTerminal pomocí menu Vyprázdnění zbytku.
- Vyprázdnění zbytku pomocí TwinTerminal  $\rightarrow$

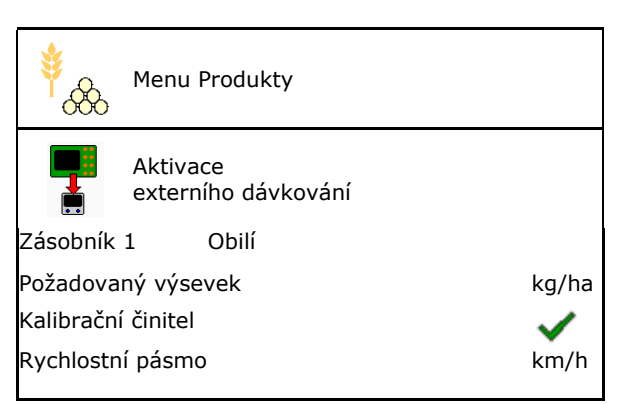

Zobrazení na ovládacím terminálu, když je TwinTerminal aktivní.

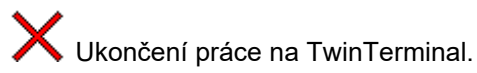

Ovládací terminál opět aktivní.

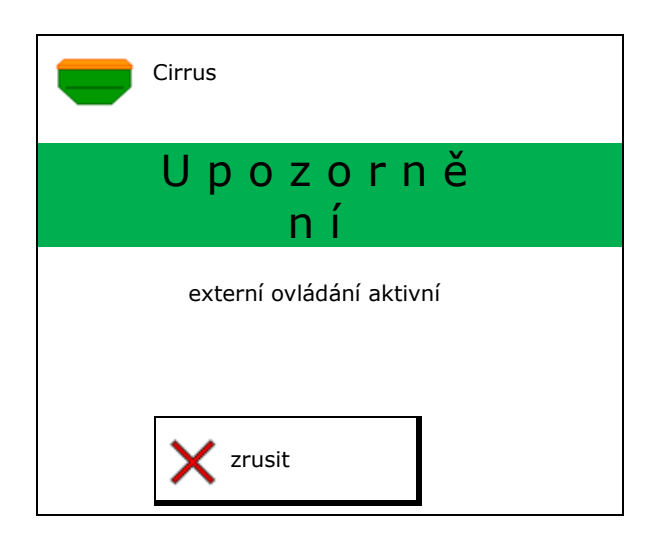

Úvodní obrazovka s verzí softwaru:

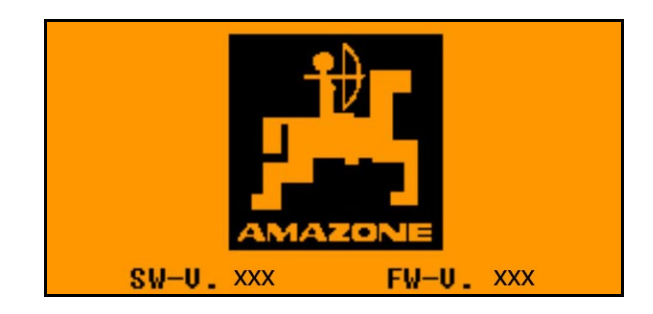

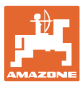

## 13.2 Provedení výsevní zkoušky

Rozdělený zásobník:

- 1. Zásobník 01, 02 nebo další pro výsevní zkoušku.
- 2. **OK** Potvrďte volbu.

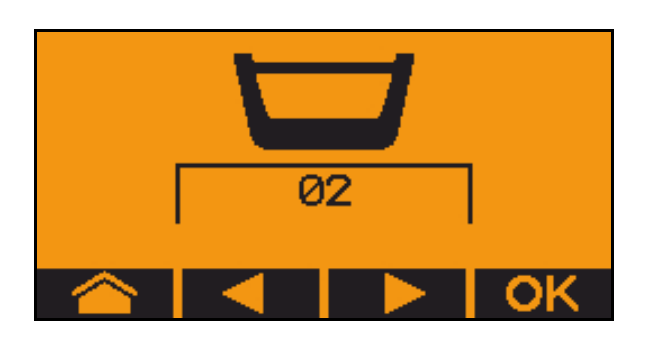

Rozdělený zásobník, stejné osivo, nastavení dávkování současně.

- Požadované množství se musí rozdělit mezi dávkovače.
  - Výsevní zkouška se musí provést pro odpovídající podíl požadovaného množství pro každý dávkovač.
- 3. Před výsevní zkouškou zkontrolujte následující údaje.
  - o zásobník 1, 2 (u rozděleného zásobníku  $\rightarrow$  2 vzadu)
  - o požadované množství
  - velikost dávkovacího válce v cm<sup>3</sup>
  - o koeficient vysévání
  - o relativní plocha, na níž se má provést výsevní zkouška
  - o stanovená pojezdová rychlost
- 4. OK Potvrďte zadání.
- 5. Předběžné dávkování (podržte stisknuté tlačítko)
- 6. Potvrďte, že předdávkování je ukončené.
- → Po předdávkování opět záchytnou nádobu vyprázdněte.
- 7. Potvrďte, že klapka pod dávkovačem je otevřená a pod ní je umístěná záchytná nádoba.

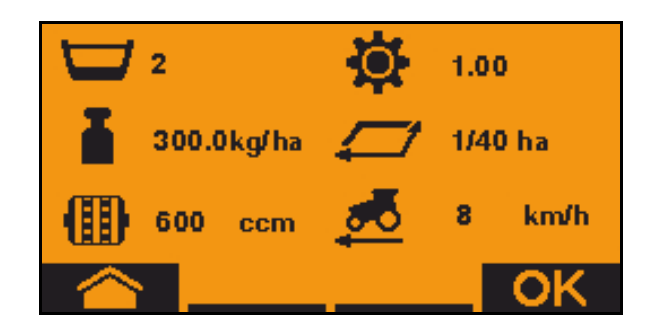

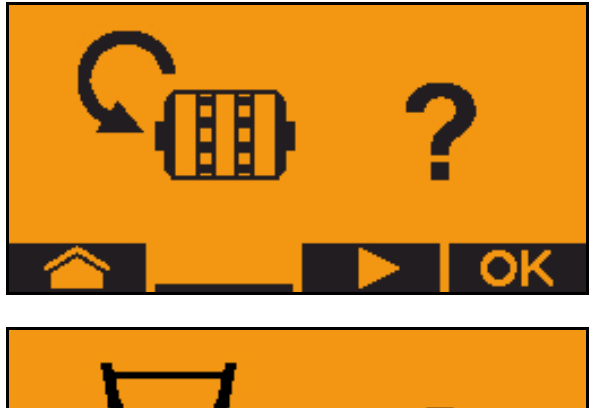

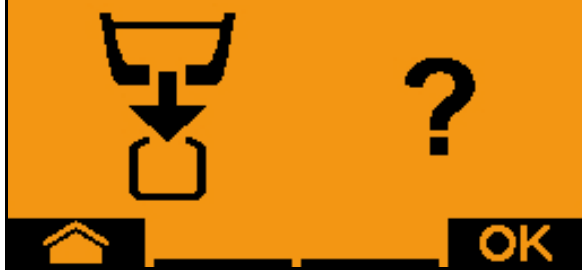

#### TwinTerminal 3

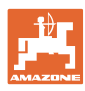

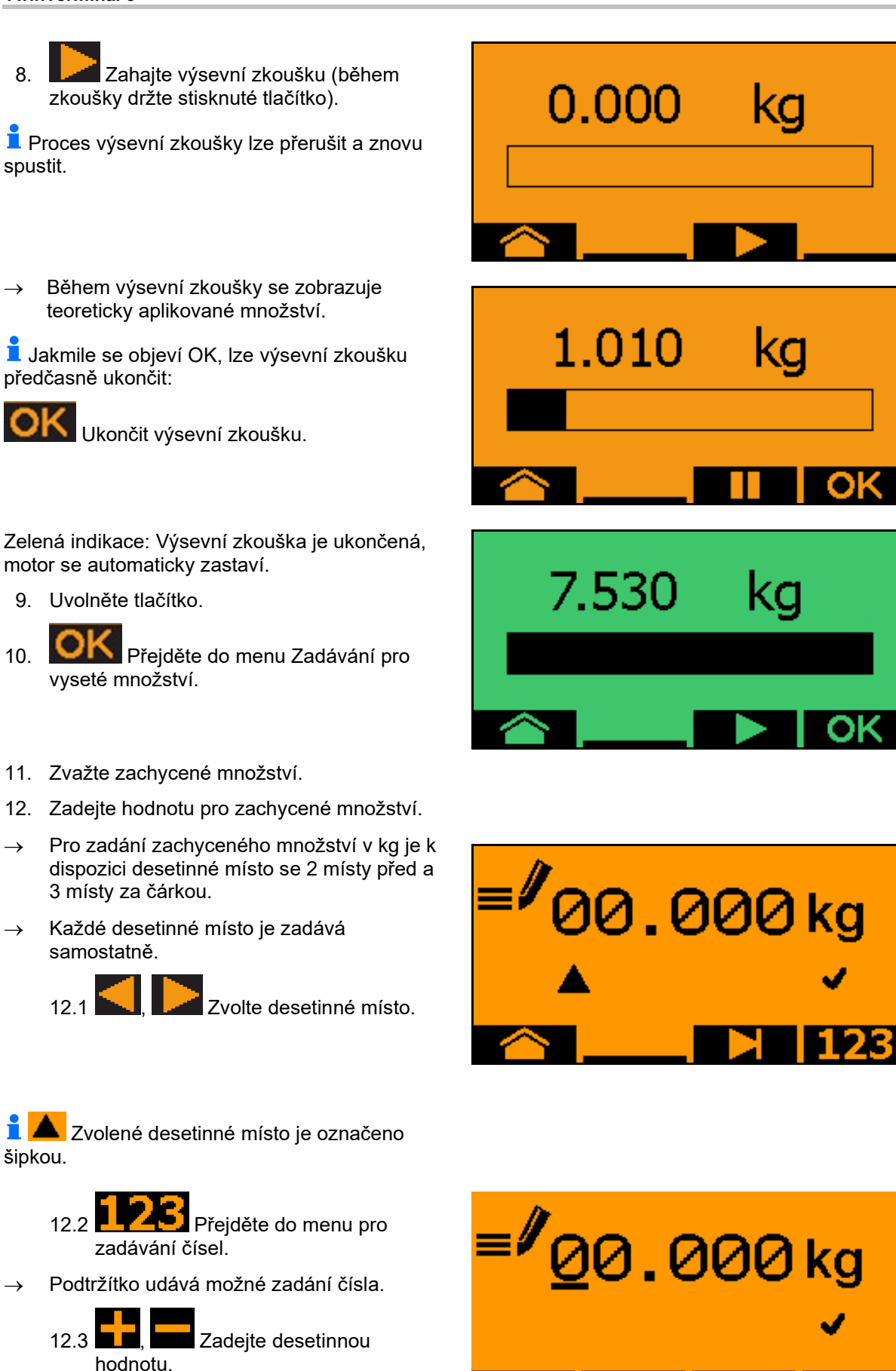

12.4 OK

Potvrďte desetinnou hodnotu.

12.5 Zadejte další desetinné hodnoty.

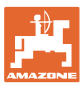

- 13. Odejděte z menu Zadávání (případně potvrďte několikrát)
- → jakmile se objeví následující zobrazení:

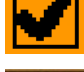

- 14. Potvrďte hodnotu pro zachycené množství.
- → Zobrazí se nový koeficient vysévání.
- → Rozdíl mezi vysetým množstvím a teoretickým množstvím se zobrazuje v %.
- 15. Odejděte z menu výsevní zkoušky, zobrazí se úvodní menu.

Výsevní zkouška je ukončená.

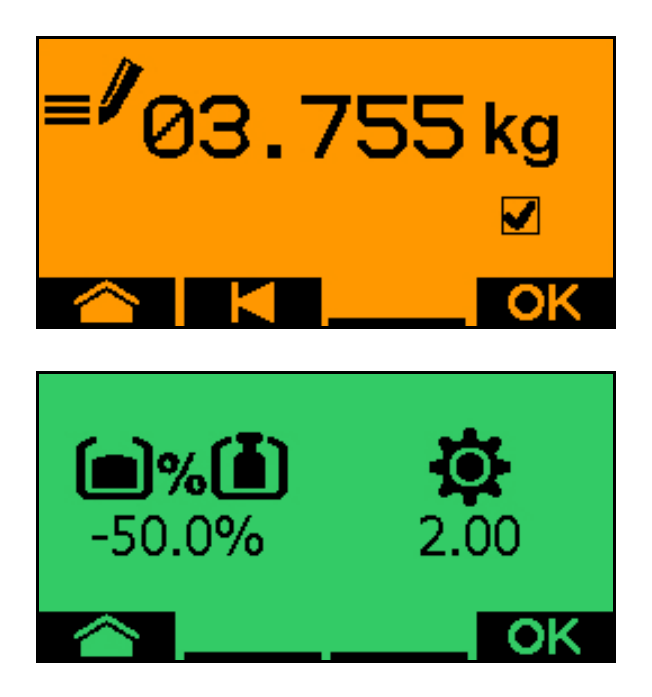

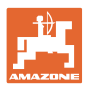

## 13.3 Vyprázdnění zbytku

- 1. Zastavte stroj.
- 2. Vypněte ventilátor.
- 3. Zajistěte traktor a stroj proti náhodnému rozjetí.
- 4. Otevřete klapku injektoru.
- 5. Upevněte záchytný sáček nebo vanu pod otvor zásobníku.
- 6. Sola Rozdělený zásobník: Zvolte zásobník 01, 02 nebo další pro výsevní zkoušku.

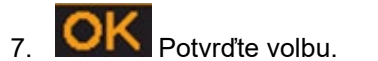

 8. OK Potvrďte, že klapka pod dávkovačem je otevřená a pod ní je umístěná záchytná nádoba.

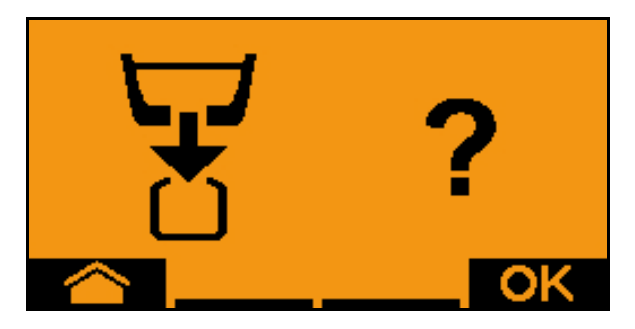

02

9. Vyprázdnit (držet tlačítko stisknuté)

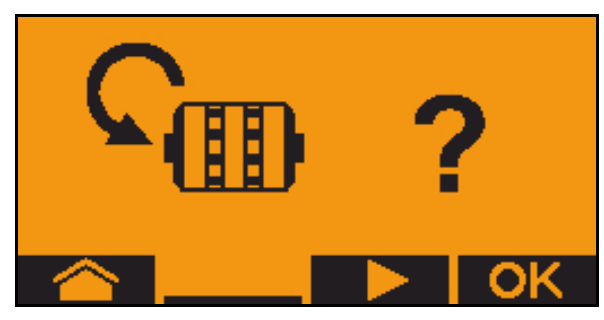

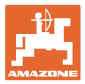

# 14 Multifunkční joysticky AUX-N

## AUX-N – Auxiliary Control Počítač stroje podporuje standard AUX-N. Tak lze funkce stroje přiřazovat multifunkčnímu joysticku kompatibilnímu s AUX-N. Multifunkční joysticky AmaPilot+, WTK a Fendt jsou předem standardně obsazeny.

#### Funkce multifunkčního joysticku WTK

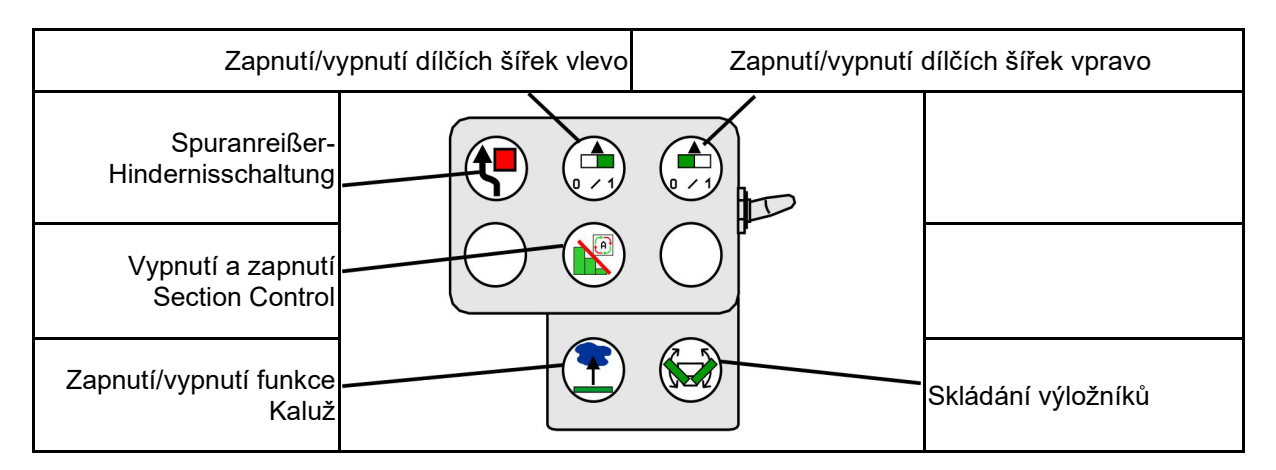

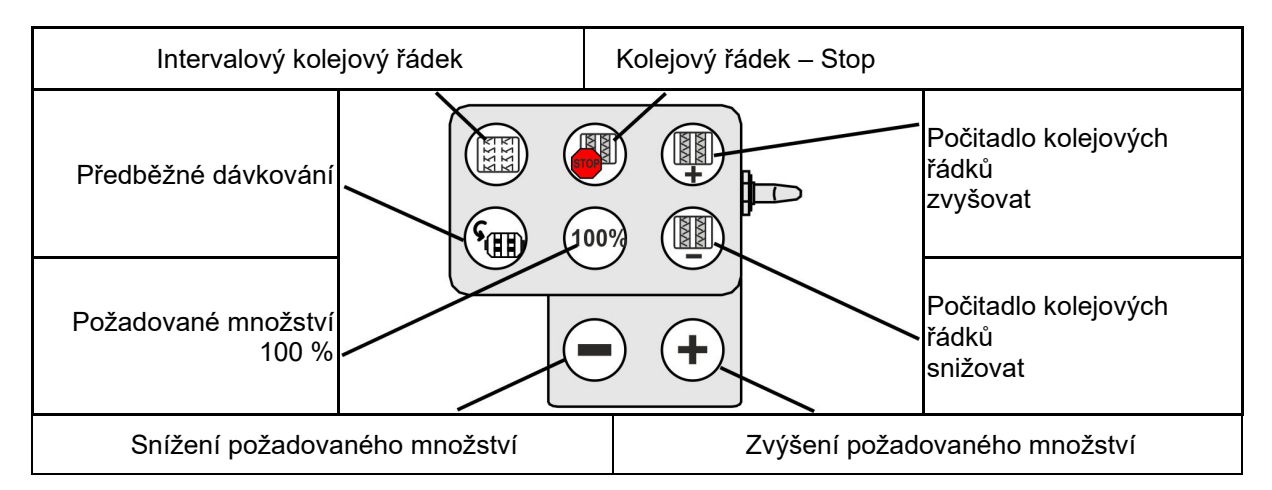

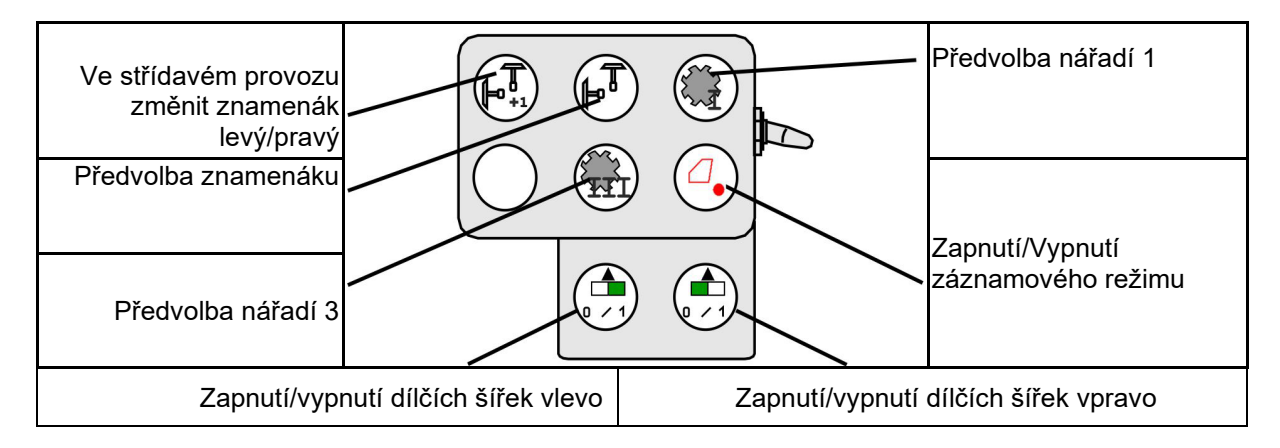

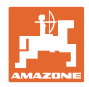

#### Multifunkční joysticky AUX-N

# Obsazení multifunkčního joysticku Fendt

| Požadované množství                                   | na 100 %              | Zvýšení po<br>mno | žadovaného<br>ožství             | Kolejové   | řádky STOP                              |
|-------------------------------------------------------|-----------------------|-------------------|----------------------------------|------------|-----------------------------------------|
| Ve střídavém provozu<br>změnit znamenák<br>levý/pravý | $\mathbf{\mathbf{X}}$ | 100%              |                                  | $\swarrow$ | Zvyšování počitadla<br>kolejových řádků |
| Předvolba znamenáku                                   |                       |                   |                                  | +          | Snižování počitadla<br>kolejových řádků |
| Zastavení/spušt                                       | ění dávkov            | ače poža<br>mi    | nížení<br>dovaného Pi<br>nožství | ředběžné d | ávkování                                |

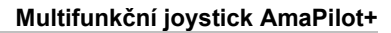

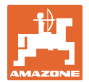

# 15 Multifunkční joystick AmaPilot+

Prostřednictvím AmaPilot+ lze provádět všechny funkce stroje.

AmaPilot+ je ovládací prvek AUX-N s volitelným obsazením tlačítek.

Standardní obsazení tlačítek je přednastavené pro každý stroj Amazone s ISOBUS.

Funkce jsou rozdělené do 3 úrovní a vybírají se stisknutím prstem.

Vedle standardní úrovně lze přepínat na dvě další úrovně ovládání.

Fólii se standardním obsazením lze nalepit do kabiny. Pro libovolně volitelné obsazení tlačítek je možné standardní obsazení přelepit.

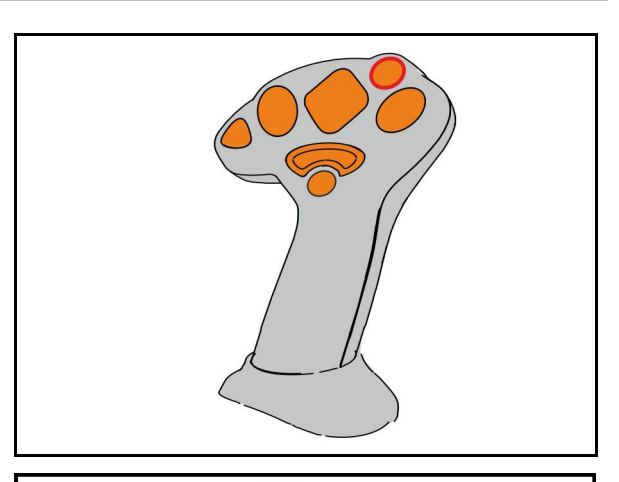

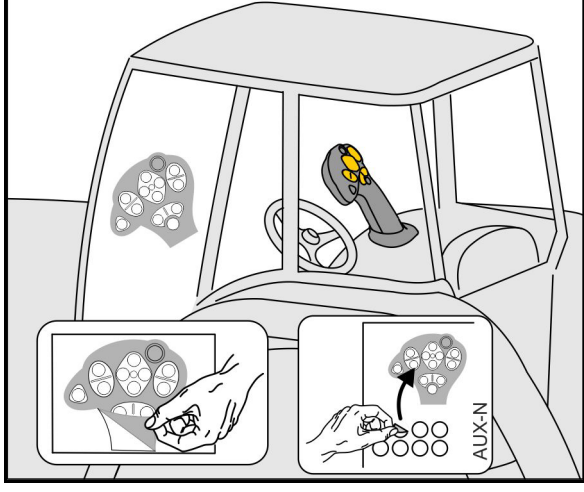

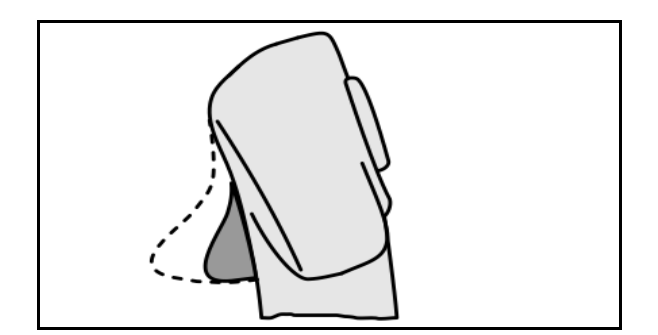

zelená indikace světelného tlačítka.

Standardní úroveň,

 Úroveň 2 při stisknuté spoušti na zadní straně, žlutá indikace světelného tlačítka.

 Úroveň 3 po stisknutí světelného tlačítka, červená indikace světelného tlačítka.

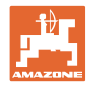

#### AmaPilot+ s pevným obsazením / standardním obsazením

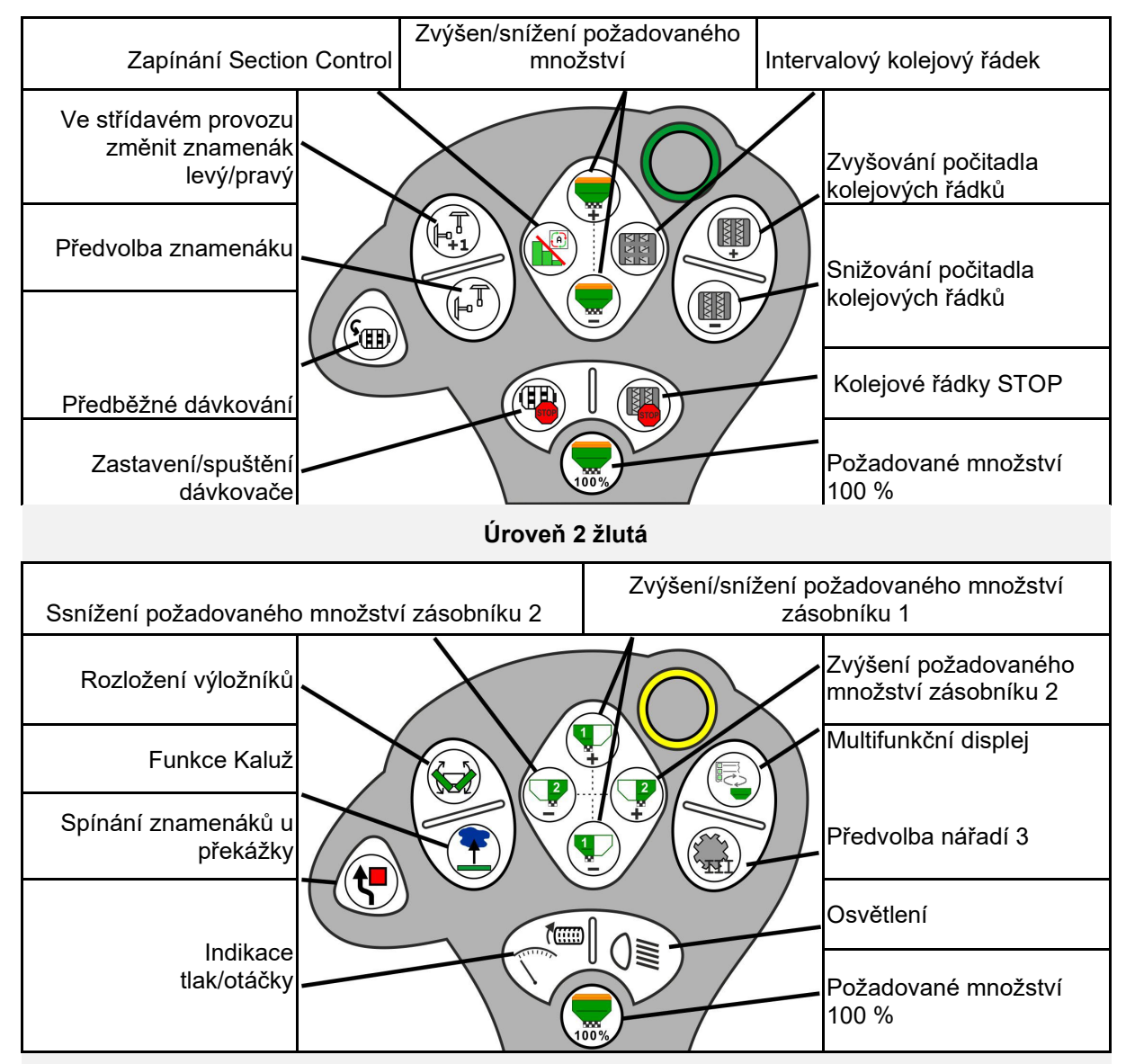

#### Standardní úroveň zelená

Úroveň 3 červená

| Ssnížení požadovaného                | o množství zásobníku 4 | Zvýšení/snížení požadovaného množství<br>zásobníku 3 |                                              |
|--------------------------------------|------------------------|------------------------------------------------------|----------------------------------------------|
| Zvýšení přítlaku botek               |                        |                                                      | Zvýšení požadovaného<br>množství zásobníku 4 |
| Snížení přítlaku botek               |                        |                                                      |                                              |
| Nahrávání k záznamu<br>hranic pole   |                        |                                                      | Dílčí šířku vpravo<br>zapnout/vypnout        |
| Dílčí šířku vlevo<br>zapnout/vypnout |                        |                                                      | Požadované množství<br>100 %                 |

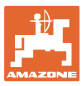

## 16 Porucha

### 16.1 Zobrazení na ovládacím terminálu

Hlášení se zobrazí jako:

- upozornění
- výstraha
- alarm

Zobrazí se:

- Číslo poruchy
- Textové hlášení
- Popřípadě symbol příslušného menu

Varování:

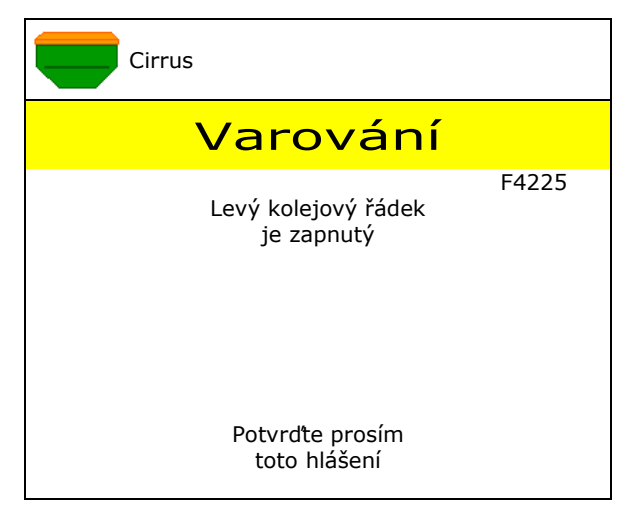

#### Upozornění:

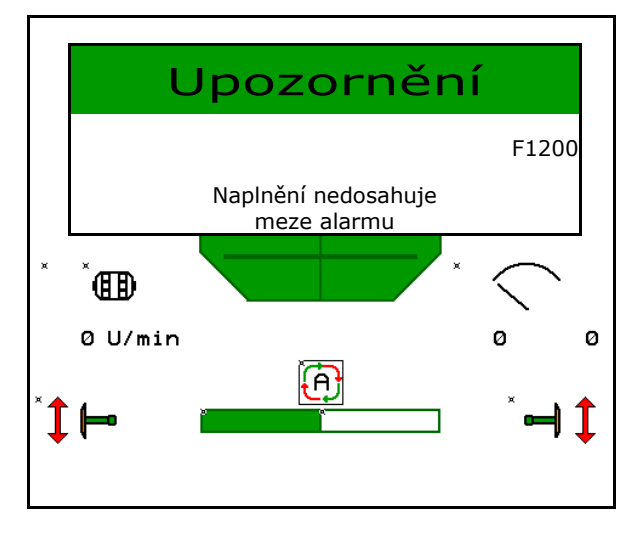

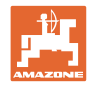

# 16.2 Tabulka poruch

| Číslo  | Druh       | Příčina                                                                                                    | Odstranění                                                                                                    |
|--------|------------|----------------------------------------------------------------------------------------------------|----------------------------------------------------------------------------------------------------|
| F45000 | Varování   | Motor spínání poloviny záběru nelze<br>aktivovat                                                                                                    | Zkontrolujte, zda systém neblokuje,<br>blokování odstraňte, pohybujte motorem<br>pomocí menu diagnostiky, nebo motor<br>vyměňte                         |
| F45001 | Varování   | Motor spínání poloviny záběru nelze<br>aktivovat                                                                                                    | Zkontrolujte, zda systém neblokuje,<br>blokování odstraňte, pohybujte motorem<br>pomocí menu diagnostiky, nebo motor<br>vyměňte                         |
| F45002 | Varování   | Vadný nebo chybně seřízený snímač na<br>elektrickém spínání poloviny záběru<br>nebo přerušený kabel                                                 | Zkontrolujte snímač v menu diagnostiky<br>aktivováním spínání poloviny záběru,<br>popř. proveďte seřízení nebo výměnu                                   |
| F45003 | Varování   | Vadný nebo chybně seřízený snímač na<br>elektrickém spínání poloviny záběru nebo<br>přerušený kabel                                                 | Zkontrolujte snímač v menu diagnostiky<br>aktivováním spínání poloviny záběru,<br>popř. proveďte seřízení nebo výměnu                                   |
| F45004 | Varování   | Vadný snímač tlaku nebo přerušený kabel                                                                                                    | Zkontrolujte napětí snímače tlaku v menu<br>diagnostiky. Hodnota by měla být větší<br>než 0,5 V. Zkontrolujte zapojení a popř.<br>vyměňte snímač tlaku. |
| F45005 | Varování   | Vadný snímač tlaku nebo přerušený kabel                                                                                                    | Zkontrolujte napětí snímače tlaku v menu<br>diagnostiky. Hodnota by měla být větší<br>než 0,5 V. Zkontrolujte zapojení a popř.<br>vyměňte snímač tlaku. |
| F45007 | Upozornění | Nízký stav naplnění nebo vadný snímač<br>nebo přerušený kabel                                                                                       | Zkontrolujte stav naplnění, snímač v<br>menu diagnostiky, kabelový svazek                                                                               |
| F45008 | Upozornění | Dávkovač se nemůže otáčet pomaleji                                                                                                    | jeďte rychleji<br>Nová výsevní zkouška<br>Přizpůsobte aplikované množství                                                                               |
| F45009 | Upozornění | Dávkovač se nemůže otáčet rychleji                                                                                                    | jeďte pomaleji<br>Nová výsevní zkouška<br>Přizpůsobte aplikované množství                                                                               |
| F45010 | Upozornění | Bylo zvoleno tlačítko Stop                                                                                                    | Deaktivujte tlačítko Stop                                                                                                    |
| F45011 | Upozornění | Bylo zvoleno Stop dávkovače                                                                                                    | Deaktivujte Stop dávkovače                                                                                                    |
| F45012 | Varování   | Proces skládání trval déle než 3 minuty                                                                                                    | Spusťte znovu proces skládání                                                                                                    |
| F45013 | Upozornění | Počet impulzů na 100 m v nastavení<br>stroje je na nule                                                                                             | Zadejte nebo najeďte impulzy na 100 m                                                                                                    |
| F45014 | Upozornění | Uživatel zadal neplatnou hodnotu                                                                                                    | Uživatel musí zadat větší hodnotu                                                                                                    |
| F45015 | Varování   | Otáčky pod 200 min <sup>-1</sup> , vadný snímač,<br>přerušený kabel                                                                                 | Zkontrolujte otáčky, snímač v menu<br>diagnostiky, kabelový svazek                                                                                      |
| F45016 | Varování   | Chybná konfigurace, přerušený kabel<br>mezi základním počítačem a počítačem<br>spínání poloviny záběru, vadný počítač<br>spínání polovičního záběru | Zkontrolujte konfiguraci, kabelový svazek,<br>vyměňte počítač spínání polovičního<br>záběru                                                             |
| F45017 | Upozornění | Systém nedosahuje zadaného min. tlaku                                                                                                    | Zvyšte otáčky ventilátoru oddělování<br>Popř. snižte min. hodnotu<br>Otevřete menu diagnostiky (např. vadný<br>senzor)                                  |
| F45018 | Upozornění | Je překročen zadaný maximální tlak                                                                                                    | Minimalizujte otáčky ventilátoru,<br>popř. zvyšte max. tlak,<br>vyvolejte menu diagnostiky (např. vadný<br>snímač)                                      |
| F45019 | Varování   | Vypadl snímač pracovní polohy stroje                                                                                                    | Přerušení kabelového svazku nebo vadný snímač pracovní polohy                                                                                           |

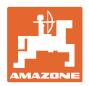

| F45020 | Varování   | Uživatel vybral nepodporovaný rytmus<br>kolejových řádků                                                      | Přizpůsobte konfiguraci stroje, nebo<br>vyberte platný rytmus kolejových řádků<br>pro tento stroj.                                                                                      |
|--------|------------|----------------------------------------------------------------------------------------------------|----------------------------------------------------------------------------------------------------|
| F45021 | Upozornění | Odchylka mezi požadovaným množstvím<br>v menu pro výsevní zkoušku a v menu<br>zakázky                         | Vyvolání menu pro výsevní zkoušku ke<br>stanovení koeficientu vysévání nebo<br>ignorujte chybové hlášení potvrzením<br>zadávacím tlačítkem (pozor, může dojít k<br>chybnému dávkování!) |
| F45022 | Upozornění | Export nastavení není možný, protože<br>nebyl spuštěn file server ISOBUS.                                     | Spusťte file server ISOBUS a opakujte export.                                                                                                    |
| F45023 | Upozornění | Import nastavení není možný, protože<br>nebyl spuštěn file server ISOBUS.                                     | Spust'te file server ISOBUS a opakujte export.                                                                                                    |
| F45024 | Upozornění | V terminálu byla uživatelem deaktivována<br>funkce Section Control                                            | Uživatel zvolí další provozní režim stroje.<br>Pokud došlo k deaktivaci nezáměrně,<br>musí uživatel ověřit příčinu na terminálu,<br>např. špatný signál GPS                             |
| F45025 | ALARM      | Pracovní poloha z ISOBUS není aktuálně<br>již k dispozici.                                                    | Uživatel musí zkontrolovat nastavení<br>TECU (řídicí jednotka traktoru) traktoru.                                                                                                    |
| F45026 | Upozornění | Uživatel chce aktivovat funkci Section<br>Control a není splněna uvedená<br>předběžná podmínka.               | Všechny uvedené podmínky musí být<br>splněné, aby bylo možné aktivovat režim<br>Section Control.                                                                                        |
| F45027 | Upozornění | Uživatel značně změnil požadované<br>aplikované množství a musí případně<br>přepnout na jiný dávkovací válec. | Potvrďte nebo vyměňte dávkovací válec,<br>aby se docílilo dostatečného pásma<br>otáček.                                                                                                 |
| F45028 | Upozornění | Uživatel nastavil zbytkové množství v<br>zásobníku a aktuálně je zbytkové<br>množství 0,0 kg.                 | Naplňte zásobník přes správu plnění nebo<br>menu Produkt. Alternativně přepněte na<br>snímače stavu naplnění                                                                            |
| F45029 | Varování   | Vyskytla se závažná hardwarová chyba v<br>řídicí jednotce.                                                    | Pokud by se tato výstraha opakovala, kontaktujte prodejce.                                                                                                    |
| F45030 | Varování   | Mechanická závada nebo vadný snímač<br>nebo přerušený kabel                                                   | Zkontrolujte mechaniku nůžek kolejových<br>řádků, nebo vyvolejte menu diagnostiky                                                                                                    |
| F45031 | Varování   | Mechanická závada nebo vadný snímač<br>nebo přerušený kabel                                                   | Zkontrolujte mechaniku nůžek kolejových<br>řádků, nebo vyvolejte menu diagnostiky                                                                                                    |
| F45032 | Upozornění | Byla rozpoznána jízda po silnici a tlakový ventilátor není vypnutý.                                           | Prosím vypněte tlakový ventilátor.                                                                                                    |
| F45033 | Varování   | Mechanická závada nebo vadný snímač<br>nebo přerušený kabel                                                   | Zkontrolujte mechaniku nůžek kolejových<br>řádků, nebo vyvolejte menu diagnostiky                                                                                                    |
| F45034 | Varování   | Mechanická závada motoru kolejového<br>řádku nebo přerušený kabel                                             | Zkontrolujte mechaniku nůžek kolejových<br>řádků, nebo vyvolejte menu diagnostiky                                                                                                    |
| F45035 | Varování   | Mechanická závada motoru kolejového<br>řádku nebo přerušený kabel                                             | Zkontrolujte mechaniku nůžek kolejových<br>řádků, nebo vyvolejte menu diagnostiky                                                                                                    |
| F45036 | Varování   | Mechanická závada motoru kolejového<br>řádku nebo přerušený kabel                                             | Zkontrolujte mechaniku nůžek kolejových<br>řádků, nebo vyvolejte menu diagnostiky                                                                                                    |
| F45037 | Upozornění | Nízký stav naplnění nebo vadný snímač<br>nebo přerušený kabel                                                 | Zkontrolujte stav naplnění, snímač v<br>menu diagnostiky, kabelový svazek                                                                                                    |
| F45038 | Varování   | Mechanická závada nebo vadný snímač<br>nebo přerušený kabel                                                   | Zkontrolujte mechaniku nůžek kolejových<br>řádků, nebo vyvolejte menu diagnostiky                                                                                                    |
| F45039 | Upozornění | Je dosaženo uživatelem nastavené<br>zbytkové množství v zásobníku.                                            | Naplnění zásobníku                                                                                                    |
| F45040 | Upozornění | Zdroj rychlosti z ISOBUS není aktuálně již<br>k dispozici.                                                    | Uživatel musí zkontrolovat nastavení<br>TECU (řídicí jednotka traktoru) traktoru.                                                                                                    |
| F45041 | Alarm      | Uživatel stiskl ISOBUS Shortcut Button a stroj přejde do bezpečného stavu.                                    | K ovládání stroje opět deaktivujte<br>ISOBUS Shortcut.                                                                                                    |

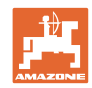

#### Porucha

| F45042 | Alarm          | Uživatel uvolnil ISOBUS Shortcut Button                                                                                          | Uživatel musí potvrdit, že je stroj opět<br>aktivován.                                                                                                    |
|--------|----------------|----------------------------------------------------------------------------------------------------|----------------------------------------------------------------------------------------------------|
| F45043 | Varování       | Mechanická závada nebo vadný snímač<br>nebo přerušený kabel                                                                      | Zkontrolujte mechaniku nůžek kolejových<br>řádků, nebo vyvolejte menu diagnostiky                                                                                       |
| F45044 | Alarm          | Uživatelem nastavené zbytkové množství<br>v sekvenčním menu zásobníků je<br>dosaženo a zásobník je změněn.                       | Sekvenční menu                                                                                                    |
| F45045 | Upozornění     | Ventilátor pracuje mimo nastavené<br>toleranční pásmo                                                                            | Změňte toleranční pásmo, zkontrolujte<br>snímač, zkontrolujte hydrauliku                                                                                                |
| F45046 | Upozornění     | Uživatel přepnul na simulovanou rychlost<br>a snímač (stroj) zaznamenal rychlost.                                                | Odstranit závadu snímače (stroj) nebo<br>pokračovat v práci se simulovanou<br>rychlostí. K tomu se musí příp. vadný<br>snímač (stroj) odstranit z kabelového<br>svazku. |
| F45047 | Varování       | Mechanická závada motoru dávkovače<br>nebo přerušený kabel                                                                       | Vyvolejte menu diagnostiky, aktivujte<br>motor a zkontrolujte impulzy otáčení                                                                                           |
| F45048 | Varování       | Mechanická závada motoru dávkovače<br>nebo přerušený kabel                                                                       | Vyvolejte menu diagnostiky, aktivujte<br>motor a zkontrolujte impulzy otáčení                                                                                           |
| F45049 | Varování       | otevřená dávkovací klapka, vadný<br>snímač, přerušený kabel                                                                      | Zavřete dávkovací klapku, vyměňte<br>snímač, zkontrolujte kabelový svazek (jen<br>u všech dávkovačů z VA)                                                               |
| F45050 | Upozornění     | Je dosaženo uživatelem nastavené<br>zbytkové množství v zásobníku.                                                               | Naplnění zásobníku                                                                                                    |
| F45051 | Upozornění     | Je dosaženo uživatelem nastavené<br>zbytkové množství v zásobníku.                                                               | Naplnění zásobníku                                                                                                    |
| F45052 | Varování       | Snímač klapky pro výsevní zkoušku je k<br>dispozici a stroj má dávkovat s otevřenou<br>klapkou pro výsevní zkoušku.              | Zavřete klapku pro výsevní zkoušku                                                                                                    |
| F45053 | Upozornění     | Snímač klapky pro výsevní zkoušku k<br>dispozici a stroj se má kalibrovat se<br>zavřenou klapkou pro výsevní zkoušku             | Otevřete klapku pro výsevní zkoušku                                                                                                    |
| F45054 | Upozornění     | V počítači zakázek je nastavena rychlost<br>a otáčky ventilátoru. Pro pokračování se<br>musí stroj zastavit a ventilátor vypnout | Zastavte stroj a ventilátor                                                                                                    |
| F45055 | Upozornění     | Export nastavení není možný                                                                                                    | Přizpůsobení cíle/zdroje pro export                                                                                                    |
| F45056 | Upozornění     | Import nastavení není možný                                                                                                    | Přizpůsobení cíle/zdroje pro import                                                                                                    |
| F45057 | Upozornění     | Aktuálně zvolené nastavení není správné<br>a nebylo uloženo.                                                                     | Kontrola nastavení                                                                                                    |
| F45058 | Upozornění     | Stroj identifikoval zastaralý software v<br>některém dílčím systému.                                                             | Zkontrolujte software dílčích systémů a popř. proveďte aktualizaci.                                                                                                    |
| F45064 | Upozornění     | Funkce Section Control byla deaktivována prostřednictvím terminálu.                                                              | Aktivujte Section Control na terminálu,<br>nebo zkontrolujte nastavení terminálu.                                                                                       |
| F45066 | Upozornění     | Systém dávkování naráží na hranice<br>výkonnosti                                                                                 | Zvyšte/snižte rychlost nebo přizpůsobte<br>požadované množství.<br>Chybný výpočet rychlosti<br>(zkontrolujte impulzy na 100 m)                                          |
| F45068 | Upozorněn<br>í | Uživatel vybral export nastavení                                                                                                 |                                                                                                    |
| F45069 | Upozorněn<br>í | Uživatel vybral import nastavení                                                                                                 |                                                                                                    |

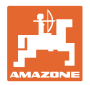

| F45070 | Upozornění     | Uživatel přiřadil zásobníku jiný produkt.<br>Zkontrolujte nastavení produktu.                                                                                       |                                                                                                    |
|--------|----------------|----------------------------------------------------------------------------------------------------|----------------------------------------------------------------------------------------------------|
| F45072 | Upozornění     | Uživatel provedl změnu na stroji, která<br>vyžaduje restart.                                                                                                    |                                                                                                    |
| F45073 | Varování       | Počítač úloh zjistil podpětí na 12V<br>elektronice nebo 12V zátěži                                                                                                  | Zkontrolujte připojení základní výbavy k<br>baterii, může být přerušen/rozmačkán<br>kabel, zkontrolujte napětí prostřednictvím<br>menu diagnostiky |
| F45074 | Upozornění     | V nastavení byla aktivována volba<br>kalibrační klapka a aktuální stav stroje<br>vyžaduje zavřenou kalibrační klapku.                                               | Zavření kalibrační klapky                                                                                                    |
| F45075 | Upozorněn<br>í | Válec a aplikované množství nastavené<br>uživatelem není optimální, možná je<br>posunutý kalibrační činitel. Dávkovací<br>motor nemůže dodržet požadované<br>otáčky | Použijte jiný dávkovací válec,<br>nebo upravte aplikované množství,<br>nebo nastavte kalibrační činitel zpět na<br>1.00                            |
| F45076 | Varování       | Chybná konfigurace, přerušený kabel<br>mezi základním počítačem a počítačem<br>hydrauliky, vadný počítač hydrauliky                                                 | Zkontrolujte konfiguraci, kabelový svazek,<br>vyměňte počítač hydrauliky                                                                           |
| F45077 | Upozorněn<br>í | Dávkovač se nemůže otáčet pomaleji                                                                                                    | jeďte rychleji<br>Opakovaná zkouška dávkování<br>Upravte aplikované množství                                                                       |
| F45078 | Upozorněn<br>í | Dávkovač se nemůže otáčet rychleji                                                                                                    | jeďte pomaleji<br>Opakovaná zkouška dávkování<br>Upravte aplikované množství                                                                       |
| F45079 | Upozorněn<br>í | Systém dávkování s uvedeným číslem<br>naráží na hranice výkonnosti                                                                                                  | Zvyšte/snižte rychlost nebo přizpůsobte<br>požadované množství.<br>Nesprávný výpočet rychlosti (zkontrolujte<br>impulzy na 100 m)                  |
| F45080 | Upozorněn<br>í | Uvedený ventilátor pracuje mimo<br>nastavené toleranční pásmo                                                                                                    | Změňte toleranční pásmo, zkontrolujte<br>snímač, zkontrolujte hydrauliku                                                                           |
| F45081 | Upozorněn<br>í | Uživatelem nastavená změna zásobníku<br>není platná                                                                                                    | Vyberte platný zásobník                                                                                                    |
| F45082 | Upozorněn<br>í | Je dosaženo uživatelem nastavené<br>zbytkové množství v zásobníku.                                                                                                  | Naplnění zásobníku                                                                                                    |
| F45083 | Upozorněn<br>í | Je dosaženo uživatelem nastavené<br>zbytkové množství v zásobníku.                                                                                                  | Naplnění zásobníku                                                                                                    |
| F45084 | Varování       | Chybná konfigurace, přerušený kabel<br>mezi oběma základními počítači, vadný<br>základní počítač                                                                    | Zkontrolujte konfiguraci, kabelový svazek,<br>vyměňte základní počítač                                                                             |
| F45085 | Upozorněn<br>í | Uživatelem ručně optimalizované časy<br>zapnutí a vypnutí se ihned připočítají k<br>časům/ odečtou od časů zjištěných<br>vybavením AutoPoint                        |                                                                                                    |
| F45086 | Varování       | Mechanická závada motoru dávkovače<br>nebo přerušený kabel                                                                                                    | Vyvolejte menu diagnostiky, aktivujte<br>motor a zkontrolujte impulzy otáčení                                                                      |

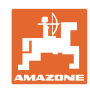

#### Porucha

| F45087 | Varování       | Mechanická závada motoru dávkovače<br>nebo přerušený kabel                                                                             | Vyvolejte menu diagnostiky, aktivujte<br>motor a zkontrolujte impulzy otáčení                                                                                                    |
|--------|----------------|----------------------------------------------------------------------------------------------------|----------------------------------------------------------------------------------------------------|
| F45088 | Varování       | Při importu některých parametrů se<br>vyskytla chyba.                                                                                  | Po importu zkontrolujte veškerá nastavení<br>stroje v Nastavení / Menu produktů /<br>Menu uživatelů                                                                                               |
| F45089 | Varování       | Při procesu spínání poloviny záběru se<br>vyskytl příliš vysoký proud a z důvodu<br>vlastní ochrany bylo vyvoláno nucené<br>vypnutí    | Zkontrolujte, zda v systému nedochází k<br>blokování a blokádu odstraňte, popř.<br>proveďte seřízení motoru. Pohybujte<br>motorem pomocí menu diagnostiky, nebo<br>motor vyměňte                  |
| F45090 | Varování       | Při procesu spínání poloviny záběru se<br>vyskytl příliš vysoký proud a z důvodu<br>vlastní ochrany bylo vyvoláno nucené<br>vypnutí    | Zkontrolujte, zda v systému nedochází k<br>blokování a blokádu odstraňte, popř.<br>proveďte seřízení motoru. Pohybujte<br>motorem pomocí menu diagnostiky, nebo<br>motor vyměňte                  |
| F45091 | Upozorněn<br>í | V přiřazení AUX-N byla detekována<br>chyba. Chybná přiřazení byla odstraněna.                                                          | Zkontrolujte přiřazení ovládacích zařízení<br>AUX-N.                                                                                                    |
| F45092 | Upozorněn<br>í | UT k němuž je stroj přihlášen, je příliš<br>pomalý a reaguje se zpožděním, takže<br>zprávy CAN do terminálu nejsou<br>zpracovány včas. | Kontrola nebo výměna terminálu<br>Při práci s CurveControl je animace trysek<br>v pracovním náhledu deaktivována, aby<br>se snížilo zatížení sběrnice.<br>Obraťte se na svého servisního partnera |
| F46800 | Upozorněn<br>í | Dávkovač se nemůže otáčet rychleji                                                                                                    | jeďte pomaleji<br>Nová výsevní zkouška<br>Přizpůsobte aplikované množství                                                                                                    |
| F46801 | Upozorněn<br>í | Systém nedosahuje zadaného min. tlaku                                                                                                  | Zvyšte otáčky ventilátoru oddělování<br>Popř. snižte min. hodnotu<br>Otevřete menu diagnostiky (např. vadný<br>senzor)                                                                            |
| F46802 | Upozorněn<br>í | Je překročen zadaný maximální tlak                                                                                                    | Minimalizujte otáčky ventilátoru,<br>popř. zvyšte max. tlak,<br>vyvolejte menu diagnostiky (např. vadný<br>snímač)                                                                                |
| F46803 |                | Bylo zvoleno tlačítko Stop                                                                                                    | Deaktivujte tlačítko Stop                                                                                                    |
| F46804 |                | Bylo zvoleno Stop dávkovače                                                                                                    | Deaktivujte Stop dávkovače                                                                                                    |
| F46806 | Upozornění     | Systém dávkování naráží na hranice<br>výkonnosti                                                                                       | Zvyšte/snižte rychlost nebo přizpůsobte<br>požadované množství.<br>Chybný výpočet rychlosti<br>(zkontrolujte impulzy na 100 m)                                                                    |
| F46807 | Upozornění     | Dávkovač se nemůže otáčet pomaleji                                                                                                    | jeďte rychleji<br>Nová výsevní zkouška<br>Přizpůsobte aplikované množství                                                                                                    |
| F46808 | Upozornění     | Ventilátor pracuje mimo nastavené<br>toleranční pásmo                                                                                  | Změňte toleranční pásmo, zkontrolujte<br>snímač, zkontrolujte hydrauliku                                                                                                    |
| F46809 | Upozornění     | Je dosaženo uživatelem nastavené<br>zbytkové množství v zásobníku.                                                                     | Naplnění zásobníku                                                                                                    |
| F46810 | Upozornění     | Uživatelem nastavené zbytkové množství<br>v sekvenčním menu zásobníků je<br>dosaženo a zásobník je změněn                              | Sekvenční menu                                                                                                    |

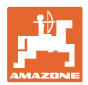

| F46811 | Upozornění | Uživatelem vybraný zdroj rychlosti již není<br>k dispozici a došlo k automatickému<br>přepnutí na platný alternativní zdroj. | Vyjasněte příčinu výpadku primárního<br>zdroje.                                         |
|--------|------------|----------------------------------------------------------------------------------------------------|-----------------------------------------------------------------------------------------|
| F46812 | Upozornění | Stroj rozpoznal jízdu po silnici a přejde do bezpečného stavu.                                                               | Jakmile se má přepnout do režimu setí,<br>musí se stroj odblokovat.                     |
| F46813 | Upozornění | Je dosaženo uživatelem nastavené<br>zbytkové množství v zásobníku.                                                           | Naplnění zásobníku                                                                      |
| F46814 | Upozornění | Je dosaženo uživatelem nastavené<br>zbytkové množství v zásobníku.                                                           | Naplnění zásobníku                                                                      |
| F46815 | Upozornění | Záznamový režim GPS byl aktivován<br>uživatelem.                                                                             | Záznamový režim GPS ukončete<br>opakovaným stisknutím.                                  |
| F46816 | Upozornění | Funkce Section Control byla deaktivována prostřednictvím terminálu.                                                          | Aktivujte Section Control na terminálu,<br>nebo zkontrolujte nastavení terminálu.       |
| F46817 | Upozornění | Systém AutoPoint zjistil nový čas zapnutí<br>a uživatel aktivoval upozornění AutoPoint.                                      | Deaktivujte upozornění AutoPoint, nebo<br>ručně změňte nové časy v terminálu<br>ISOBUS. |
| F46818 | Upozornění | Systém AutoPoint zjistil nový čas vypnutí<br>a uživatel aktivoval upozornění AutoPoint.                                      | Deaktivujte upozornění AutoPoint, nebo<br>ručně změňte nové časy v terminálu<br>ISOBUS. |

### 16.3 Porucha funkcí bez výstražného hlášení na terminálu

Jestliže se vyskytnou poruchy funkcí, které se nezobrazí na terminálu, zkontrolujte pojistku zásuvky ISOBUS na traktoru.

## 16.4 Výpadek signálu rychlosti z ISO-Bus

Jako zdroj signálu rychlosti je možné zadat simulovanou rychlost v menu Nastavení stroje.

To umožňuje používat stroj bez signálu pro rychlost.

Postupujte následovně:

- 1. Zadejte simulovanou rychlost.
- 2. Během práce udržujte zadanou simulovanou rychlost.

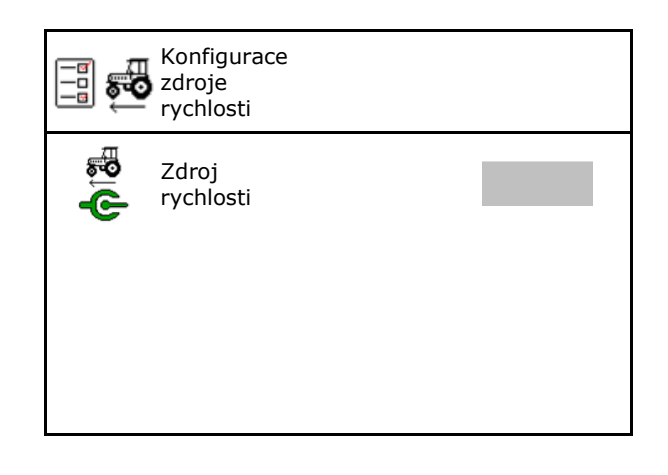

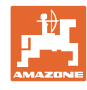

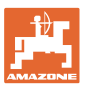

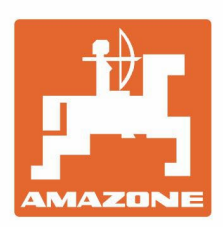

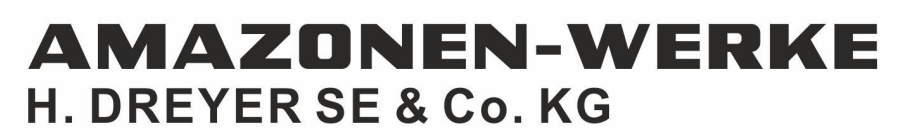

Postfach 51 D-49202 Hasbergen-Gaste Germany Tel.:+ 49 (0) 5405 501-0 e-mail:amazone@amazone.de http://www.amazone.de